# Labnaf Change History

# B0701

# **Change Element Type**

You can now retain all properties and values, even if they are not applicable to the new element type.

| 📙 Change Element Type                                                                                                    |                               |                                                                                                    | _                         |                                         |
|----------------------------------------------------------------------------------------------------|-------------------------------|----------------------------------------------------------------------------------------------------|---------------------------|-----------------------------------------|
| Current Element Type<br>Application Product<br>Current Detailed Type<br>Component/LABN::LABN_ApplicationProduct<br>Use Type of Selected Element | Swap New                      | / Element Type<br>plication<br>w Detailed Type<br>mponent/LABN::LABN_Application<br>Use Type of Selecter | ∽<br>d Element            | Generate<br>List Of<br>Element<br>Types |
| Scope: Where to search for elements with type matching Selected elements or packages Full Package Elements on active diagram                    | Current Type?<br>le Hierarchy | Keep current elem                                                                                        | ent properties and values |                                         |
| For Administrators only                                                                                                    | figuration Elemente           | Preview                                                                                                  | Ask confirmation          | Help                                    |
|                                                                                                    |                               |                                                                                                    | Change Type               | Close                                   |

# Reporting

You can generate a tabular report on selected elements which are not of the same type:

- Select elements in a diagram or in the project browser
- Select Generate Tabular Report (now, you can still change your element selection if you want)
- Select Custom Report and select "Any" as element type

The properties that you can include are common to any element type, since the selected elements to be reported are not of the same type.

## O Custom Report

| Select an element type         Any         Access Point         Activity         Application         Application Component         Application Function         Application Function         Application Product         Application Network         Communication Network         Contract         Cost Type         Customer Gain         Customer Relationship Type         Data Object | ies aplate package) ed, uncategorized) |
|----------------------------------------------------------------------------------------------------|----------------------------------------|
|----------------------------------------------------------------------------------------------------|----------------------------------------|

# Language

Many updated Labnaf icons and shapes, making them more readable, optimizing and normalizing text alignment and usage of shape space.

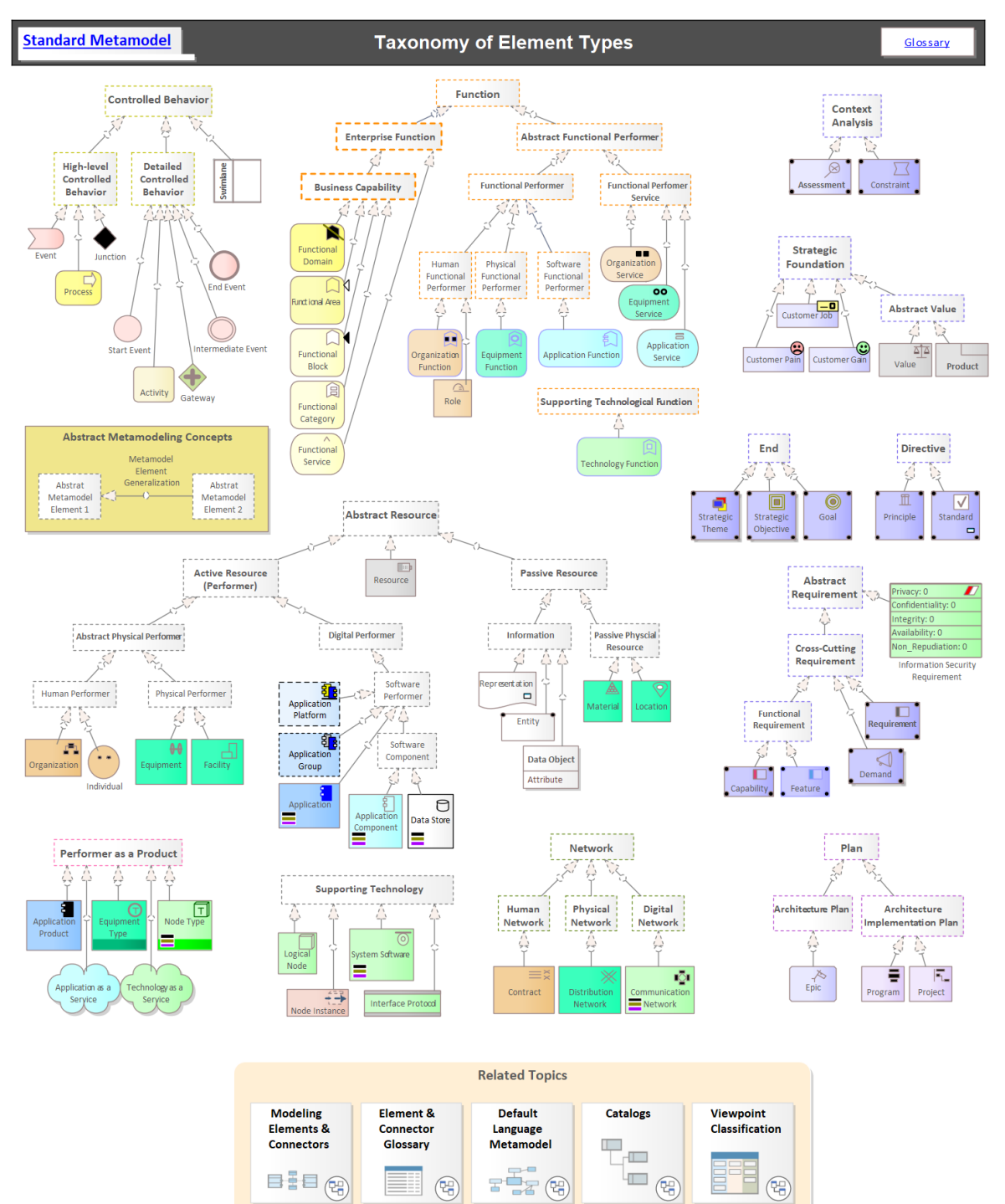

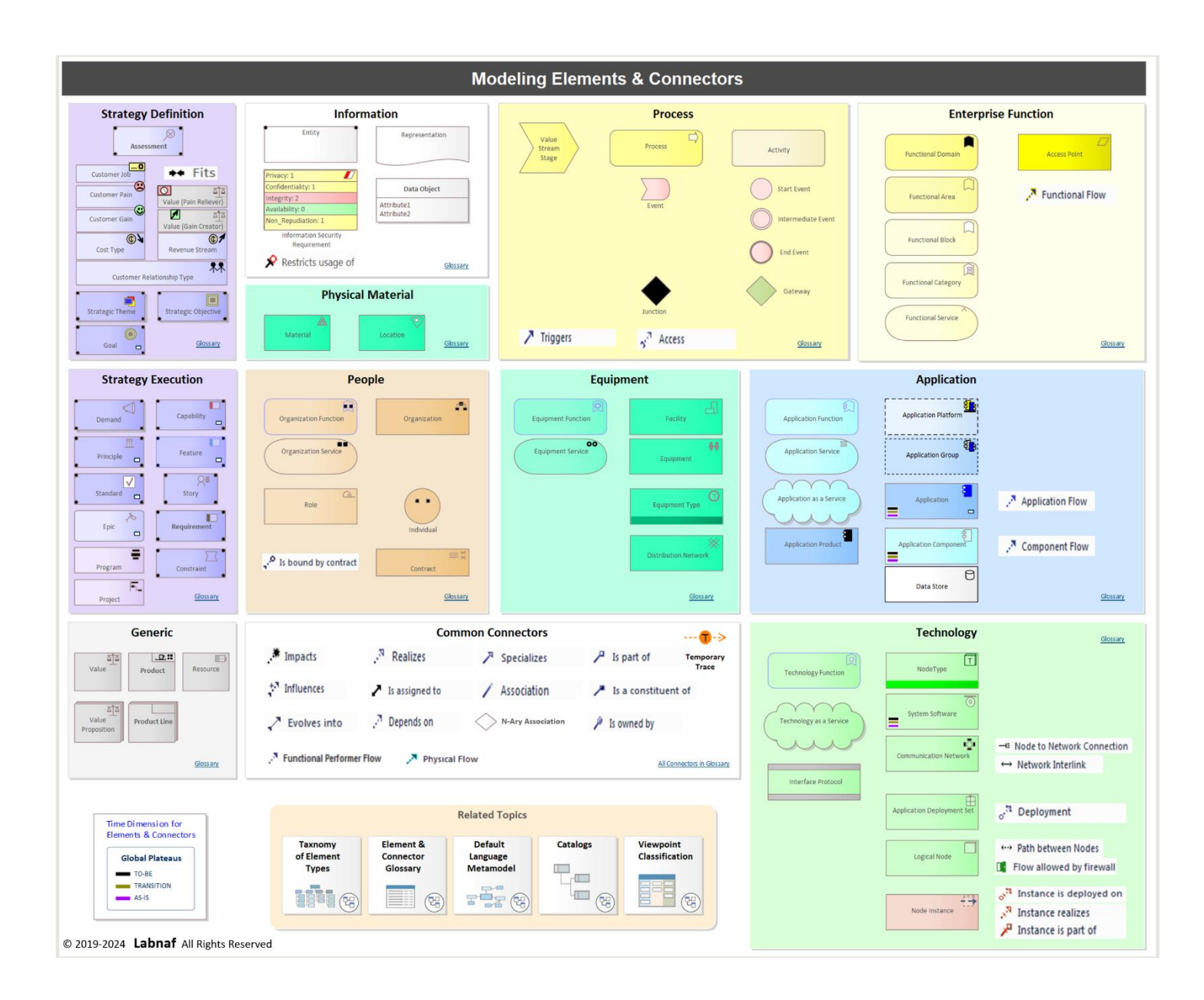

# Labnaf Guidance Help Site Location

The directory structure/file hierarchy of the Labnaf Guidance web site is provided as part of the Labnaf PowerShell package.

You can now install a Labnaf guidance website wherever you want including on your own site.

To do so,

- open your repository
- find the core configuration element.
- add an attribute called 'GuidanceWebSiteUrl' to this element and set its default value to your guidance web site url, for example '<u>http://localhost:81/guidance</u>'.

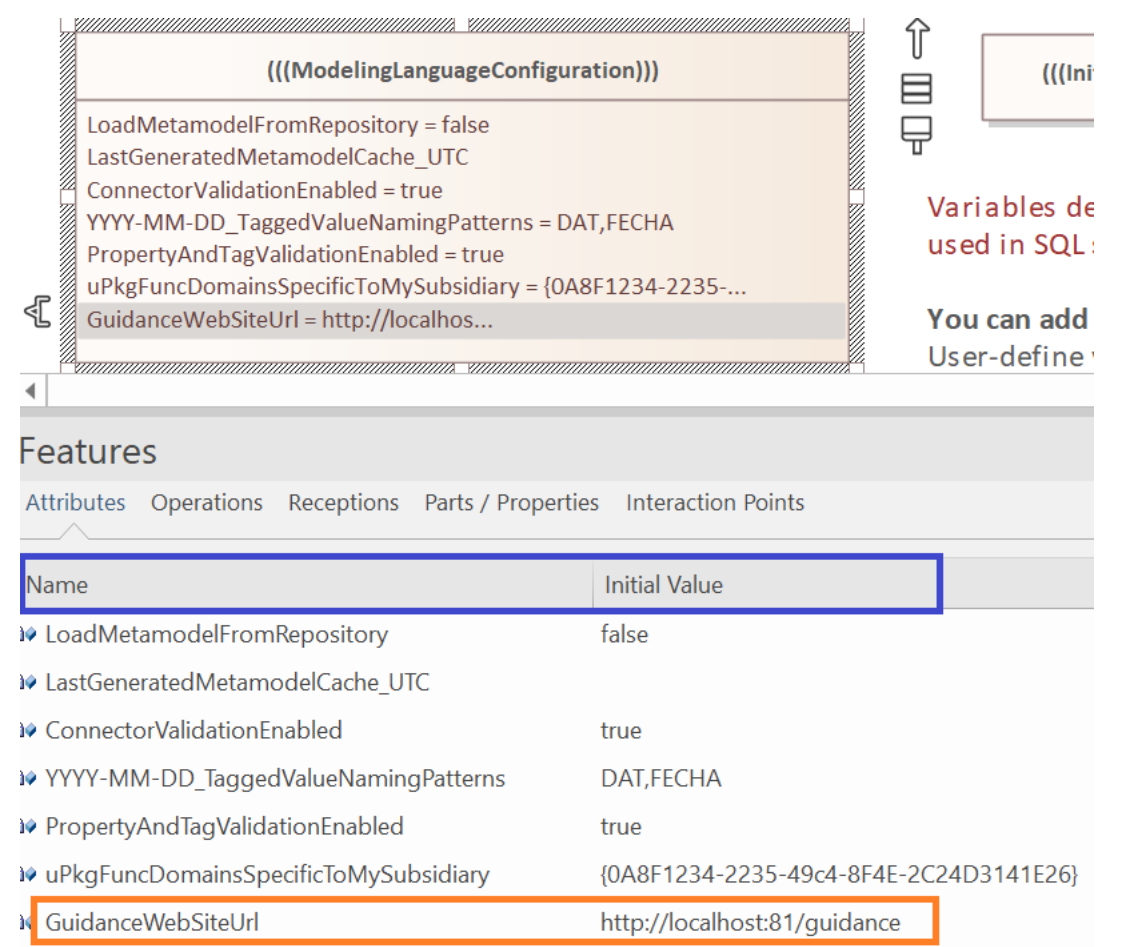

# Bug Fix

When the metamodel is customized and the specification of the verbs used in quick linkers is not found, then the specifications of those verbs is generated at the right location <u>as described here in the documentation</u>.

# B0608

# Language Transformations from the User Interface (Labnaf, ArchiMate, BPMN, UML, SysML...)

This set of interactive features automates the transformation of existing modeling language elements, connectors, and diagrams within a repository by modifying their types and stereotypes.

These features also facilitate the conversion of items from one language to another such as Labnaf, ArchiMate, BPMN, SysML or UML.

This includes

- selecting a range of elements, connectors or diagrams
- changing their type and/or stereotype

Depending on whether you selected an element, a connector or a diagram, the option Specialize > Labnaf > Change Type will lead to the appropriate Change Type window.

Each Change Type window offers tooltips that describe the available options.

Access to Change Type features requires specific user permissions.

Only repository administrators can change types across the entire repository or inside the configuration package.

## Change Element Type

| Change Element Type                               |                   |                |                    |                | _                | I |                     |
|---------------------------------------------------|-------------------|----------------|--------------------|----------------|------------------|---|---------------------|
| Current Element Type                              |                   | Swap           | New Element Type   |                |                  |   | Generate<br>List Of |
| Application Component                             | ~                 |                | Application        |                | ~                |   | Element<br>Types    |
| Current Detailed Type                             |                   |                | New Detailed Type  |                |                  |   |                     |
| Component/LABN::LABN_ApplicationComponent/        | nent              |                | Component/LABN::LA | BN_Application |                  |   |                     |
| Use Type of Selected Ele                          | ment              |                | Use 1              | ype of Selecte | d Element        |   |                     |
| 71                                                |                   |                | _                  |                |                  |   |                     |
|                                                   |                   |                |                    |                |                  |   |                     |
| Scope: Where to search for elements with          | h type matching C | urrent Type?—  |                    |                |                  |   |                     |
| <ul> <li>Selected elements or packages</li> </ul> | V Full Package    | Hierarchy      |                    |                |                  |   |                     |
| Elements on active diagram                        | -                 |                |                    |                |                  |   |                     |
|                                                   |                   |                |                    |                | A -ly            |   | Lista               |
| For Administrators only                           |                   |                |                    | Preview        | Ask confirmation |   | нер                 |
| All elements in repository                        | Include Confi     | guration Eleme | ents               | Changes        | Change Type      |   | 01                  |
|                                                   |                   |                |                    |                |                  |   | Close               |

# Change Connector Type

| h Change Connector Type                                           |             |                                     |                   | _                    |               | ×                            |
|-------------------------------------------------------------------|-------------|-------------------------------------|-------------------|----------------------|---------------|------------------------------|
| Current Connector Type Component Flow                             | Swap        | New Connector Type Application Flow |                   | ~                    | Ge<br>L<br>Co | enerate<br>ist Of<br>nnector |
| Current Detailed Type<br>InformationFlow/LABN::LABN_ComponentFlow |             | New Detailed Type                   | ::LABN_Applicatio | nFlow                |               | ypes                         |
| Use Type of Selected Connector                                    |             | Use Ty                              | rpe of Selected   | Connector            |               |                              |
| Additional Connector Selection Constraints                        | Clear       |                                     |                   |                      |               |                              |
| - Source Element Type                                             | Swap        | Target Element Type —               |                   |                      |               |                              |
|                                                                   |             | Application                         | ant Turne         | Ť                    |               |                              |
| Component/LABN::LABN_Application                                  |             | Component/LABN::LABN                | Application       |                      |               |                              |
| Use Type of Selected Element                                      |             | Use Тур                             | e of Selected E   | lement               |               |                              |
| Scope: Where to search for connectors with type matching Curr     | rent Type?  |                                     |                   |                      |               |                              |
| • Selected connector, connected elements, or packages wit         | th connecte | ed elements                         | Reverse           | Connectors Direction |               |                              |
| Full Package Hierarchy                                            |             |                                     |                   |                      |               |                              |
| Connectors on active diagram                                      |             |                                     |                   |                      |               |                              |
| For Administrators only                                           |             |                                     | Preview           | Ask confirmation     |               | Help                         |
| All connectors in repository                                      | on Connec   | tors                                | Changes           | Change Type          | C             | Close                        |

# Change Diagram Type

| Current Diagram Type Application::Application Interaction Details Current Detailed Type Object/Labnaf - Application::Application Interaction Details Use Type of Selected Diagram | Swap | New Diagram Type       General List Of Diagram Type         Application::Application Interactions       ✓         New Detailed Type       ✓         Object/Labnaf - Application::Application Interactions       ✓ |
|----------------------------------------------------------------------------------------------------|------|----------------------------------------------------------------------------------------------------|
| Additional Diagram Selection Constraints<br>- Parent Element Type<br>Application ~                                                                                                |      | Scope: Where to search for Diagrams with type matching Current Type? <ul> <li>Selected diagram</li> <li>Selected package =====&gt; I Full Package Hierarchy</li> </ul> For Administrators only                    |
|                                                                                                    |      | All diagrams in repository                                                                                                    |
| Detailed Parent Element Type<br>Component/LABN::LABN_Application                                                                                                    |      |                                                                                                    |

## Se also the <u>on-line documentation</u>.

# Self-documented Metamodels with Abstractions

Labnaf metamodels have always been self-documenting as they are expressed using the same language as the one used for modeling your strategy and architecture.

The ability to create abstract metamodel elements and metamodel element generalizations dramatically diminishes the number of metamodel connections.

And it simplifies the process of creating, modifying, reading, and documenting metamodels.

## How to Create a Self-Documented Metamodel with Abstractions

## Step1: Create a taxonomy of metamodel elements

This very basic example uses one abstract metamodel element, three concrete elements, and three metamodel element generalization connectors.

### Step 2: Define concrete connectors in the metamodel

You can now add concrete elements between abstract and/or concrete elements.

In this basic example, we just added a single concrete 'Flow' connector on the abstract element 'Functional Performer'.

Based on the above metamodel, Labnaf dynamically generates quick linkers and model validation rules.

Step 3 (Usage): Create a model that is compliant with the metamodel

All the <u>model</u> connections shown here are compliant with the above <u>metamodel</u>.

Quick linkers and model validation rules are dynamically generated.

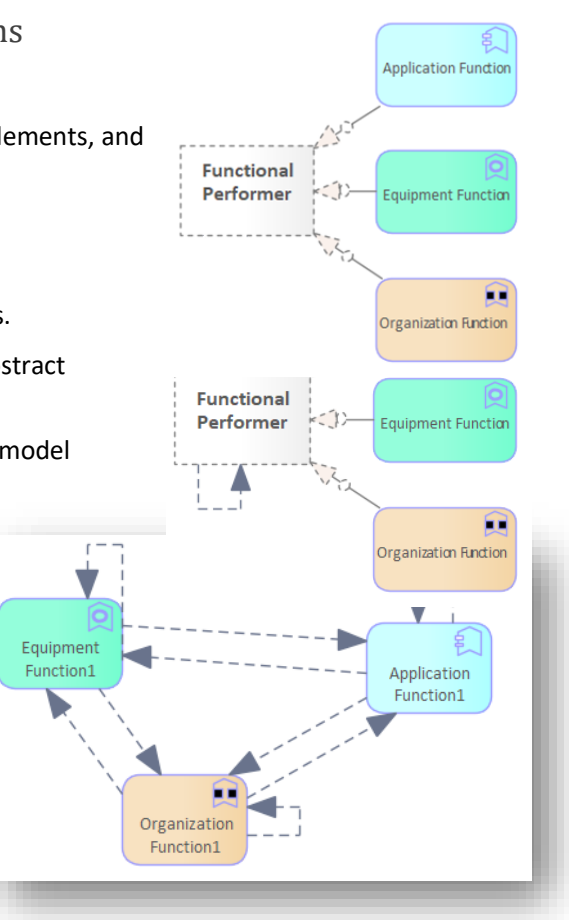

### **Tool Support**

To change a metamodel, you simply add or delete elements and connectors, and then you press the 'Commit Last Changes' button in the Instant Metamodel Manager to commit your changes. The new validation rules become instantly active, and the quick linkers get automatically updated as well.

# The Standard Metamodel Uses Abstractions

The standard Labnaf metamodel is entirely based on abstract metamodel elements and metamodel element generalizations. Taxonomy of Element Types

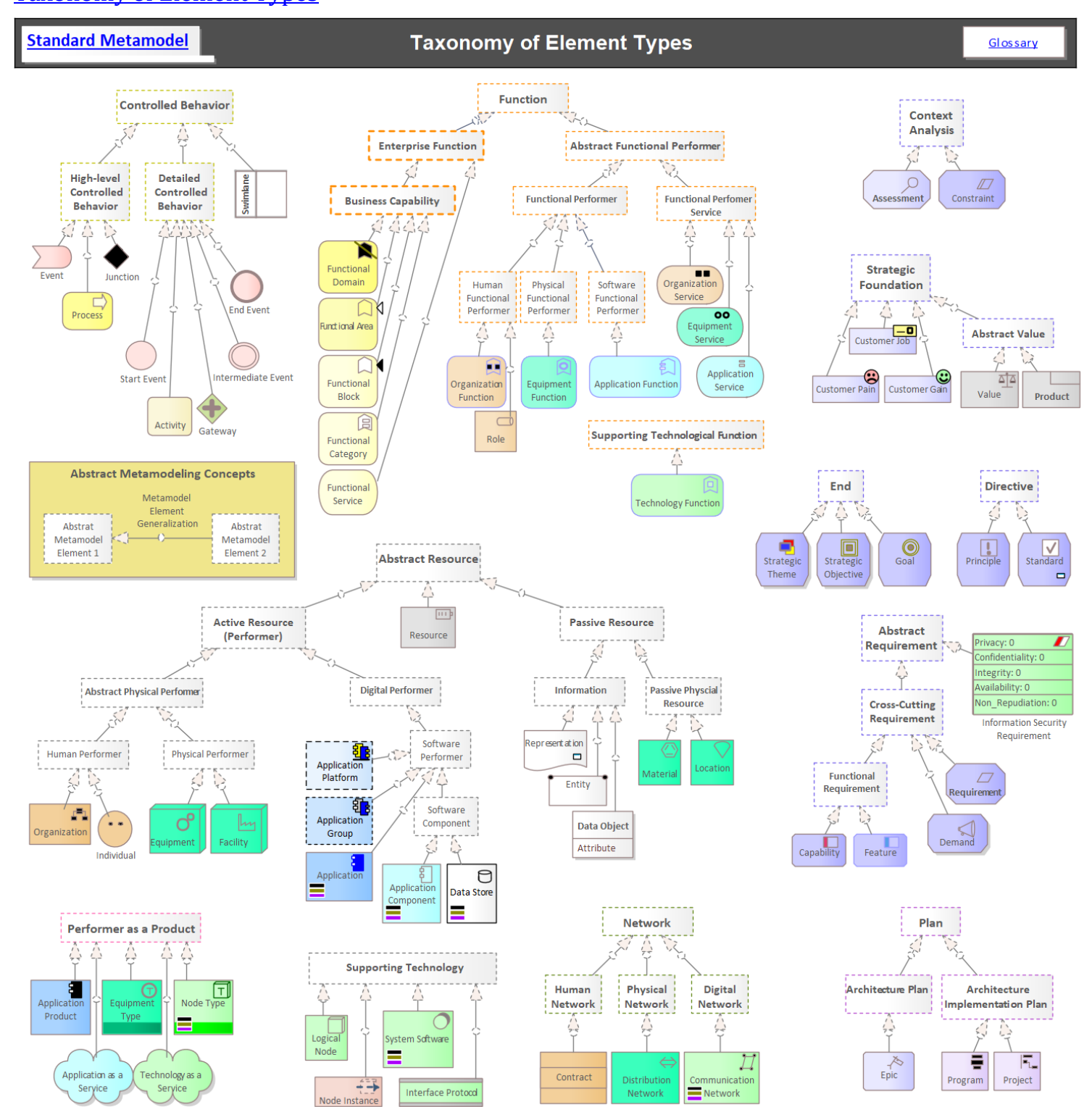

## Sample concrete connectors in the standard metamodel

In the following example, most concrete connectors connect abstract metamodel elements.

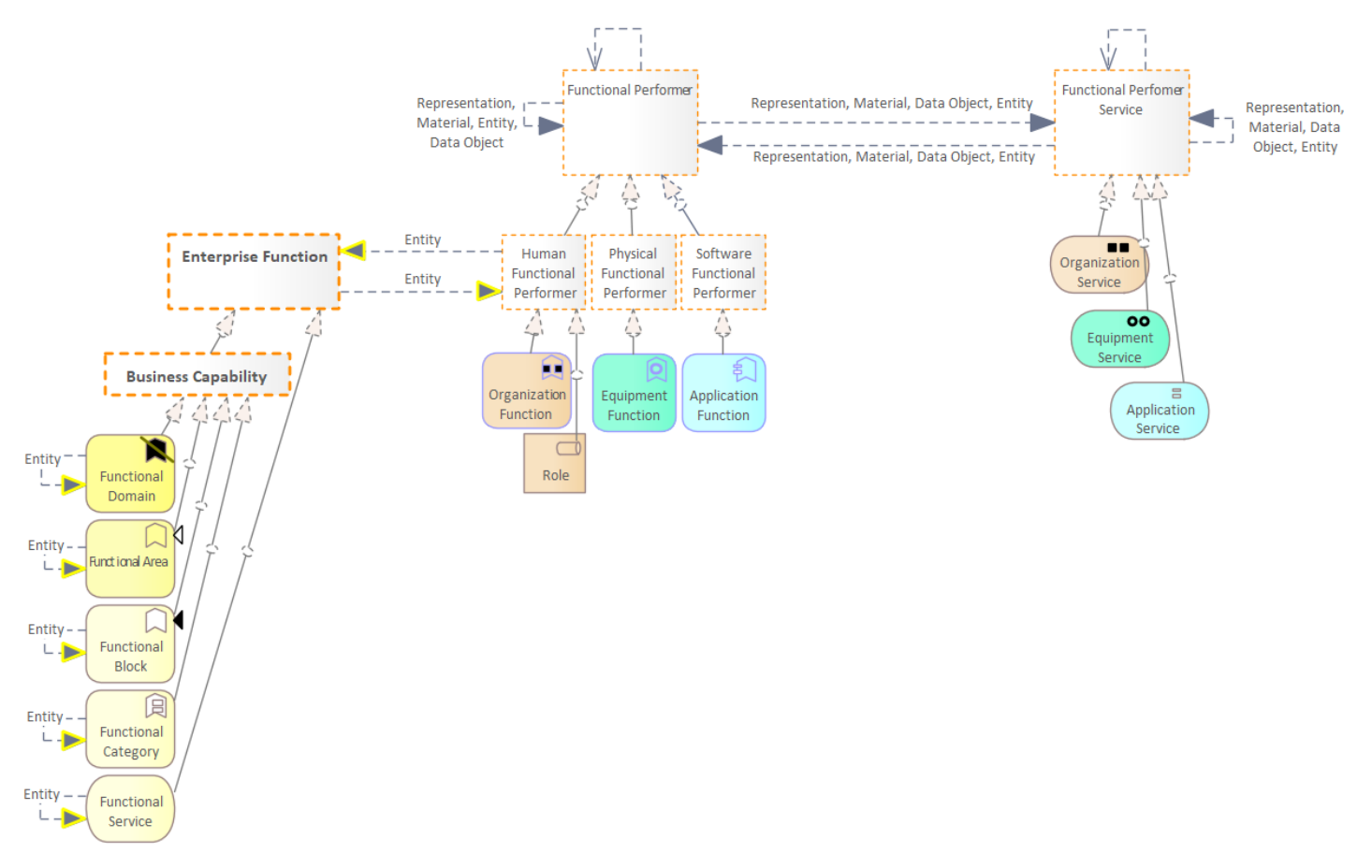

In the following example, a concrete connector connects concrete metamodel elements.

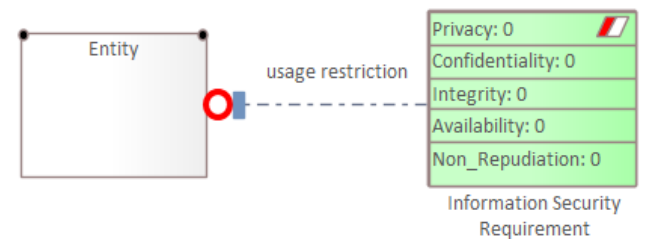

## Upgrading the standard metamodel to a new version of Labnaf

If you upgrade your customized standard metamodel using the <u>Instant Metamodel Manager</u>, Labnaf will correctly integrate the new connectors that you have added in that metamodel with the latest Labnaf changes in that same metamodel.

## Visualizing the Standard Metamodel Customizations

Labnaf generates documentation diagrams showing, notably, the connections that you added to the standard metamodel. In other words, these are the differences between the built-in standard metamodel and the customized standard metamodel.

In case your changes to the standard metamodel involve ...

- **only concrete metamodel elements**, like for example, Application or Process, then the generated diagram shows the impacted metamodel elements along with the connectors that you added.
- some abstract metamodel elements, like for example, Digital Performer or Function, then the generated diagram contains a textual list of your added connectors.

# Labnaf Language Type

New

• New stereotypes and icons for Framework package and for Architecture Management packages

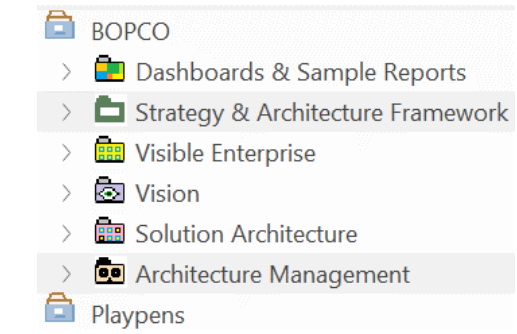

## Change

• LABN\_Composition stereotype now uses metaclass "Aggregation" instead of "Composition". This is a normalization since Sparx EA now automatically transforms Composition into Aggregation. This should not have any impact on your existing models.

This change was necessary to implement the new Change Connector Type feature.

## Labnaf PowerShell Validation

Validation errors are now delivered directly in the model repository.

# Error message routing is based on architecture management assignments

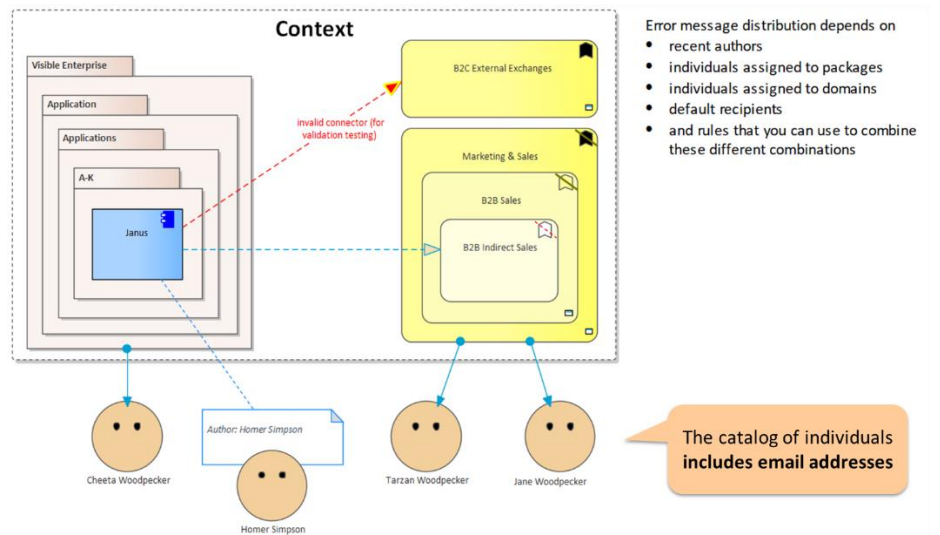

# Error messages are generated as an error element with notes under each assigned individual in the model repository

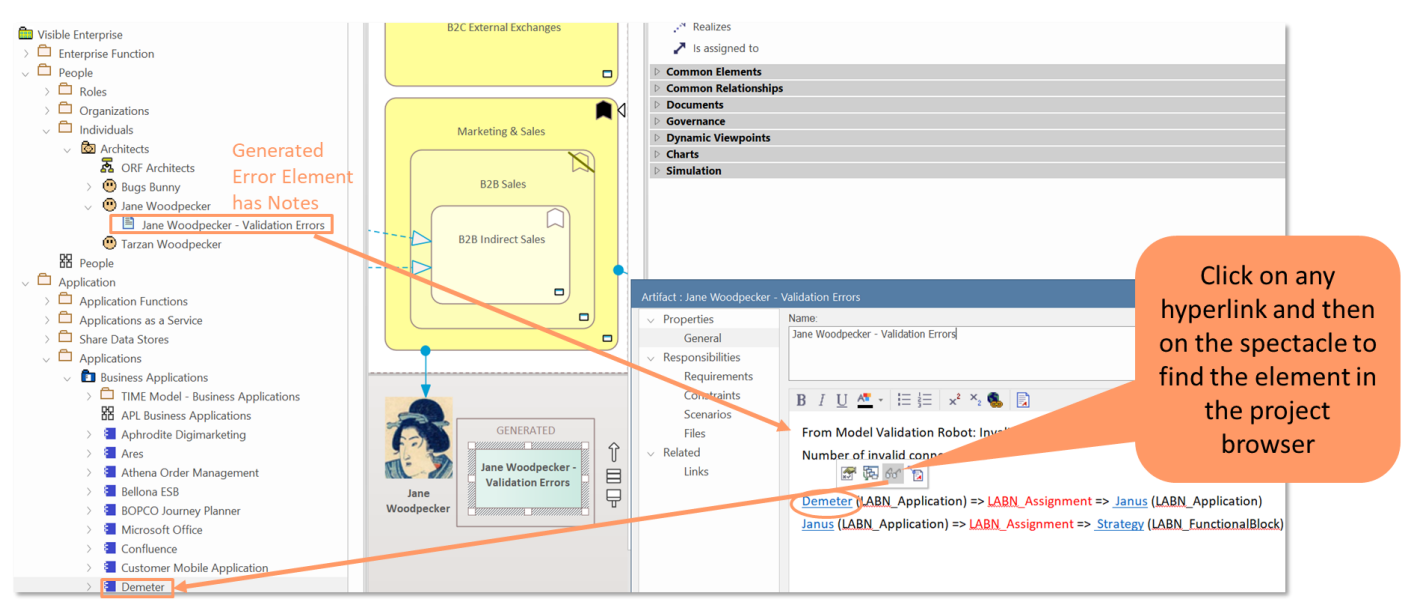

If the error cannot be assigned to any specific individual, then the error element is generated under the unique package of type "Architecture Management"

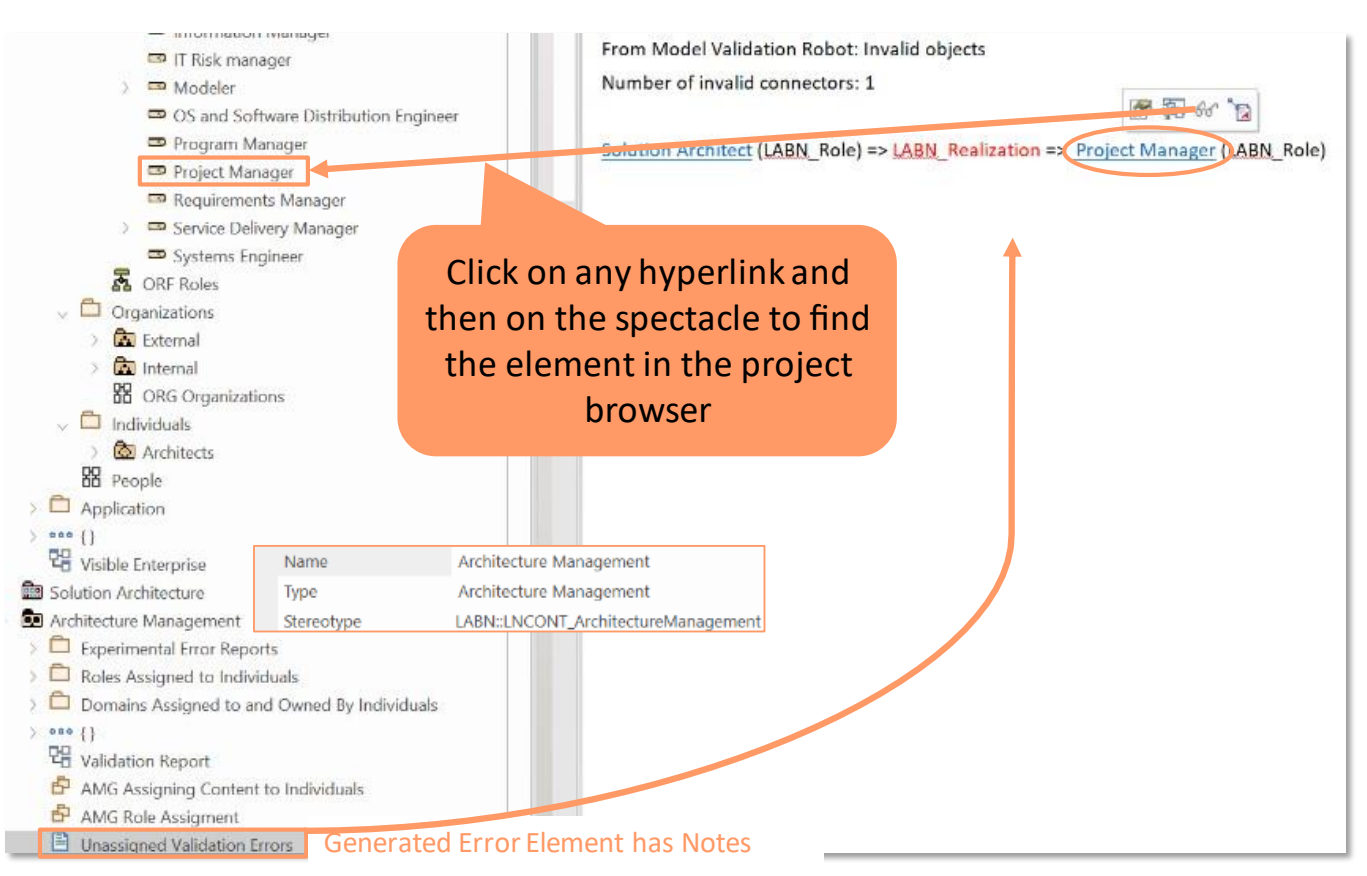

# B0607

# **Transfer Element Property Values**

The 'Transfer Element Property Values' window is used for transferring property values from a source element to a target element.

The source and target elements can be set by selecting an element in the browser window or in a diagram, and then by pressing one of the **Use Selected Element** buttons.

When the mouse hovers over a property, then its value is displayed.

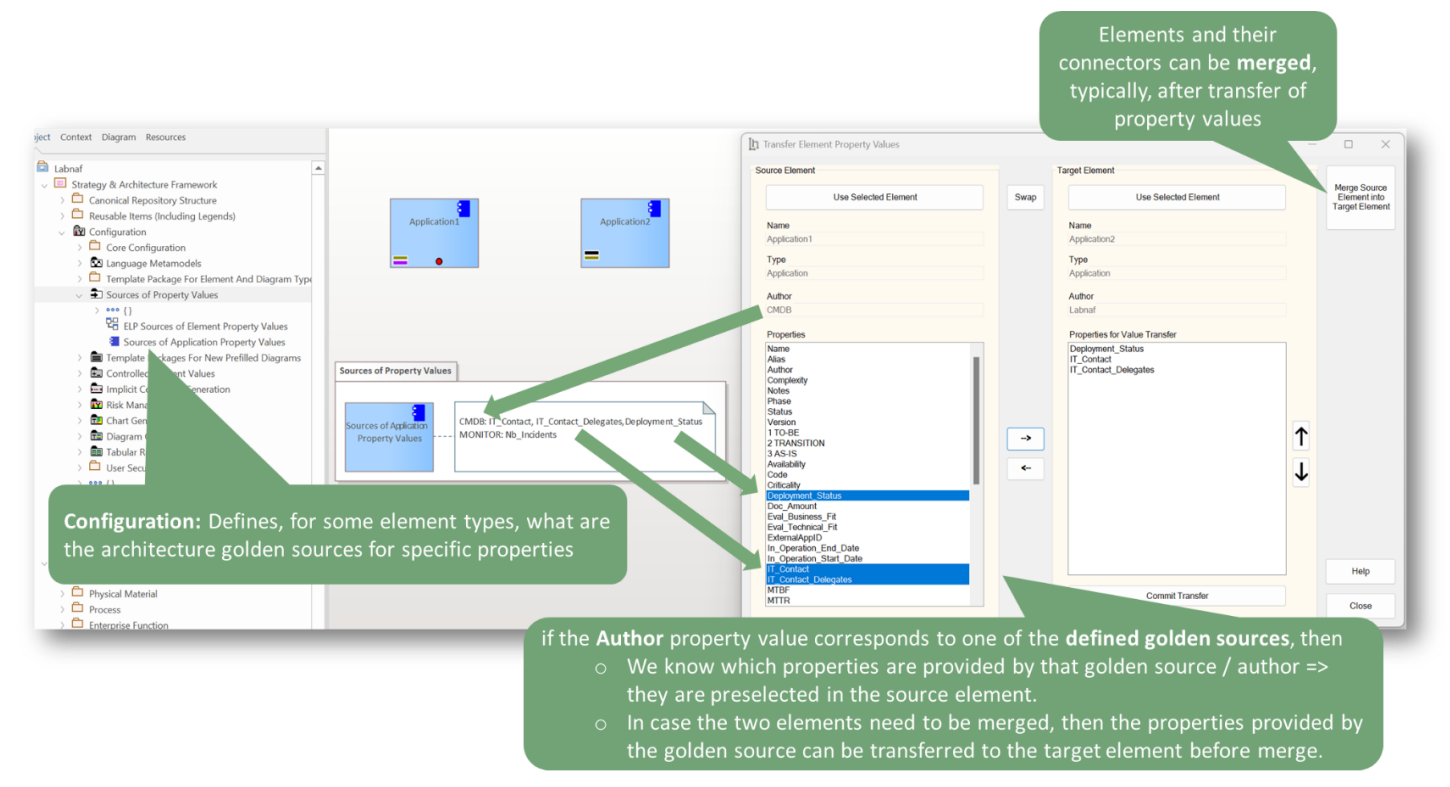

The **Left arrow** adds the selected source properties to the target element.

The Right arrow removes the selected to-be-transferred properties.

The Commit Transfer button effectively transfers properties from the source elements to the target element.

The **Merge Source Element into Target Element** button merges the source element and its connectors into the target element and its connectors. This is typically done after transferring some properties from the source to the target element. The effect is exactly the same as when using the **Merge Versions of Elements & Connectors** feature.

The window is non-modal. Therefore, it allows you to transfer and/or merge from several sources to the same target, or transfer from the same source to several targets.

Of course, you can also achieve the same result by exporting the source element to Excel, changing some properties and then importing the Excel back into the target element. But this is more work.

## Sources of Element Property Values

This configuration defines, for some element types, what are the architecture golden sources for specific properties. The mapping table is stored in the note of a prototype element. Element prototypes, like the one called 'Sources of Application Property Values', are used to define which type of element each configuration applies to.

| BOPCO                                              | A                                                          |
|----------------------------------------------------|------------------------------------------------------------|
| > 💼 Dashboards & Sample Reports                    |                                                            |
| Strategy & Architecture Framework                  |                                                            |
| 🗧 🗀 Canonical Repository Structure                 |                                                            |
| 🗧 🗂 Sample Content                                 |                                                            |
| > D Reusable Items (Including Legends)             |                                                            |
| Configuration                                      |                                                            |
| > 🛱 Core Configuration                             |                                                            |
| > 🛱 Viewpoints                                     |                                                            |
| > 🛱 Elements & Connectors                          |                                                            |
| > 🖸 Language Metamodels                            |                                                            |
| > 🛱 Template Package For Element And Diagram Types |                                                            |
| > Template Packages For New Prefilled Diagrams     |                                                            |
| Sources of Element Property Values                 |                                                            |
| > •••• {}                                          | CMDB: IT Contact, IT Contact Delegates                     |
| ELP Sources of Element Property Values             | Property Values MONITOR: Nb_Incidents, Nb_Incident_History |
| Sources of Application Property Values             |                                                            |
| > 🖬 Controlled Element Values                      |                                                            |

Effect when Transferring Properties & Merging Elements: if the Author property value corresponds to one of the defined golden sources, then

- We know which properties are provided by that golden source / author => they are preselected in the source element.
- So that, if the two elements are subsequently merged, then the properties provided by the golden source can be preserved.

## Instant Metadata Manager

- When a property is renamed, the calculations and source of element property values definitions are automatically updated.
- New property names cannot be SQL SELECT or mathematical expression reserved keywords, as it would jeopardize secure replacement of property names in user-defined SQL statements or mathematical calculations.

## Labnaf PowerShell & LanguageTransformer

## ExitOnError (new command features appear in green)

**Description:** When an error is encountered, exit the current script, and optionally send an error email. Either all email parameters or no email parameter need to be provided. This command is applicable to Labnaf PowerScripts only.

Usage : LNPS ExitOnError [arguments]

#### Arguments:

[ErrorMessageSender={ErrorMessageSender}]: On error, a message will be sent from this sender email. [ErrorMessageSendTo={ErrorMessageSendTo}]: On error, a message will be sent to these email recipients. [SmtpServerConfigFile={SmtpServerConfigFile}]: Path name of the SMTP Server configuration file.

For further information about the content of the SMTP Server configuration file, please read the section called "SMTP Server Configuration File" in the present document.

## Sparx EA Process and Memory Management

- Pressing CTRL-C to interrupt a running script will make sure the related EA process will be terminated as well.
- Workaround Sparx EA memory management issues at the end of command line sessions (e.g. Labnaf PowerShell) to avoid EA memory error message and ghost EA processes in memory on some special situations.

# Labnaf PowerShell

## Validate (new command features appear in green)

Description: Validate model repository.

Usage: LNPS Validate [arguments]

#### Arguments:

RepoPathName: Repository path name (EAP file). \*\* NOT NEEDED IN A LABNAF SCRIPT FILE (.lpsc) \*\*
 ValidationConfigurationFile: Path name of the model validation configuration file.
 SmtpServerConfigurationFile: Path name of the SMTP Server configuration file.
 [IgnoreTemporaryTraceConnections] : Indicates that Temporary Trace Connections will not be reported as errors.

# Bug fixed

- Generate Tabular Report form no longer truncated on small (laptop) screen)
- Log files created at the exact same second are renamed so that they are no longer mixed up

# B0606

# Labnaf AddIn Lite Edition (free; no end date; unlimited number of elements)

No more limitation on the number of Labnaf elements that can be created.

Full support for local repository files (SQLite / QEA).

SQL server repositories are supported for browsing Labnaf repository content.

# Labnaf PowerShell Database Commands

DeleteImportedConnections (new command)

Description: Delete imported connections.

To prevent any error from causing damage, this command can only delete imported connections.

Usage : LNPS DeleteImportedConnections [arguments]

#### Arguments:

- RepoPathName: Repository path name (EAP file). \*\* NOT NEEDED IN A LABNAF POWERSCRIPT FILE (.lpsc) \*\*
- ALL | Unlabeled | Label={Label} | SqlFileName={SqlFileName}: Defines which imported connections will be deleted.
  - All: Delete all (labeled or unlabeled) imported connections.
  - Unlabeled: Delete unlabeled imported connections.
  - Label={Label}: Delete imported connections labeled {Label} (see ImportConnections).
  - SqlFileName={SqlFileName}: Delete imported connections selected by a query stored in a file.
    - The query is expressed as a SQL statement selecting the IDs of the connections to be deleted.

-----

## ExitOnError (new command)

Description: Exit the current script when an error is encountered. This command is applicable to Labnaf PowerScripts only.

#### Arguments

• **\*\* NONE \*\***: This command does not require any argument.

-----

## ImportConnections (new command features appear in green)

Description: Import connections from a CSV or Excel file.

Identify the 'From' and 'To' elements to be connected using

- EITHER an ea\_guid,
- OR an optional element stereotype + a unique key that can be a property or tagged value. To define a unique key, you simply add a '#' in front of the property or tag name
  - If multiple unique keys are provided, they are searched in this order: Tagged Value, Name, Alias

Create the connection if unique elements are found for the two sides of the connection. In the input file, the first line can contain the following headers:

> ConnectorType, ConnectorStereotype, From#Type From#Stereotype, From#GUID,

From#Name, From#MyUniqueKey, From#Alias, To#Type, To#Stereotype, To#GUID, To#GUID, To#Name, To#MyUniqueKey, To#Alias

Providing either the ConnectorType or the ConnectorStereotype is mandatory so that the connectors can be created. Same for the From and Target element types.

The stereotype suffices for languages known by the Labnaf PowerShell, as it will derive the type from the stereotype.

If a field name mapping file (CSV) is provided, the first line must contain the following headers: Input\_Column\_Names, Target\_Column\_Names

Usage: LNPS ImportConnections [arguments]

#### Arguments:

- RepoPathName: Repository path name (EAP file). \*\* NOT NEEDED IN A LABNAF SCRIPT FILE (.lpsc) \*\*
- **SourceFile**: A CSV or Excel file containing the data that needs to be imported.
  - The name of the CSV file can define the CSV character encoding and column delimiter.
    - The syntax is: '...[CP={code page number or name};DELIM={COMMA|SEMICOLON|TAB|SPACE|a character code number}]...CSV If no format is specified in the file name, then the default values are '[CP=utf-8;DELIM=COMMA]'
  - For further information, see <u>'Inbound/Outbound Content Formatting'</u> on the Guidance Web Site
- [ColumnMappingFile]: An optional CSV file containing the mapping between the input and output column names
- [SourcePackageGuid={SourcePackageGuid}]: The GUID of the package where the connection source elements are located
- [TargetPackageGuid={TargetPackageGuid}]: The GUID of the package where the connection target elements are located
- [SourcePackageStereotype={SourcePackageStereotype}]: The stereotype of the package where the connection source elements are located
- [TargetPackageStereotype={TargetPackageStereotype}]: The stereotype of the package where the connection target elements are located
- [SetConnectorLabel={LabelValue}]: A label that will be added to the alias of the imported connections.
   => All imported connections will have an alias with the value '@[{LabelValue}]'

## Generate Tabular Report

• Supports all standard properties: Alias, Author, Complexity, Name, Notes, Phase, Priority, Status, Version.

## Import (AddIn or PowerShell)

- Supports all standard properties: Alias, Author, Complexity, Name, Notes, Phase, Priority, Status, Version.
- Improved performance

# Calculations

- Arithmetic Calculation (AddIn or PowerShell)
- Empty property values involved in calculations are replaced by 0

# New Value Control Behavior

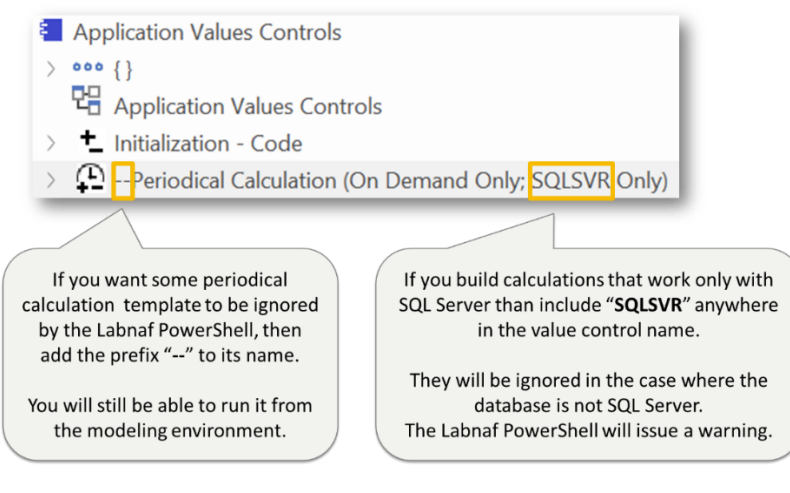

# Labnaf PowerShell Database Connections

• Support both native and OLEDB connections to SQL repositories.

# SQLite / QEA Repository File Support

Almost all commands now support SQLite / QEA file-based repositories.

Remaining limitation: Implicit connection generation is not supported (too complex for SQLite database capabilities).

## Language Transformer

- All commands are now compliant with SQLite/QEA repositories.
- ChangeConnectorType: Sequence of Arguments changed to comply with Labnaf PowerScript general syntax.

## Bug fix

The Generate Tabular Report function now properly reports Notes and Memo fields.

# B0604

# Relocate/Classify Elements

Using the "Relocate Elements" window, you can quickly Relocate all elements of a selected type from a source package to a target package.

This is typically used for moving scattered elements to the catalog package that they belong to.

Select the source package, the target package, and the type of element to be moved from the browser window or from diagrams. Use the checkboxes to indicate that the elements that you wish to move may be located in sub-packages and/or in sub-elements.

| h Relocate Elements                                                                    |                                                                                                    | - 0 X                                                                    |
|----------------------------------------------------------------------------------------|----------------------------------------------------------------------------------------------------|--------------------------------------------------------------------------|
| Source Package Use Selected Package Vsearch Package Hierarchy Search Element Hierarchy | Element Type:<br>Use the Selected Element as Element Type and<br>its Parent Package as Source Package | Target Package Use Selected Package                                      |
| Package Type                                                                           | Application ~                                                                                         | Package Type<br>Application                                              |
| Path                                                                                   |                                                                                                    | Path                                                                     |
| BOPCO.Solution Architecture Application Migration<br>Planning Application Applications | >> Relocate Elements of Selected Type >>                                                              | BOPCO. Visible Enterprise. Application. Applications. IT<br>Applications |
| Swap Source And Target Package                                                         |                                                                                                    | Help Close                                                               |

# Generate Tabular Report

Reports can now include special columns: (Root- Package), (Parent Packages), and (Parent Elements).

| Prodofined Departs                                                                                                    |                                                                                                    | Custom Depart                                                                                                    |                                                                                                    |                                                                                                    |                                                                                                    |
|----------------------------------------------------------------------------------------------------|----------------------------------------------------------------------------------------------------|----------------------------------------------------------------------------------------------------|----------------------------------------------------------------------------------------------------|----------------------------------------------------------------------------------------------------|----------------------------------------------------------------------------------------------------|
| Predefined Reports                                                                                                    |                                                                                                    | Custom Report                                                                                                    |                                                                                                    |                                                                                                    |                                                                                                    |
| Predefined Reports     Types of element having report     Application     Capability     Ently     Feature     Indvidal     Price     Prote     Standard     System Software     Tabular Report Templates                                                                                                    | emptales                                                                                                    | Coustom Report      Select an elementype     Equipment Service     Equipment Type     Equipment Type     Event     Faulty     Feature     Functional Barkery     Gala     Individual Barkery     Goal     Individual Service     Gala     Individual Service     Goal     Individual     Information Security Requirement     Intertace Deployment Set     Intertace Periodoc     Intermediate Event     Junction     Goal     Material     Node Instance     Node Instance     Node Instan | Properties @ LAIN_Product  Custom properties  Custom propetes (in template package)  Custom propetes (in template package)  Custom propeter (imported, calculated, uncategorize  Custom Notes  1 TO-BE  2 TRANSTITION  3 AS-15  Custom Custom  R Servace  R Servace  R S | ed)                                                                                                    | Save As Template                                                                                                    |
| Report selected elements)                                                                                                    | ackages 💽 View document(s) or                                                                                                    | completion Cenerate Report(s) Completion Cenerate Report(s) Completion Cenerate Report(s) Cenerate Report(s)                                                                                                    |                                                                                                    |                                                                                                    | View Last Report                                                                                                    |
| Output Format  Default  Excel  CS                                                                                                    | v                                                                                                    | Progress<br>Generating report with elements of t                                                                                                    | type 'Capability'                                                                                                    | Cancel                                                                                                    |                                                                                                    |
| Output Format Default Excel CS Output folder:                                                                                                    | V<br>C:UsersiUser/Desktop/Labnaf_Output                                                                                                    | Progress<br>Generating report with elements of t<br>DONE                                                                                                    | type 'Capability'                                                                                                    | Landa                                                                                                    | Help Close                                                                                                    |
| Output Format Default Excel CS Output folder                                                                                                    | V<br>C:UsersiUser/Desktop/Labnaf_Output                                                                                                    | Progress<br>Generating report with elements of t<br>DONE                                                                                                    | type 'Capability'                                                                                                    | Landa                                                                                                    | Help Close                                                                                                    |
| Output Format  Default Excel Cutput folde:  C C                                                                                                    | C:Users/User/Desktop/Labrar_Output                                                                                                    | Setect Open DONE                                                                                                    | type 'Capability'                                                                                                    | (Jarent Elements)                                                                                                    | Help Close                                                                                                    |
| Output Format  Default  Excel  Cutput folder  C  C  Labnaf (BOPCO Example) Labnaf (BOPCO Example) Labnaf (BOPCO Ex | C USersiUserDesktopiLabnaf_Output C UsersiUserDesktopiLabnaf_Output Labnaf (BOPCO Example), Vision.Strate Labnaf (BOPCO Example), Vision.Strate L  | gy Definition. Corporate Strategic Foundations. Va<br>prise (Enterprise Architecture). Generic. Products                                                                                                    | hype 'Capabality'                                                                                                    | E (Strue Harrison and Strue Harrison and Strue Harr | Help Close<br>F<br>egg<br>30PCO International Travel Product<br>30PCO National Commuter Product<br>pigntal Product                                                                                                    |
| Output Format Default Default Excel Codput tolder C Labnaf (BOPCO Example) Labnaf (BOPCO Example) Labnaf (BOPCO Ex | C:UsersUserDesktopLabnaf_Output C:UsersUserDesktopLabnaf_Output C:UsersUserDesktopLabnaf_Output Labnaf (BOPCO Example).Vision.Strate Labnaf (BOPCO Example).Vision.Strate Labnaf (BOPCO Example).Vis | gy Definition. Corporate Strategic Foundations.Va<br>gy Definition. Corporate Strategic Foundations.Va<br>prise (Enterprise Architecture). Generic.Products<br>gy Definition. Corporate Strategic Foundations.Va<br>gy Definition.Corporate Strategic Foundations.Va<br>gy Definition.Corporate Strategic Foundations.Va<br>gy Definition.Corporate Strategic Foundations.Va<br>gy Definition.Corporate Strategic Foundations.Va                                                                                                    | hype 'Capabality'                                                                                                    | E<br>E<br>E<br>e<br>e<br>e<br>e<br>e<br>e<br>e<br>e<br>e<br>e<br>e<br>e<br>e<br>e<br>e<br>e<br>e                                                                                                    | Help Close<br>F<br>E<br>BOPCO International Travel Product<br>30PCO National Commuter Product<br>Jigital Product<br>International Ticket<br>International Ticket                                                                                                    |
| Output Format Default Default Excel C Output folder C C Labnaf (BOPCO Example) Labnaf (BOPCO Example) Labnaf (BOPC | C:Users/User/Desktop/Labrar_Output C:Users/User/Desktop/Labrar_Output Labraf (BOPCO Example) Vision.Strate Labraf (BOPCO Example) Vision.Strate Labraf (BOPCO   | gy Definition. Corporate Strategic Foundations. Va<br>gy Definition. Corporate Strategic Foundations. Va<br>gy Definition. Corporate Strategic Foundations. Va<br>gy Definition. Corporate Strategic Foundations. Va<br>gy Definition. Corporate Strategic Foundations. Va<br>gy Definition. Corporate Strategic Foundations. Va<br>gy Definition. Corporate Strategic Foundations. Va                                                                                                    | type 'Capability'                                                                                                    | E<br>E<br>E<br>E<br>E<br>E<br>E<br>E<br>E<br>E<br>E<br>E<br>E<br>E<br>E<br>E<br>E<br>E<br>E                                                                                                    | Help Close<br>F<br>SOPCO International Travel Produ<br>SOPCO National Commuter Produ<br>SOPCO National Commuter Produ<br>SOPCO National Travel Subscription<br>ternational Ticket<br>International Ticket                                                                              |
| Output Format Default Default Excel C Dutput folder C C Labnaf (BOPCO Example) Labnaf (BOPCO Example) Labnaf (BOPC | C:UsersUserDesktopLabnaf_Output C:UsersUserDesktopLabnaf_Output Labnaf (BOPCO Example).Vision.Strate Labnaf (BOPCO Example).Vision.Strate Labnaf (BOPCO Example | seiect Open DONE Select Open DONE gy Definition. Corporate Strategic Foundations. Va gy Definition. Corporate Strategic Foundations. Va                                                                                                    | type 'Capability'                                                                                                    | E<br>E<br>E<br>E<br>E<br>E<br>E<br>E<br>E<br>E<br>E<br>E<br>E<br>E<br>E<br>E<br>E<br>E<br>E                                                                                                    | Help Close<br>F<br>SOPCO International Travel Product<br>30PCO National Commuter Product<br>International Travel Subscription<br>Vational Travel Subscription<br>Vational Travel Subscription<br>Vational Travel Subscription<br>Vational Travel Subscription                          |
| Output Format Default Default Excel Culput folder C Udput folder C C C Labnaf (BOPCO Example) Labnaf (BOPCO Example) Labnaf (BOPCO Exampl |                                                                                                    | gy Definition. Corporate Strategic Foundations. Va<br>gy Definition. Corporate Strategic Foundations. Va<br>gy Definition. Corporate Strategic Foundations. Va                                                                                                    | hype 'Capabality'                                                                                                    | E<br>E<br>E<br>ational Travel Product Line<br>It Commuter Product Line<br>It Commuter Product Line<br>It al Commuter Product Line<br>It al Commuter Product Line<br>It al Commuter Product Line<br>It al Commuter Product Line<br>It al Commuter Product Line<br>It al Commuter Product Line                                                                                                    | BOPCO International Travel Prod<br>SOPCO International Travel Prod<br>SOPCO National Commuter Prod<br>SOPCO National Commuter Prod<br>SoPCO National Travel Subscription<br>Vational Travel Subscription<br>Vational Travel Travel Subscription<br>Vational Travel Travel Subscription |

### Such a report can also be "Saved as template". The template can then be referenced by (scheduled) reporting scripts.

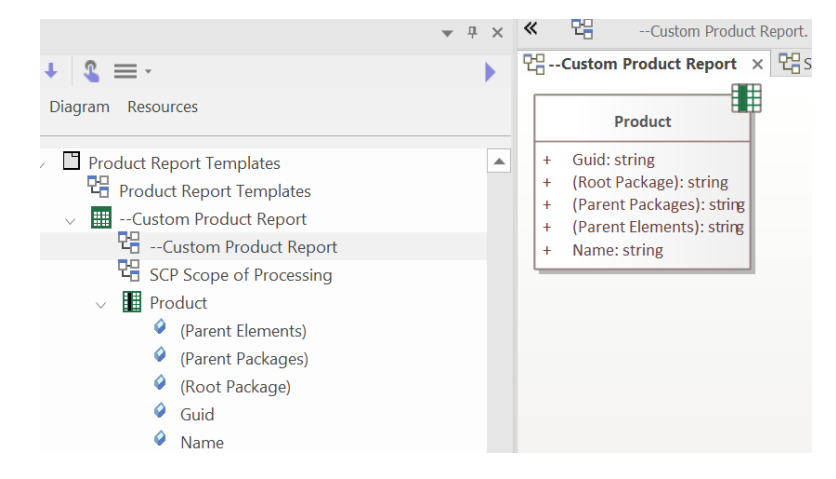

# Search

New built-in search selecting 3 levels of enterprise functions / business capabilities and leaving redundant parent names as blank.

Search name: "Catalog – Functional Blocks – Blank Same Values"

### Sample result:

| Functional_Domain       | Functional_Area                     | Functional_Block                                 | Value_Type | Efficienc |
|-------------------------|-------------------------------------|--------------------------------------------------|------------|-----------|
| B2B External Exchanges  | Financial Exchanges                 | Payment Exchanges                                | Financial  | 3         |
| B2C External Exchanges  | Digital Communication               | Email Exchange                                   | Other      | 3         |
|                         |                                     | SMS Exchange                                     | Other      | 3         |
| Finance                 | Accounts Payable                    | Labor Funding                                    | ?          | ?         |
|                         | Customer Payment                    | Card Payment                                     | Financial  | 3         |
|                         |                                     | Cash Payment                                     | Financial  | 4         |
|                         |                                     | Payment Confirmation                             | Financial  | 4         |
| HR & Corporate services | Compensations & Benefits Management | Benefits Management                              | ?          | ?         |
|                         |                                     | Compendation Management                          | ?          | ?         |
|                         |                                     | Terms Management                                 | ?          | ?         |
|                         | Facilities Management               | Space Allocation                                 | ?          | ?         |
|                         | Recruitment and Hiring              | Employee Supply and Demand Management            | ?          | ?         |
|                         |                                     | Onboard Tracking                                 | ?          | ?         |
|                         |                                     | Position Advertizing                             | ?          | ?         |
|                         |                                     | Skills Assessment                                | ?          | ?         |
| Information Management  | Artificial Intelligence             | Deep Learning Model                              | Other      | 4         |
|                         |                                     | Expert Systems                                   | Other      | 4         |
|                         |                                     | Fuzzy Logic Model                                | Other      | 4         |
|                         |                                     | Knowledge-Based Systems                          | Other      | 4         |
|                         |                                     | Machine Learning Model                           | Other      | 4         |
|                         |                                     | Natural Language Processing                      | Other      | 4         |
|                         |                                     | Neural Network Model                             | Other      | 4         |
|                         |                                     | Robotic Process Automation                       | Other      | 5         |
| Information Technology  | Detect to Correct (D2C)             | Change Control                                   | Other      | 3         |
|                         |                                     | Configuration Management                         | Other      | 3         |
|                         |                                     | Release Composition (Change & Release Management | Other      | 3         |
|                         |                                     | Service Level                                    | Other      | 3         |
|                         | Requirement to Deploy (R2D)         | Service Design                                   | Other      | 5         |
|                         | Strategy to Portfolio (S2P)         | Enterprise Architecture                          | Other      | 5         |
|                         |                                     | Policy                                           | Other      | 5         |
|                         |                                     | Portfolio Demand                                 | Other      | 5         |
|                         |                                     | Proposal                                         | Other      | 5         |

Import Tabular Report (improvements in UI and PowerShell)

- Memo properties are now properly imported, including formatting.
- CSV import problem introduced in last release has been fixed.

# Labnaf PowerShell

## UpdateAllDiagramImages (new command)

Description: Update all diagram images in a model repository.

Diagram images are used by Prolaborate when it presents diagrams in its user interface.

These images are created when you manually save a diagram in Sparx Systems' EA.

But they are not updated when you change an element or connector (for example rename) by other means.

Usage: "C:\Program Files\Labnaf\PowerShell\Inps.exe" UpdateAllDiagramImages [arguments]

#### Arguments:

• RepoPathName: Repository path name (EAP file). \*\* NOT NEEDED IN A LABNAF POWERSCRIPT FILE (.lpsc) \*\*

## Implicit Data Generation (improved)

• All expected implicit aggregations are now generated for embedded elements.

# Instant Metadata Manager

When a tagged value/property type is added or deleted, this immediately impacts the list of properties available in the "Add Custom Property" drop down list.

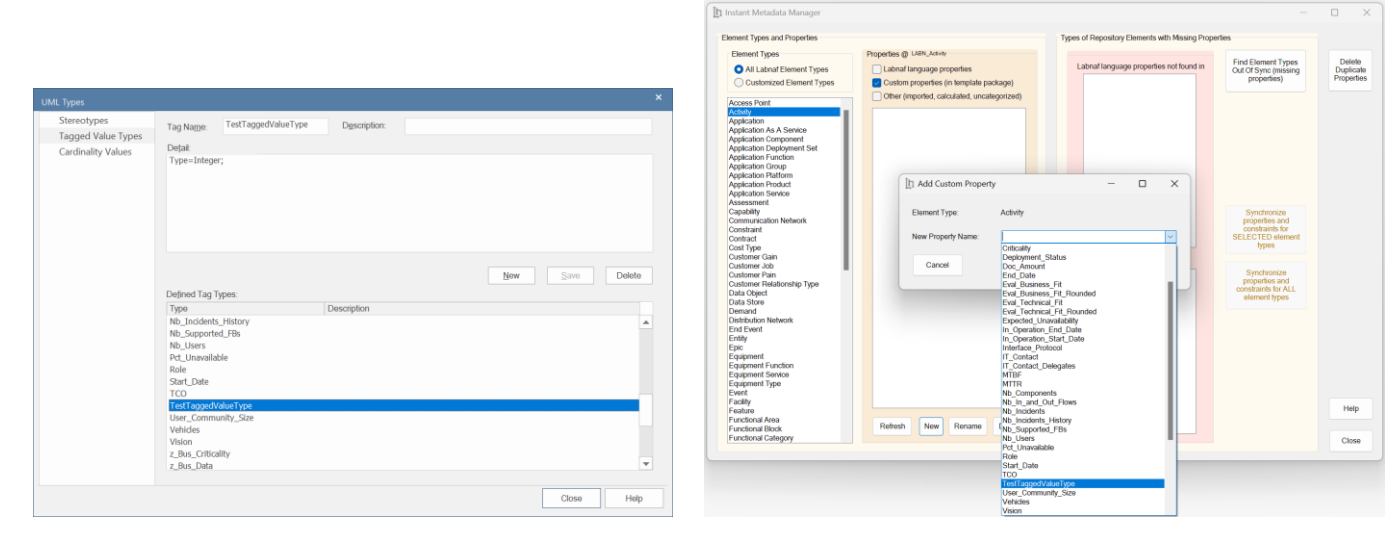

# Instant Metamodel Manager

New buttons to save metamodels as files. The files can then be compared using free tools like, for example, WinMerge. This is an alternative to generating a Customization Documentation diagram.

| [h Instant Metamodel Manager                                     | - 🗆 X                                                   |
|------------------------------------------------------------------|---------------------------------------------------------|
| Load MDG from: AddIn                                             |                                                         |
| Active Metamodel                                                 | Save As File                                            |
| O Standard Metamodel Stored In the Labnaf Software (not customiz | zed) Save As File                                       |
| Custom Metamodel     Commit Last Changes                         | Save As File                                            |
| Custom Metamodels In Repository                                  |                                                         |
| Customized Standard Metamodel                                    | Build No In Repo:     0603       Iew Build No:     0604 |
| Generate Customization Documentation Diagram                     | Upgrade Options                                         |
| Elements & Connectors in Standard Language Metamodel             |                                                         |
| User-Defined Metamodel                                           |                                                         |
| Elements & Connectors in User-Defined Language Metamodel         |                                                         |
|                                                                  | Help Close                                              |

In Build 0604, other users will no longer get a message saying that the metamodel has changed.

# Advanced Application Value Management

## **Application TIME Models**

Legacy applications frequently demand more attention than what the budget allows. The Gartner TIME framework (Tolerate, Invest, Migrate, Eliminate) stands as a renowned industry method for strategizing and fine-tuning application portfolio enhancements.

This strategy provides a comprehensive avenue to optimize both the business and technological aspects of an application portfolio, ensuring each application aligns well with the organization's requirements.

To facilitate this, application leaders often resort to the TIME categorization, visualized as a bubble chart for their applications. Clicking on these bubbles reveals in-depth details about the respective applications. This visualization aids in prioritizing portfolio improvements by considering factors such as business and technological suitability, associated risks, and costs.

Labnaf's approach delves deeper by evaluating the

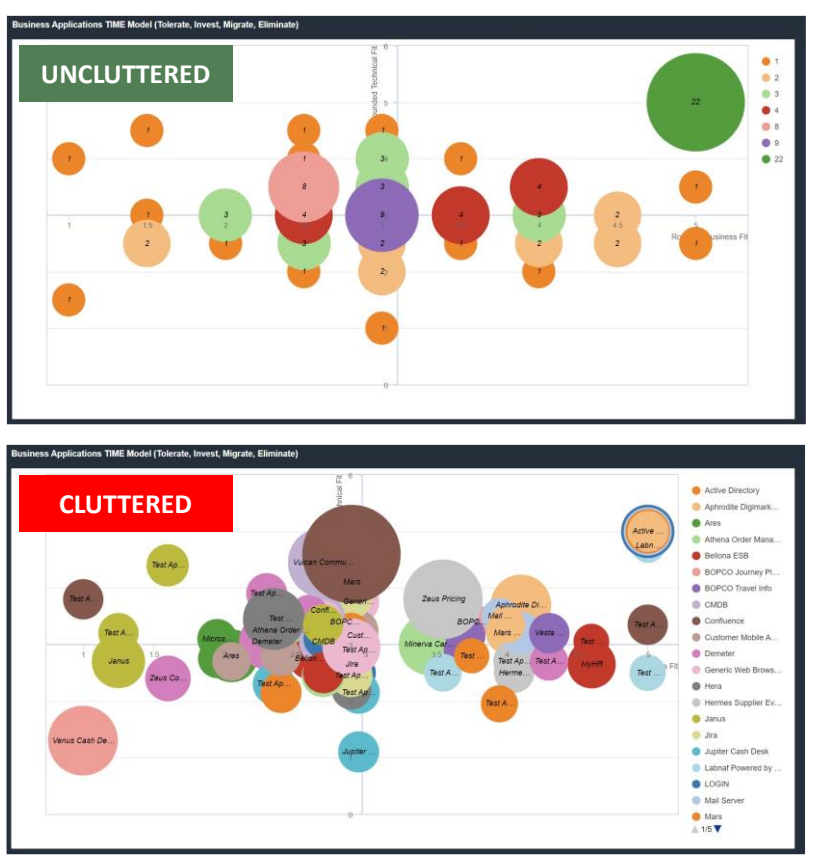

business and technological fit grounded on specific criteria. This includes, but is not limited to, aspects like business satisfaction, potential, technical maintainability, and scalability. The flexibility of this system allows for criteria to be seamlessly added, deleted, renamed, or weighted as needed, with the resulting fits being recalculated in real-time.

## **Uncluttering TIME models**

As the quantity of applications in our portfolio expands, the clarity of the TIME models becomes compromised, rendering them less functional and more chaotic. In the TIME model depicted at the bottom-right, each bubble symbolizes an individual application. Even with just a few scores of applications displayed on the second chart, it's evident how readability is quickly challenged due to overlapping bubbles.

Conversely, in the top-right TIME model, every bubble stands for a cluster of applications. By clicking on any given bubble, you can delve deeper into that group. To maintain clarity, Labnaf organizes applications with analogous business and technological alignments into specific groups. This level of organization can be readily adjusted to ensure optimal visibility of the TIME models.

Should there be a need for multiple TIME models, perhaps domain-specific, distinct grouping criteria can be designated for each, contingent on the number of applications associated with each domain.

#### **Implementation Overview**

The uncluttered TIME model calculation and generation is implemented using a low code Labnaf Power Script that you can run either once, or that you can schedule following your preferences. Labnaf Power Scripts are part of the Labnaf PowerShell environment.

By default, the process runs during the day. It periodically recalculates the business fit and technical fit, refreshes the uncluttered TIME models, and finally stops in the evening.

The detailed application evaluation criteria, like business satisfaction, potential, technical maintainability, and scalability, can be easily and quickly adapted and extended. Same for the calculation of the business fit and technical fit.

Example: Business Fit = = Bus\_Data\*25/100 + Bus\_Needs\*30/100 + Bus\_Potential\*15/100 + Bus\_Satisfaction\*30/100

You can generate multiple TIME models, for different application categories, and following different grouping criteria that can be easily configured.

The solution comes with Prolaborate widget specifications: TIME Model bubble chart, landscape chart and report.

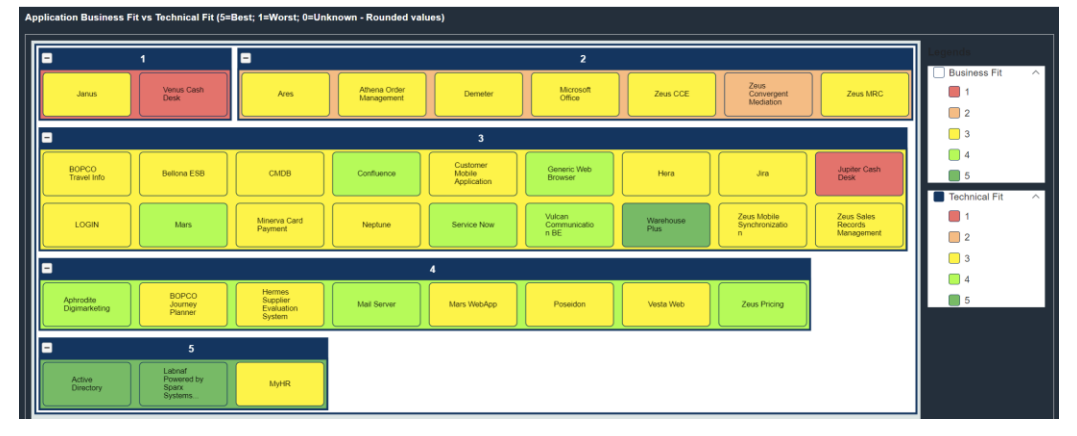

| Application Value versus Cos | st                |                      |          |                |               |                     |                      |                   |
|------------------------------|-------------------|----------------------|----------|----------------|---------------|---------------------|----------------------|-------------------|
| Search                       | Q                 |                      |          |                |               |                     |                      |                   |
|                              |                   |                      |          |                |               |                     |                      |                   |
| Application ↑↓ □             | Business_fit 1↓ 🍸 | Technical_fit ↑↓ 🛛 🍸 | Tco 11 Y | Criticality 11 | Nb_users t↓ 7 | Nb_incidents ↑↓ 🛛 🏹 | Vision 1↓ □          | It_contact ↑↓ 🛛 🍸 |
| Venus Cash Desk              | 1                 | 1.3                  | 1503     | М              | 4             | 5                   | Phase Out            | Doc               |
| Janus                        | 1.25              | 2.7                  | 455      | М              | 4             | 6                   | New                  | Нарру             |
| Zeus Convergent Med          | 1.6               | 2.4                  | 173      | М              | 3             | 6                   | Maintain             | Sleepy            |
| Microsoft Office             | 1.95              | 3.1                  | 49       | М              | 5             | 5                   | Maintain             | Нарру             |
| Ares                         | 2.05              | 2.8                  | 430      | L              | 5             | 5                   | Maintain             | Grumpy            |
| Demeter                      | 2.3               | 3.05                 | 545      | М              | 4             | 4                   | Maintain             | Bashful           |
| Zeus MRC                     | 2.35              | 3.45                 | 901      | М              | 3             | 5                   | Maintain             | Bashful           |
| Zeus CCE                     | 2.4               | 2.8                  | 56       | М              | 1             | 1                   | Maintain             | Sneezy            |
| Athena Order Manage 🚥        | 2.4               | 3.25                 | 1250     | М              | 3             | 7                   | Invest               | Нарру             |
| Bellona ESB                  | 2.6               | 2.75                 | 69       | М              | 3             | 5                   | Maintain             | Sneezy            |
| Showing 1 to 10 of 38 entrie | s                 |                      |          |                |               |                     | « < <mark>1</mark> 2 | 3 4 > >>          |

#### Other Application Value Management charts:

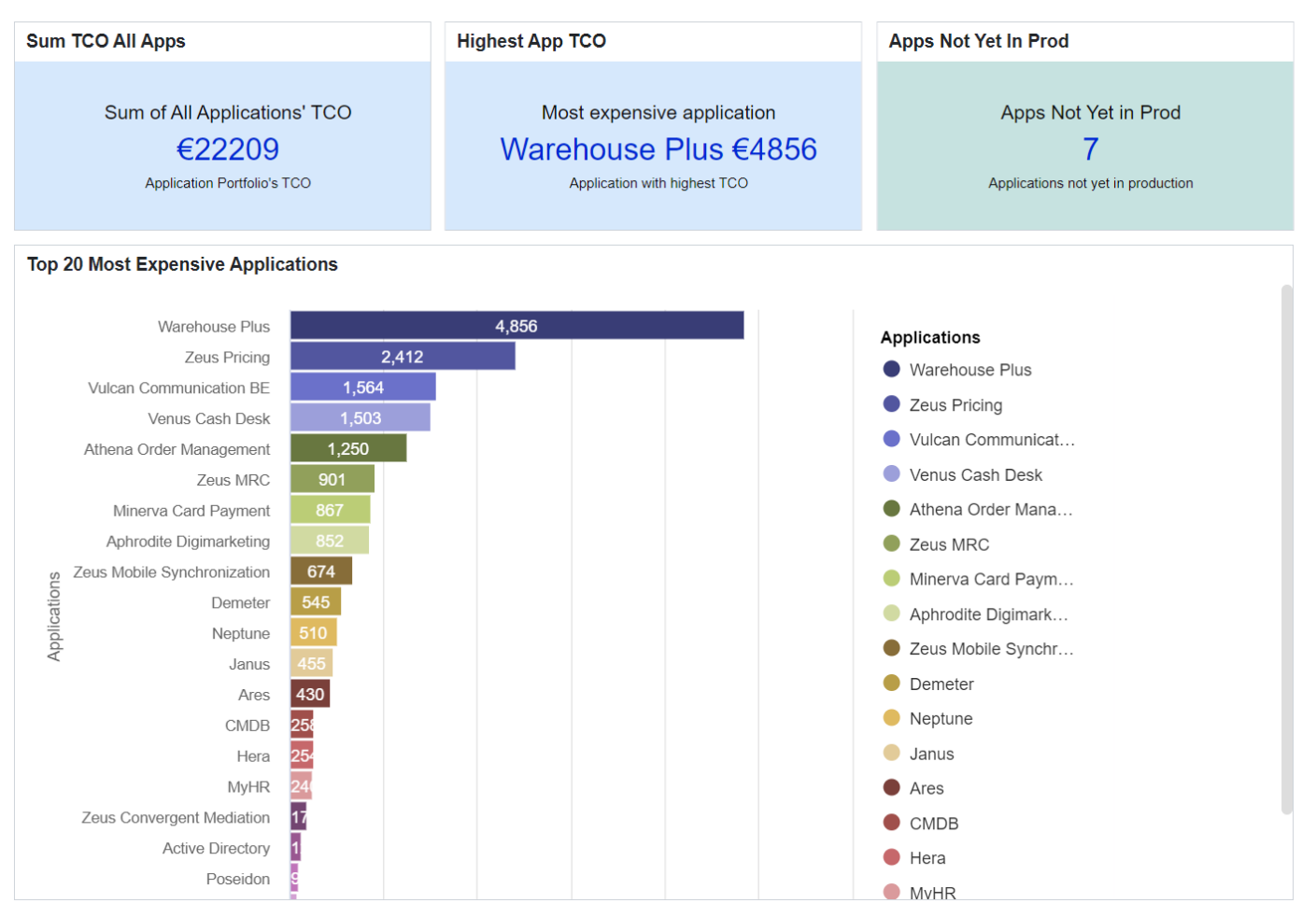

#### See also the TIME Model Generation Configuration Guide.

# Labnaf PowerShell - Important Changes

#### See also the Labnaf PowerShell Reference Guide

## Labnaf (low code) PowerScript

Using the Labnaf PowerShell, you could already execute commands from a Windows script file (.cmd). You can now also execute commands from a **Labnaf PowerScript file (.lpsc)** as detailed below. Here are some examples...

#### Run the script only ones

"C:\Program Files\Labnaf\PowerShell\Inps.exe" Enrich\_And\_Distribute\_Architecture\_Data.lpsc Repository.eap

#### Run and restart the script after 120 seconds; Stop restarting after 720 minutes following the initial start

"C:\Program Files\Labnaf\PowerShell\Inps.exe" Enrich\_And\_Distribute\_Architecture\_Data.lpsc Repository.eap 120 720

# Every morning at 8:00:00, run the script and restart 120 seconds after completion; Stop restarting after 720 minutes following the initial start i.e. at 20:00:00

NB: One day = 1440 minutes; 12 hours = 720 minutes.

"C:\Program Files\Labnaf\PowerShell\Inps.exe" ScheduleCommand RunScript.cmd 08:00:00 1440

Content of RunScript.cmd: "...\Inps.exe" Enrich\_And\_Distribute\_Architecture\_Data.lpsc Repository.eap 120 720

#### Sample Contents of 'Enrich\_And\_Distribute\_Architecture\_Data.lpsc' PowerScript file

// Labnaf PowerScript File /\* Can include comments using common programming language delimiters. There is no parameter specifying the applicable repository since the repository is open once for the entire script \*/ ImportTabularReport "..\Input\ImportTabularReport\Import - Application Incident History.xlsx" - LABN\_Application GenerateImplicitData CalculateTaggedValues GenerateDiagrams "{8D6CDB63-5FC3-4714-9BA3-440E94E41907}" BackupToZipFile "%OUTPUT\_DIR%\RepositoryBackups" "%OUTPUT\_DIR%\Tmp" Validate "..\Input\Validate\ValidationConfigs.xml" "..\Input\Validate\SmtpServerConfig.xml" GenerateTabularReports "..\Output" GenerateDoc "..\Output\GeneratedDocument.docx" "{E07513A3-0C37-42a9-8F3C-AE7AD3A61715}" "Generic Report -Diagrams Only"

• Variables: Labnaf PowerScript files can set and use environment variables. SQL queries that are used by the PowerScript commands can also use these variables.

#### Example:

GenerateTabularReports %OUTPUT\_DIR% Capability /\* OUTPUT\_DIR is variable that was set earlier \*/ GenerateTabularReports %OUTPUT\_DIR% LABN\_Application "Application List[CP=utf-8].CSV"

#### The PowerScript is available for the Labnaf PowerShell and for the Labnaf Language Transformer.

## Command ImportTabularReport (improved)

• The command can now import elements from any modeling language using tis parameter:

**ElementTypeAndOrStereotype:** The type and/or stereotype of the elements that need to be created or updated.

If both type and stereotype are provided, they must be separated by a '/'.

Example: 'Component/LABN\_Application'.

If only a type is provided it must be a valid Sparx Systems' EA element type.

Example: 'Class'.

If only a stereotype is provided it must be a Labnaf element stereotype.

Example: 'LABN\_Application'.

If the stereotype is not a Labnaf stereotype, then the type is mandatory, and the stereotype must be fully qualified. Example: 'Component/ArchiMate3::ArchiMate\_ApplicationComponent'

• To define a unique key, you can add '#' in front of the property or tag name in the input file. Alternatively, you can now add 'UNIQUE\_KEY\_' instead. This is useful in case the report to be imported is itself generated and the '#' character is reserved.

# Command BackupToZipFile (New)

Description: Backup a DBMS repository to a date-stamped, zipped .qea file.

Usage: LNPS BackupToFile [arguments]

### Arguments:

- **RepoPathName**: Path name of the source database repository (EAP file containing a connection string). \*\* NOT NEEDED IN A LABNAF POWERSCRIPT FILE (.lpsc) \*\*
- DestPathName: Path name of the destination file-based repository (.qea, .qeax, .feap, eadb, .eap, .eapx,).
- **DetailedLogFilePath**: Alternative path for the detailed log file (supersedes the default detailed log file path).

## Command DeleteSelectedElements (New)

**Description:** Delete elements selected by a SQL SELECT command stored in a file. To prevent any error from causing damage, this command can only delete generated or imported elements.

#### Arguments:

- RepoPathName: Repository path name (EAP file). \*\* NOT NEEDED IN A LABNAF SCRIPT FILE (.lpsc) \*\*
- SqlSelectElementIDsFileName: The path name of a file that contains a SQL statement to select the element IDs of the elements to be deleted

## Set (New)

**Description**: Set a Windows environment variable. The variable can be used in the script and in the SQL statements that are referenced by commands used in the script. The variable will be available only to the current process and its child processes.

Usage: LNPS Set [arguments]

#### Arguments:

• Variable=String: Name and value of the new or existing variable.

## CmdValidate (changed)

- More detailed log and exception report when sending messages to individuals Example:
  - Validate: Start (2023-10-11 21:36:21)
  - Labnaf commands log dir: C:\A\LT\SparxDev\Test\OUTPUT\PowerShell\SCHEDULED\Log
  - Loading validation configuration.
  - Loading smtp server configuration.
  - Loading potential error message recipients.

Found 15 individuals. Loading validation rule set. - Loading MDG from Labnaf AddIn - Loading connection validation rules from the standard metamodel built in Labnaf Running validation rule set. Number of invalid connectors found: 1 Assigning error messages to individuals. Sending error messages to individuals. Sending error message From: model.validation@labnafdemo.com To: labnaf@labnaf.local **SMTP Server Configuration** Smtp Delivery Method: Network Host: 127.0.0.1 Client Port: 25 Enable SSL: False User Name: alain@labnafdemo.com Password: [See conguration] ERROR - Could not send message. Detailed Error: Failure sending mail. Unable to connect to the remote server No connection could be made because the target machine actively refused it 127.0.0.1:25 Validate: Done (2023-10-11 21:39:23) - Elapsed time: 00:03:01.8107688

## **Tabular Report Generation**

- HTML text stored in element Notes and Memo properties/tagged values is now exported to plain text in Excel and CSV files.
- Ability to create reports on elements and sub-elements of a selected type stored in packages that are selected either in the project browser or in the active diagram.

# B0602

## Language

- Default properties removed and provided as loadable configuration files (Tagged Value Types and Template Application) that can be also added, renamed or deleted using the Instant Metadata Manager.
  - o For Application
    - All tagged values except 1 TO-BE, 2 TRANSITION, and 3 AS-IS
  - $\circ$  ~ For Functional Domain, Functional Area and Function Block
    - Nb\_Incidents, TC\_Supporting\_Apps, Avg\_Nb\_Supporting\_Apps
- New Element Type: Requirement with corresponding type of catalog package.

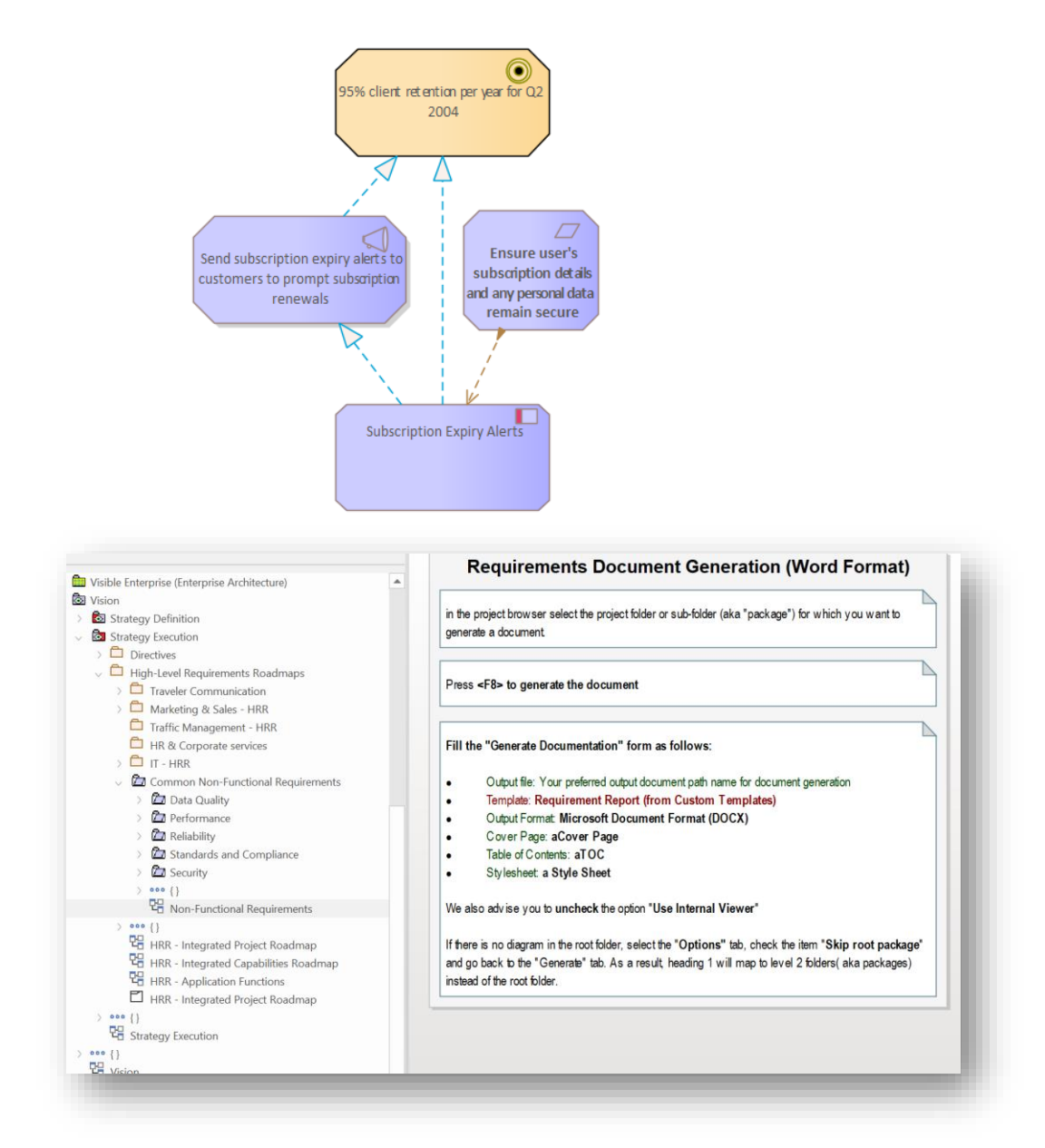

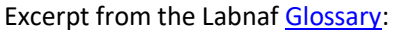

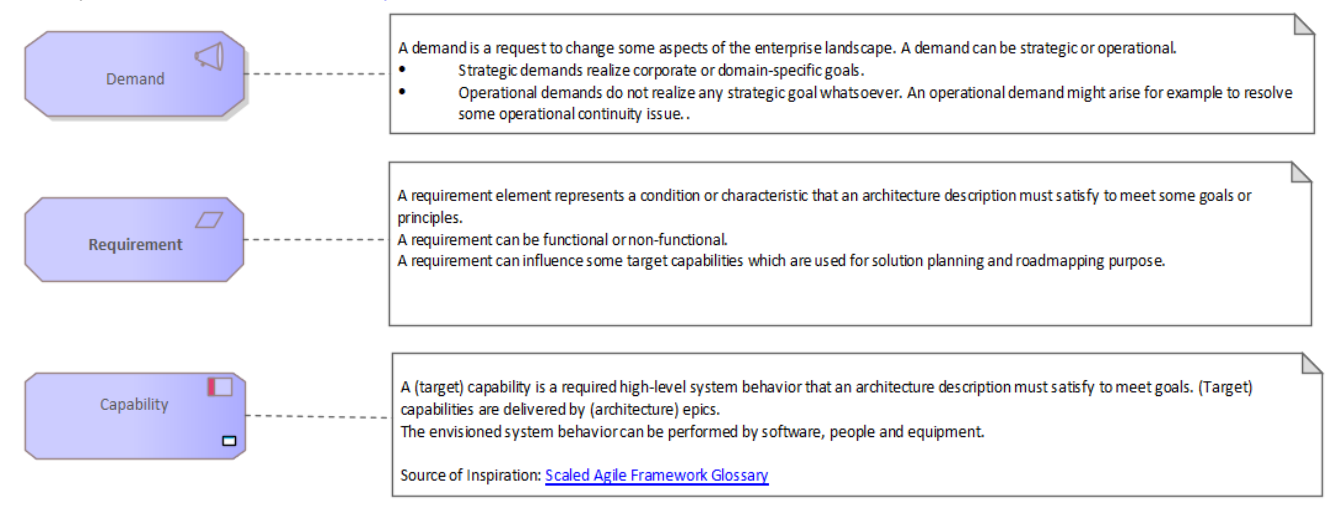

- New icons for Strategy Definition and Strategy Execution packages
- The shape of the Entity element slightly has been changed to easily differentiate with any other type of element Labnaf Change History

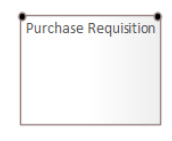

• New "Chart" option for the "Format" property of Representation elements, accompanied by a matching icon to distinguish its shape.

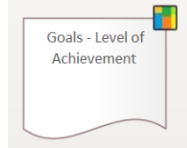

# (Cascaded) Calculation

 The sequence of properties calculations always follows the sequence of property calculations defined in the model structure (visible in the "project browser" window). This now also applies to calculated properties defined inside a same "Periodical Value Calculation Rule". This is important for cascaded calculations where one property calculation uses the results of previous property calculations.

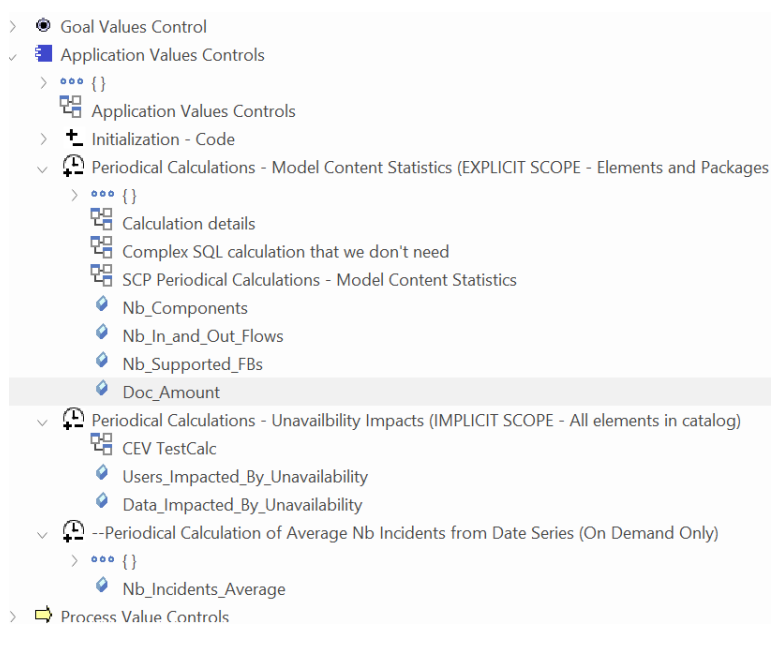

- Fixed issue when a property name is a substring of another property name in the same calculation.
- New shorthand operators to calculate minimum and maximum values. See "Mathematical Expressions" in the <u>calculation</u> <u>documentation</u>.

# Standard Metamodel

- Added connection
  - Organization Is part of -> Organization

# B0601

# Sparx Systems' EA 64 bits and SQLite (QEA/QEAX) database support

- Labnaf software is now provided in 64 bits format.
- Local database files
  - SQLite (QEA) database files replace Access database files since Access is no longer supported by Sparx EA 64 bits.
    - Backup from SQL Server to database file (now QEA file) is no longer limited in size
    - All sample Access database files have been replaced by QEA files

## Language

New or improved Strategy Definition viewpoints with <u>template folders/packages and template diagrams</u> for automatic layout and pre-fill. The templates can be customized. Viewpoints come with sample views.
 When a new diagram of any of the following types is created the template automatically applies.

You can copy these templates either from the Labnaf sample repository or from the startup repository into your own repository.

Enterprise Ecosystem

#### Context Analysis & Diagnoses views are populated with Assessment elements

• Macro-Environment (PESTEL)

| Political                                                                                                    | Economical                        | Socio-cultural                                                                                                    |
|----------------------------------------------------------------------------------------------------|-----------------------------------|----------------------------------------------------------------------------------------------------|
| Mobility strategy and priorities are defined by government<br>Towards multi-modal transport<br>Towards multi-modal hubs<br>Migration to electric shuttles                                                                                                    | Decreasing public funding         | Growing number of digital natives Growing awareness regarding sustainable mobility                                                           |
| Technological                                                                                                    | Environmental                     | Legal                                                                                                    |
| Mobile applications for multi-modal route planning and<br>payment<br>Cheaper and more efficient electric vehicles<br>Towards self-driving cars and shuttles<br>Deployment of public infrastructure for optimizing traffic<br>fluidity: smart traffic lights, dynamic road signs, sensors and<br>cameras etc | Growing air pollution in Syldania | Employees benefits from car allowance to public transport<br>Cash for car<br>Work week regulations in public transport<br>Safety regulations |

<u>Competitive Environment (Porter's Five Forces)</u>

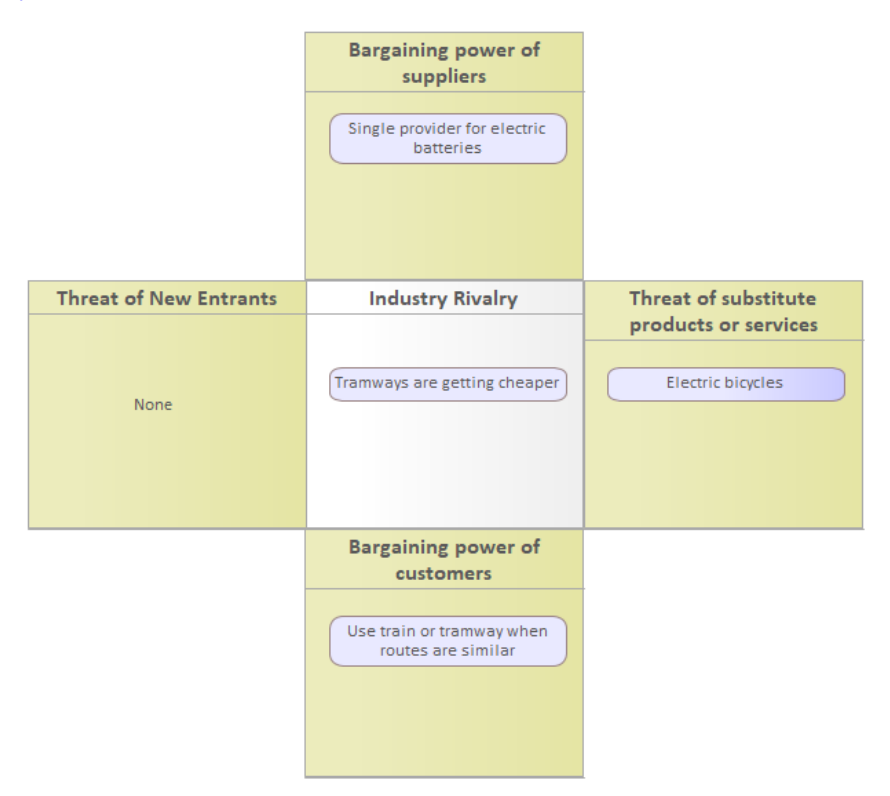

#### Internal Analysis & Diagnoses

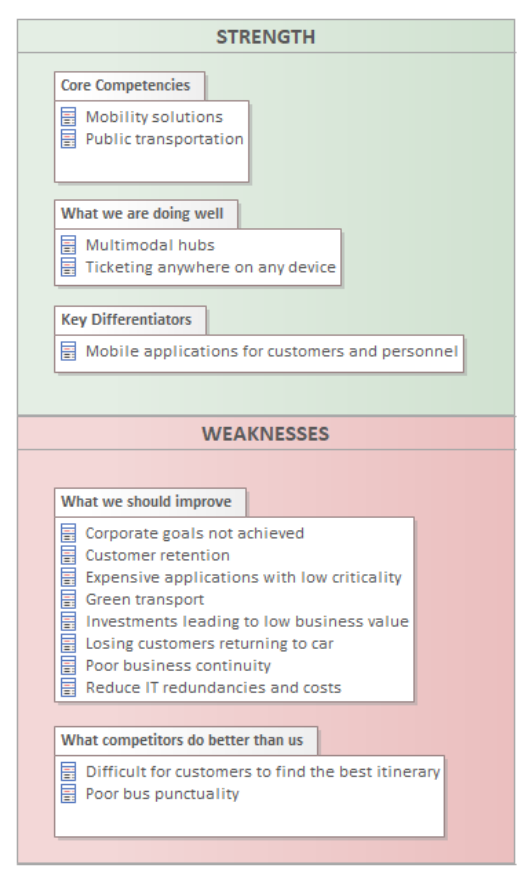

Any additional kind of dashboard, chart, matrix, report or free text.

#### SWOT

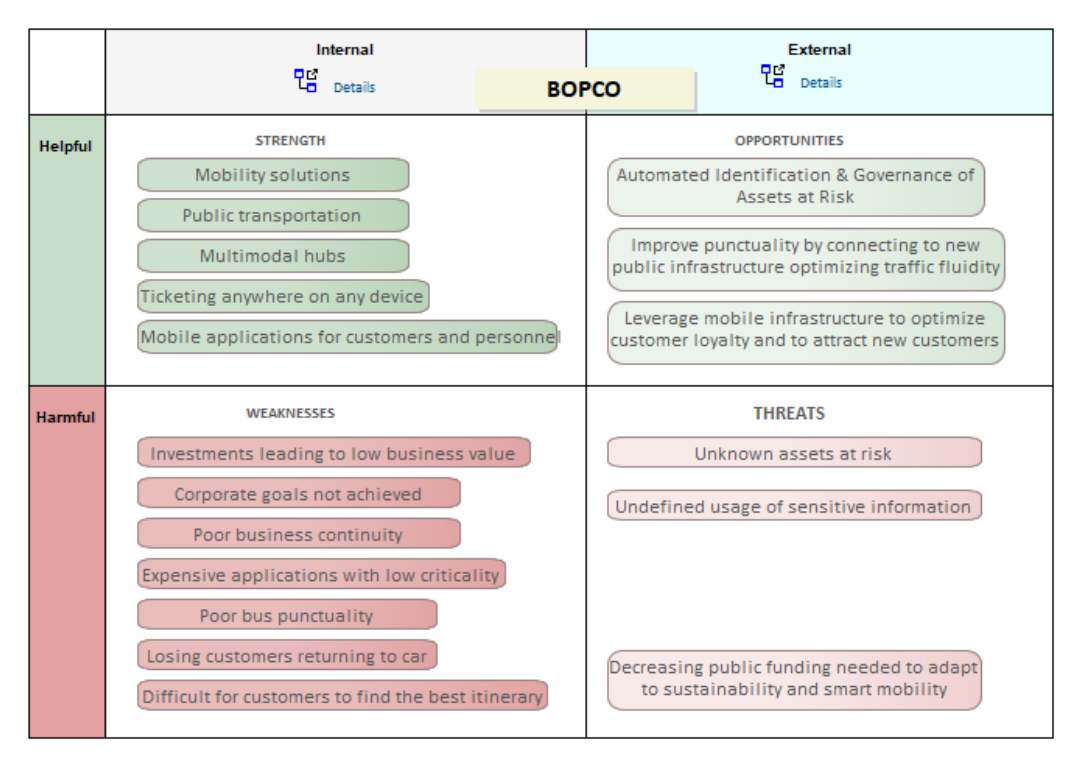

- Strategic Foundations
  - Value Proposition Canvas
  - Business Model Canvas (improved)
- Epic
  - o New tagged value
    - Value\_Delivery\_Score (0-5)
- Process and Value Streams
  - $\circ$  Can use function flows
  - o Functional Flows can carry Value elements
- Functional interactions (Enterprise Functions / Business Capabilities interactions)
  - Functional Flows can carry Value elements

## Standard Metamodel

- Added connections in metamodel
  - Process (including value stream) Has information flowing to -> Process
  - Application Is part of -> Product (for organizations delivering software products)

## Import Tabular Report Dialog

Identifies stereotype from first Excel sheet name (if the file is an Excel file)

## Calculations

New Expected\_Unavailability of Processes and Activities
 = MAX (Expected\_Unavailability of all applications supporting all embedded processes and activities including self)

# Labnaf AddIn Lite

Instant Metadata Manager is now enabled

# B0507

# Connect Elements (no diagram needed)

Using the "Connect Elements" window, you can quickly create connectors without having to create a diagram or a matrix.

Select two elements from the browser window or from diagrams, and the Connect Elements form will then show you which connections are valid according to the active metamodel.

The connection direction is important. So, you can click on the "Swap Source And Target Elements" if necessary.

The window also shows you which connectors, among these valid connectors, already exist between the two elements.

You can add connections that don't exist yet, or you can delete existing connections.

#### HOW TO ACCESS

1. Right click either on a source element to be (dis)connected or anywhere in a diagram or in the browser window

- 2. Select Specialize > Labnaf > Connect Elements
- 3. Select the source and target elements from the browser window or from diagrams
- => The window shows the list of applicable connector types between these elements.
- The list of available connector types is generated by the active metamodel.

#### 4. Select a connector type or double-click to connect immediately

Anyone might be sometimes absent-minded. Therefore double-click never deletes existing connections

5a. If the connection does not exist, a button labeled 'CONNECT' will let you create a connection from the source element to the target element.

5b. If the connection already exists, a button labeled 'DISCONNECT' will let you delete the connection from the model.

| בו Connect Elements             |                                                   | - 🗆 X                         |
|---------------------------------|---------------------------------------------------|-------------------------------|
| Source Element                  | Connector Type: Application Flow                  | Target Element                |
| Use Selected Element            | Has information flowing to<br>Is owned by         | Use Selected Element          |
| Name<br>Poseidon                |                                                   | Name<br>Purchasing Department |
| Type<br>Application             | Connect                                           | Type<br>Organization          |
| Swap Source And Target Elements | Such connection does not exist yet. You could add | d it. Help Close              |
## Language

The Context Analysis and Diagnosis viewpoints can now include enterprise ecosystems.

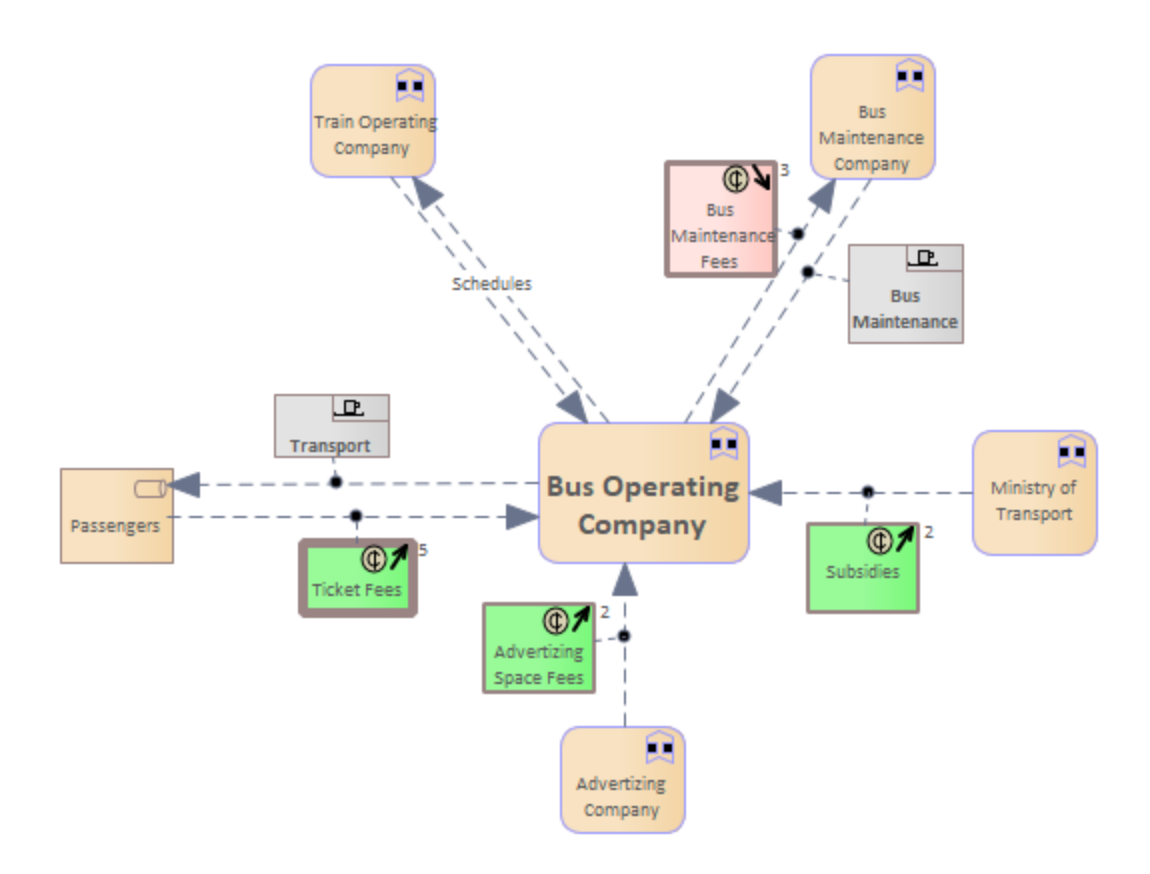

## Standard Metamodel

- Added connections in metamodel
  - Capability Aggregation (Is Part Of) -> Product
  - Capability Impact -> Contract

## **Canonical Repository Structure**

A new version of the canonical repository structure is available here.

### **Empty Repositories**

When creating connectors in an empty repository, a Labnaf configuration package is no longer automatically created.

## Language Transformer

Updated examples and documentation

## Implicit Data Management

#### Hide/Show Generated Connectors

- Ability to quickly hide or show generated connectors in the currently active diagram.
- You can keep this little window open and open new diagrams to hide or show generated connectors.

| h Show/H                                             | ide Implicit C | onnectors | _ |     | ×  |  |
|------------------------------------------------------|----------------|-----------|---|-----|----|--|
| Show or hide generated connectors in current diagram |                |           |   |     |    |  |
| Show                                                 | Hide           |           |   | Clo | se |  |
|                                                      |                |           |   |     |    |  |

Additional Generation of Entities Aggregations (indicating information usage)

- Entities used by roles when roles realize swimlanes that directly or indirectly use these entities
- Entities used by logical nodes when the entities are directly or indirectly accessed by data stores deployed on the logical node via an application deployment set.
- Entities exchanged between application components via the exchanged representations aggregating entities

## Tabular Report Generation and Import

- Sparx EA built-in "Priority" property is now supported as well.
- Custom report generation works also for Information Security Requirements (no more message saying worksheet name is too long).

### Validation

• When a user tries to use a UML connector to connect Labnaf elements (which is not allowed), the error message tells it was a UML connector that was requested.

### Miscellaneous

New Search: Connectors – All Labnaf Connectors

## B0504

| Ribbons<br>The Labnaf button now appears on the "Start" rib<br>Tabular Report Generation (Excel &<br>New Features and New User Interface                                                                                                    | bon (last button on                                                                                                    | the right).                                                                                                    | Labnaf<br>Open Labnaf<br>Add Legends<br>Calculate Vali<br>Generate App<br>Delete ALL Gri<br>Generate Tab<br>Import Tabula<br>Implicit Data<br>Merge Eleme<br>Instant Metaa<br>Instant Metaa<br>About Labnal | Contextual Guidance<br>To Current Dlagram<br>ues<br>plication Portfolio Dia<br>enerated Application<br>arts<br>vular Report<br>ar Report<br>ents<br>data Manager<br>model Manager<br>f | e<br>agram<br>I Portfolio                    | Diagrams            |
|----------------------------------------------------------------------------------------------------|----------------------------------------------------------------------------------------------------|----------------------------------------------------------------------------------------------------|----------------------------------------------------------------------------------------------------|----------------------------------------------------------------------------------------------------|----------------------------------------------|---------------------|
| h Tabular Report Generation                                                                                                    |                                                                                                    |                                                                                                    |                                                                                                    |                                                                                                    | - C                                          | x נ                 |
| Predefined Reports  Types of element having report templates                                                                                                    | Custom Report                                                                                                    |                                                                                                    |                                                                                                    |                                                                                                    |                                              |                     |
| Types of olement having report lemplates         Application         Capability         Cast Type         Data Store         Demand         Distribution Network         Entity         Feature         Individual         Principle         Process         Role         Standard         System Software | Solect an element type<br>Access Print<br>Access Print<br>Application As A Sarvice<br>Application Component<br>Application Component<br>Application Component<br>Application Component<br>Application Service<br>Communication Network<br>Constraint<br>Constraint<br>Constraint<br>Cost Type<br>Customer Job<br>Customer Job<br>Custome | Properties @ LABH_Capebility<br>Calabraf language properties<br>Custom propeties (in template package)<br>Cother (imported, calculated, uncategorized)<br>Notes<br>Notes<br>End Date<br>Reg.Status<br>Star_Date | Custom Rep<br>Report Nar<br>Custom Ci<br>Guid<br>Mame<br>Enabler                                                                                                    | ort Sa<br>apability Report<br>perties                                                                                                    | ave As Temp                                  | Nate                |
| Report selected elements/packages       View document(s) on completion         Output Format                                                                                                    | Generate Report(s)<br>Progress                                                                                                    |                                                                                                    |                                                                                                    | Cancel Vie<br>Ger<br>Close                                                                                                    | ew Last Repo<br>of Property F<br>nerated Rep | ort<br>From<br>Kort |

#### **Using Predefined Report Templates**

- Select an element type that has defined report templates
- Select tabular report templates
- Select an output folder (typically only once).
- Select an output format (Excel or CSV) i.e. not necessarily using the format defined by the templates.
- Generate reports for a selection of elements (scope) of your choice (the sequence below corresponds to priorities)
  - for elements or packages selected in the project browser,
  - o or for elements or packages selected in the active diagram,
  - o of for elements and packages present in a "scope" diagram that belongs to each template,
  - o or based on a specific SQL select defined in each template,
  - o or for the entire catalog (default).
- View the generated reports, or just the last one.

- Open the output folder to see all of generated reports.
- Open the "Log" folder that is located just underneath.
- Locate the selected template in the repository in case you want to make some changes, or if you want to clone and adapt it.

#### Creating Custom Reports and Generating Templates

- Create a custom report for a specific element type and for selected properties
- Easily reorder properties
- Generate custom report
- Open generated Excel or CSV, edit values, and import the updates values on the fly.
- Save custom report as template
- Locate and edit the template to extend its content, colors or to change the scope of elements to be processed

Quick update of same property for selected elements or packages

## Labnaf PowerShell

#### CmdGenerateTabularReport (using Labnaf PowerShell)

- The "ElementPrototype" parameter can now be a specific element prototype name, an element stereotype or a friendly stereotype name (e.g. 'Application') for which all or specific tabular report templates must be applied.
- More detailed logging info provided.

#### CmdValidate

• The command now detects and reports duplicate connectors for the connector types that must be unique between same source and target elements.

#### Logging Files

- All commands yield a specific log file (in addition to standard output).
   Each log file name includes a time stamp, the name of the command, and additional context when applicable.
   The log directory path is specified by the "OUTPUT\_DIR" environment variable. By default, the provided Labnaf
   PowerShell scripts set the following value to this variable: "...Labnaf\_PowerShell\SCHEDULED\Output".
   If the environment variable "OUTPUT\_DIR" is not set then log files are created in "...\Desktop\Labnaf\_Cmd\_Output\Log".
- New scripts "Cleanup\_LogFiles.cmd" and "Schedule\_Cleanup\_LogFiles.cmd" delete log files older than a certain number of days. By default, the script sets the number of days to 30. Integrated in the global scheduling.

## Scope (of processing)

#### Excel/CSV Report Generation, Calculations, and Chart Generation can apply to

- a specific type of element or a specific report template
- and on
  - Elements or packages selected in the project browser or in the active diagram 0
  - Elements and packages present in a "scope" diagram that belongs to the template 0
  - Elements selected by a SQL select defined in the template note
  - All elements in the catalog (default) 0

If multiple scopes have been defined, then the above sequence corresponds to priorities

#### Populating a scope diagram

Add the elements and packages to be reported to the scope diagram => the collected elements are

Elements and packages of elements (including sub-elements) in the scope diagram

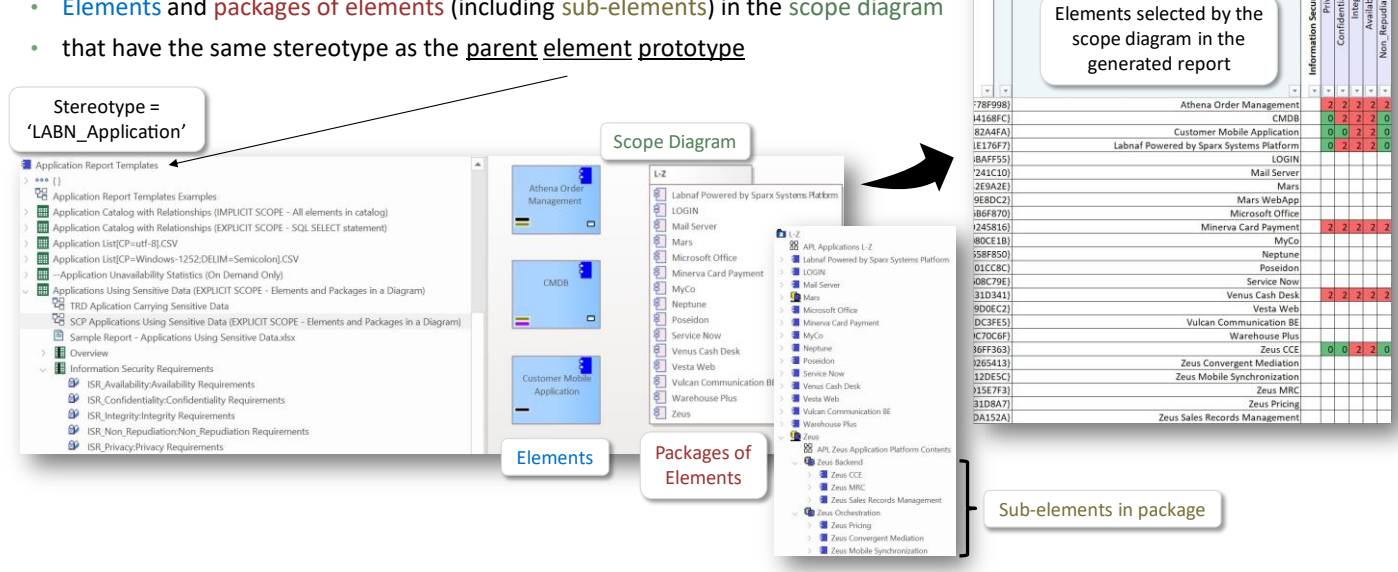

Overview:

## Metamodeling & Model Validation

Preventing duplicate connections in the metamodel

Adding duplicate metamodel connections is not permitted. This now also applies to the currently disabled metamodel. •

#### Preventing duplicate connections for specific types of connectors

- The user interface now prevents you from creating **new** duplicate connectors. This is applicable for the configurable list of connectors that must be unique between same source and target elements.
- The CmdValidate command now detects and reports existing duplicate connectors for the connector types that must be • unique between same source and target elements.

#### Generating a diagram documenting your customization of the standard metamodel The generated diagram now includes:

- the custom metamodel connectors (as before), •
- the configurable list of connectors that must be unique between two same elements,
- the verbs used in quick linkers.

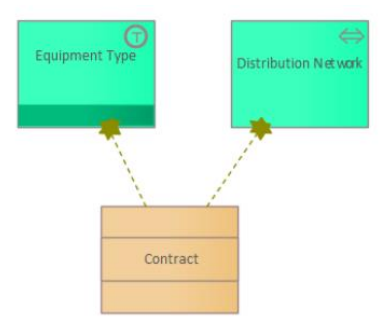

The present diagram shows the connectors that were added to the standard metamodel along with the customizable lists of unique connector types and quick linker verbs. These lists are stored in tagged values of the package that contains the metamodel elements and connectors.

LIST OF CONNECTOR TYPES THAT MUST BE UNIQUE BETWEEN TWO SAME ELEMENTS

Stereotype LABN\_Access LA BN\_Assignment LABN\_ContractualBinding LA BN\_Dependency LABN\_Deployment LABN Fit LABN\_Generalization LA BN\_Impact LABN\_Influence LABN\_InstantiatedDeployment LABN InstantiatedRealization LABN\_Node to Network Connection LABN\_Realization LA BN\_Triggering LABN\_UsageRestriction

VERBS USED IN QUICK LINKERS

Stereotype, VerbTo, VerbFrom LABN\_Access,Access,Access LABN\_Aggregation, Is part of, Aggregates part LABN\_Aggregation, Is part of, Aggregates part LABN\_ApplicationFlow, Has information flowing to, Has information flowing from LABN\_Assignment, Is assigned to, Has assignment from LABN\_Association, Is associated with, Is associated with  $\label{eq:LABN_componentFlow,Has} Has information flowing to, Has information flowing from LABN_composition, Is a constituant of, Is composed of$ LABN Contractual Binding, Is bound to contract, Has contractual organization party LABN\_Dependency, Depends on, Needed by LABN\_Deployment, Is deployed on logical node, Serves LABN\_Evolution, Evolves as, Evolves from LABN\_Fit, Fits, Fits LABN\_Flow, Has resources flowing to, Has resources flowing from LABN\_FlowAllowedByFirewall,Allows flow, Is allowed by firewall LABN\_FunctionalFlow, Has entities flowing to, Has entities flowing from LABN\_Generalization, Specialises, Generalizes LABN\_Impact, Impacts, Is impacted by LABN\_Influence, Influences, Is influenced by LABN InstantiatedAggregation, Is part of node instance, Aggregates LABN\_InstantiatedDeployment, Is deployed on node instance, Serves LABN\_InstantiatedRealization, Realizes logical node, Is realized by logical node LABN\_NetworkInterlink, Has link with, Has link with LABN Node to Network Connection, Is connected to, Has connection from LABN\_Ownership, Is owned by, Owns LABN\_Path, Has path to, Has path from LABN\_PhysicalFlow, Has material or information flowing to, Has material or information flowing from LABN\_Realization, Realizes, Is realized by LABN\_Triggering,Triggers,Is triggered by LABN\_UsageRestriction,Restricts usage of,Has usage restricted by

## Updated Sparx EA User's Permissions Enabling Labnaf Features

| Labnaf Feature                           | Required by Sparx EA         | Required by Labnaf                 |
|------------------------------------------|------------------------------|------------------------------------|
| Calculate Values                         | 10 Update Elements           | 6 Manage Replicas                  |
| Generate Diagram and Chart               | 10 Update Elements           | 6 Manage Replicas                  |
|                                          | 4 Update Diagrams            |                                    |
|                                          | 25 Manage Diagrams           |                                    |
|                                          |                              |                                    |
| Create Diagram Based On Template Package | 10 Update Elements           |                                    |
|                                          | 4 Update Diagrams            |                                    |
|                                          | 25 Manage Diagrams           |                                    |
| Generate Tabular Report                  |                              | 23 Generate Documents              |
|                                          |                              |                                    |
| Import Tabular Report                    | 10 Update Elements           | 12 Import XMI                      |
|                                          | 19 Configure Stereotypes     |                                    |
|                                          |                              |                                    |
| Generate Implicit Data                   | 10 Update Elements           | 6 Manage Replicas                  |
|                                          |                              |                                    |
| Merge Elements                           | 10 Update Elements           | 6 Manage Replicas                  |
|                                          | 4 Update Diagrams            |                                    |
|                                          | 25 Manage Diagrams           |                                    |
|                                          |                              |                                    |
| Instant Metadata Manager                 | 10 Update Elements           | 19 Configure Stereotypes           |
|                                          |                              | 38 Configure Project Prerequisites |
|                                          |                              |                                    |
| Instant Metamodel Manager                | 10 Update Elements           | 19 Configure Stereotypes           |
|                                          | 4 Update Diagrams            | 38 Configure Project Prerequisites |
|                                          | 25 Manage Diagrams           |                                    |
|                                          | 33 Baselines - Manage        |                                    |
|                                          | 34 Baselines - Restore model |                                    |

## Miscellaneous

• Work around for Sparx EA bug when adding elements using the "Add Element" from a package

## Labnaf provides two options for language customization.

**Related Labnaf Guidance entry** 

**OPTION1 (new):** Use the **Instant Metamodel Manager** and **Instant Metadata Manager** provided by the Labnaf AddIn. They are directly part of the modeling environment.

Using these tools, you can decide to

- use the standard built-in metamodel, customize it, or create your own user-defined metamodel from scratch,
- visualize, create, rename, delete and synchronize element properties,
- automatically merge new versions of Labnaf with your own metamodel and metadata (properties) customizations.

Because the Instant Metamodel Manager and Instant Metadata Manager are available directly in the modeling environment, you don't need any extra tool.

The modeling configuration (MDG) is dynamically updated for you behind the scene.

So, this the perfect option for modeling in an Enterprise Architect SaaS environment (cloud).

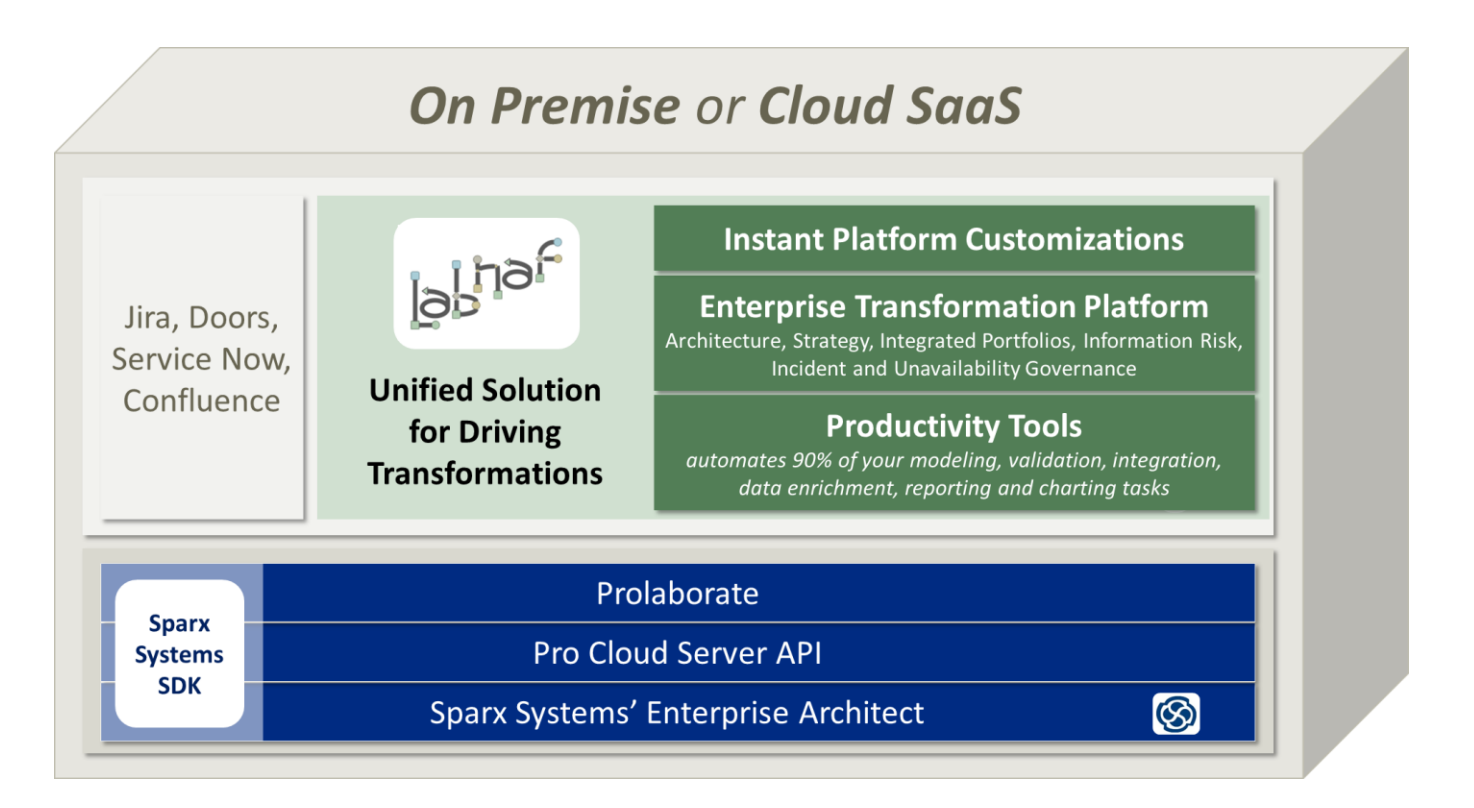

## **OPTION 2:** Customize the Labnaf MDG and generate the connection constraints using the Customization Workbench

This is for advanced customizations.

## Instant Metamodel Manager

Labnaf comes with a standard metamodel that spans the entire process of driving transformations. There is also a user-defined metamodel that you can populate and activate.

You can easily switch between standard metamodel, customized metamodel, and user-defined metamodel in two clicks.

The configurable metamodels are expressed in the end user Labnaf language itself. So, the human-readable metamodel specification and the documentation are one and the same thing.

The metamodels can now be instantly and dynamically updated and upgraded, on premise or on the cloud, using the Instant Metamodel Manager.

#### Using the Instant Metamodel Manager, you can...

- Select and customize your preferred metamodel (standard, customized standard or user-defined),
- Upgrade the standard metamodel to a new version of Labnaf while keeping your own metamodel customizations,
- Restart an interrupted upgrade,
- Create baselines before the upgrades,
- Generate documentation diagrams on your customization of the standard metamodel on demand and automatically after upgrade,
- Create, upgrade and automatically repair existing metamodel structures (even empty ones) in any repository.
- Manage metamodels using the end user modeling language itself (no metamodeling language needed) and without the need of any MDG models and tools.
- Manage metamodels in an EA SaaS Cloud environment.

| Labnaf Customization Tools =>                                                                   |   | Labnaf Addin:<br>Instant<br>Metamodel | Labnaf Addin:<br>Instant<br>Metadata   | Customization<br>Workbench             |
|-------------------------------------------------------------------------------------------------|---|---------------------------------------|----------------------------------------|----------------------------------------|
| Categories of Customization                                                                     |   | Manager                               | Manager                                |                                        |
| Metamodel                                                                                       |   | Customizable m<br>Language and        | tamodel expresse<br>stored in the prod | d using the Labnaf<br>uction database. |
| Select active metamodel (standard, customized<br>standard, or user-defined metamodel)           |   | Y                                     |                                        |                                        |
| Add/Delete connectors to a metamodel                                                            |   | Y                                     |                                        |                                        |
| Upgrade standard metamodel to a new version of<br>Labnaf, while keeping your own customizations |   | Y                                     |                                        |                                        |
| Generate documentation/diagram about your<br>metamodel customization                            |   | Y                                     |                                        |                                        |
|                                                                                                 |   |                                       |                                        |                                        |
| Element Properties                                                                              |   |                                       |                                        |                                        |
| Create custom property types                                                                    |   |                                       | Y                                      | Y                                      |
| Upgrade properties to a new version of Labnaf                                                   |   |                                       | v                                      |                                        |
| and keep/restore your own customizations                                                        |   |                                       |                                        |                                        |
| Rename/Delete property types                                                                    |   |                                       | Y                                      | Y                                      |
| Synchronize property sets in existing elements                                                  |   |                                       | All props                              | MDG props                              |
| Add custom properties to the Tags Tab                                                           |   |                                       | Y                                      | N                                      |
| Add Labnaf Properties to the Element Tab                                                        |   |                                       | N                                      | MDG-defined                            |
| Create named property groups                                                                    |   |                                       | N                                      | MDG-defined                            |
|                                                                                                 |   |                                       |                                        |                                        |
| Connector Properties                                                                            |   |                                       |                                        |                                        |
| Create custom connector properties                                                              |   |                                       | N                                      | MDG-defined                            |
|                                                                                                 |   |                                       |                                        |                                        |
| Elements and Connectors                                                                         |   |                                       |                                        |                                        |
| Add/Delete element and connector types                                                          |   |                                       | N                                      | MDG-defined                            |
| Toolboxes and Diagram Types/Viewpoints                                                          |   |                                       |                                        |                                        |
| Add/Update/Delete Toolboxes                                                                     | Ī |                                       | N                                      | MDG-defined                            |
| Add/Update/Delete Diagram Types/Viewpoints                                                      |   |                                       | N                                      | MDG-defined                            |
| Change Shapes                                                                                   |   |                                       | N                                      | MDG-defined                            |
| Change Icons                                                                                    |   |                                       | N                                      | MDG-defined                            |

| h Instant Metamodel Manager                                                                                                    | - 🗆 X                                                                                                    |
|----------------------------------------------------------------------------------------------------|----------------------------------------------------------------------------------------------------|
| Load MDG from: Addl<br>Active Metamodel<br>Standard Metamodel Stored In the Labnaf Softw<br>Custom Metamodel<br>Commit Last Ch                                | are (not customized)<br>anges                                                                                                    |
| Custom Metamodels In Repository  Customized Standard Metamodel  Generate Customization Documentation Diagram Elements & Connectors in Standard Language Metar | Build No In Repo: 0502<br>New Build No: 0503<br>Upgrade Options                                                                                                    |
| User-Defined Metamodel         Edit           Elements and Connectors in User-Defined Language         Hereits and Connectors in User-Defined Language        | Upgrade the Standard Metamodel   Use this form for upgrading the standard metamodel stored in the repository to the version stored in the Labnaf AddIn   Upgrade Options   Create a baseline before the upgrade   Import the new version of the standard metamodel   Restore your standard metamodel customizations   Generate a diagram documenting your standard metamodel customizations   Upgrade Status |

## Labnaf PowerShell

New command: "SetProperty" that selects any elements or packages and set some property value.

## Language

• Added stereotypes for existing and new metamodel packages.

## **Standard Metamodel**

- Added connections in metamodel
  - Epic Realization -> Strategic Theme, Strategic Objective
  - Project Realization -> Demand

## Miscellaneous

• Application Portfolio Diagram Generation does no longer show error when there is no application in the catalog.

## B0502

## Instant Metadata Manager

#### Related Labnaf Guidance entry

Use the Instant Metadata Manager to instantly manage custom properties that live independently of any future version of the Labnaf language.

So there is no upgrade issues.

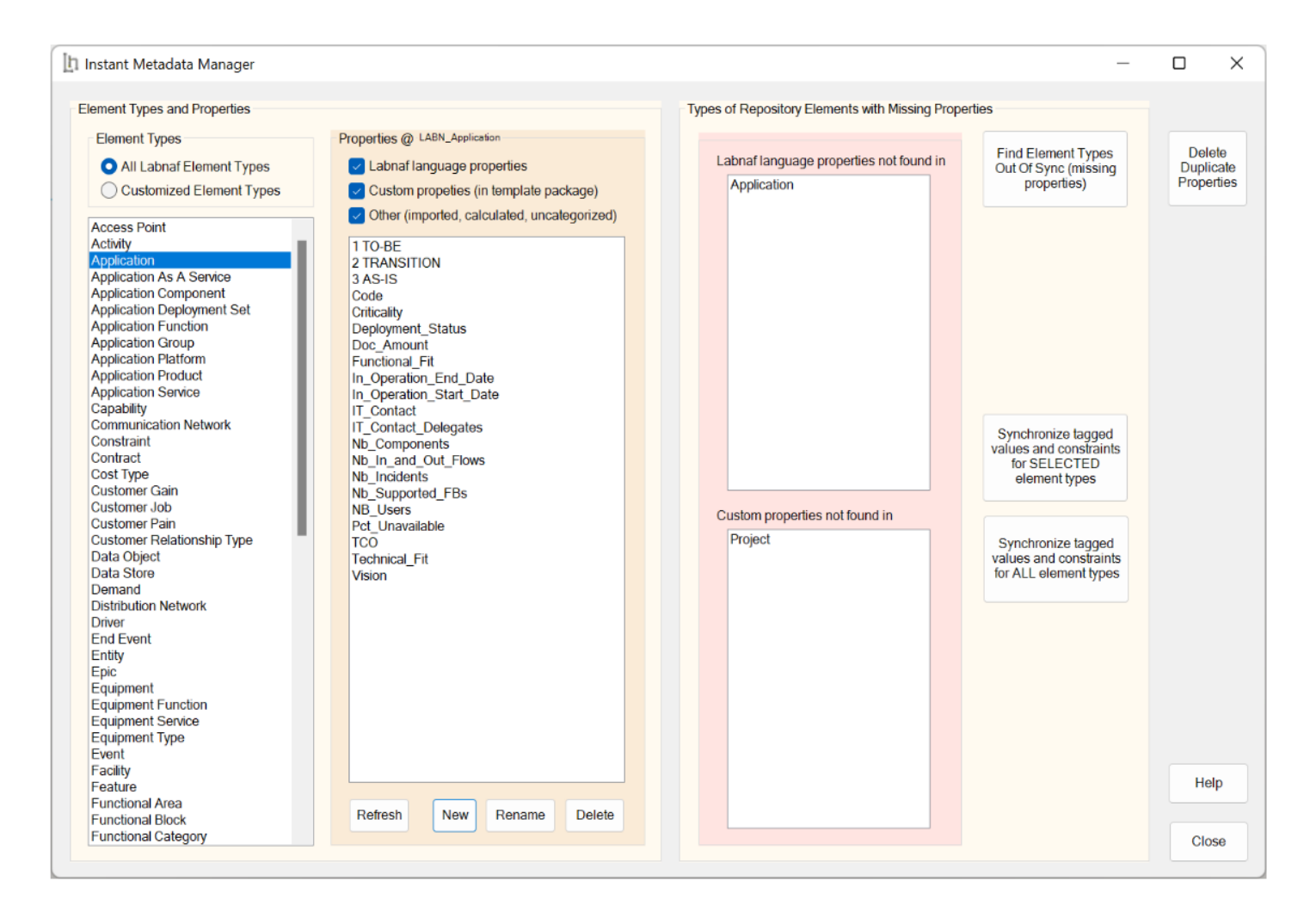

Using the Instant Metadata Manager, you can...

#### View the list of existing element types.

#### View a filtered list of element properties for the selected element type. Using the filters you can include or exclude

- The element properties defined in the Labnaf language installed on your computer. The Labnaf language evolves over time and you might also have branched your own version of the Labnaf language using the Customization Workbench.
- The custom properties that you have added using the Instant Metadata Manager.
- Other properties that were added to elements as a result of data import and value calculations. It could be also properties that you added to specific elements in the user interface or by using your own custom code/scripts.

Add, rename and delete custom element properties instantly, on the spot (no need to learn and to deal with MDG customization lifecycle).

#### Add custom properties that reuse your preferred property/tagged value types.

Shows which types of elements stored in the database are out of sync with the metada definitions.

Identify which source of meta data definition the elements in the database are out of sync with. This sources of metadata can be either

- the custom property types that you defined and that are stored in a "Template Package", or
- the Labnaf language (that you might have customized using the Customization Workbench).

**Resynchronize elements stored in the database with their metadata definition**. This adds all the missing properties in the elements stored in the database.

**Delete duplicate properties**. Indeed, the Labnaf user interface and its API enable users to create multiple "tagged values" (custom properties) with the same name to the same element. As far as Labnaf architecture is concerned, duplicate properties are not useful, and they can lead to weird reporting results.

## Inbound/Outbound Content Formatting

#### Related Labnaf Guidance entry

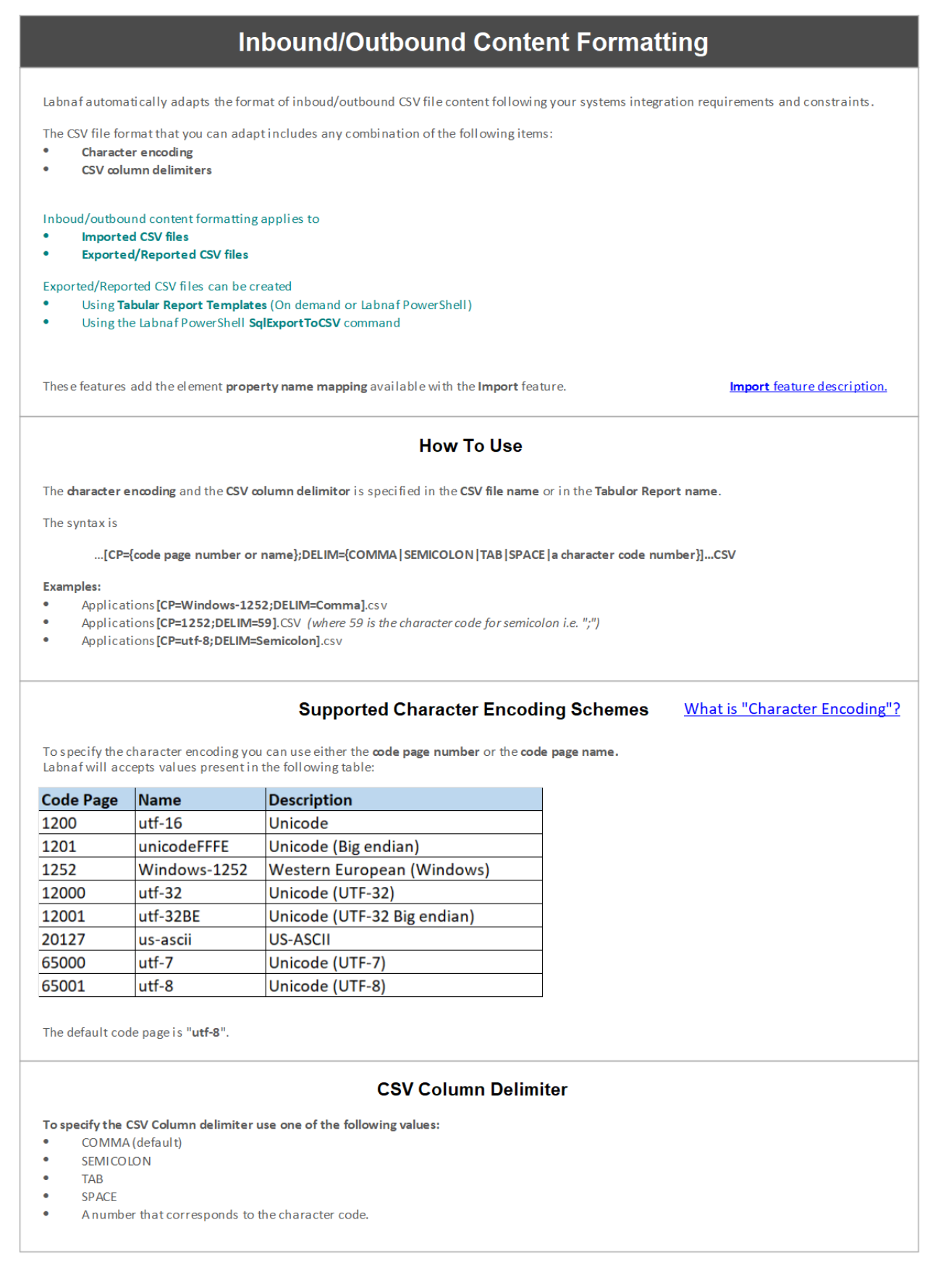

## Labnaf PowerShell

• More detailed processing information provided for import of elements, import of connectors, and document generation commands.

## Import elements From Excel or CSV (Labnaf PowerShell or AddIn)

• A textual log file is created in a "Log" folder that is created in the same folder that the one where the imported file is located. The log file name is derived from the imported file name: ...\Log\{Import file name}\_Log.txt

• The AddIn user interface now includes a button to open the last log file and another one to open the log folder.

| 🗓 Import Tabular Report                                     |                                                                      | - 0         | × |                                                                                         |
|-------------------------------------------------------------|----------------------------------------------------------------------|-------------|---|-----------------------------------------------------------------------------------------|
| Input                                                       |                                                                      |             |   |                                                                                         |
| Input File (Excel or CSV):                                  | ED\Input\ImportTabularReport\Input - Import Application Data.xlsx    | Select File |   |                                                                                         |
| External > Internal Properties Mapping (CSV):               | $C: Labnaf Labnaf_PowerShell SCHEDULED \\ Input \\ Import Tabular F$ | Select File |   |                                                                                         |
| Type of element to be imported                              | Application Stereotype: LABN_Applicati                               | on          |   |                                                                                         |
|                                                             |                                                                      |             |   | Information X                                                                           |
| Actions                                                     |                                                                      |             |   |                                                                                         |
| Update properties                                           | Update Name property if present in input file                        |             |   | Lines processed: 31<br>Create enabled: Yes                                              |
| (requires minimum one unique key defined in the input file) | Enable Create New Elements                                           |             |   | Elements created: 0<br>Elements updated: 31                                             |
| Target package for new elements:                            | {User Name}.Import Test1                                             |             |   | Lines ignored due to key not found: 0<br>Lines ignored due to existing duplicate key: 0 |
| Import                                                      | Open Log File Open Log Folder Close                                  | Help        | ) | ОК                                                                                      |

- Custom properties are created on import (even if the property is not imported)
- Support for multiple character sets and CSV delimiters

## Standard Metamodel

- Added connections in metamodel
  - Epic Evolution -> Project and Program (an approved architecture epic can evolve into one or several implementation projects)
  - Constraint Influence -> Project and Program

## Labnaf AddIn & PowerShell

• Import tabular report (Excel or CSV) provides a detailed report on achieved operations and supports special encodings.

## B0500

90% of architecture and security modeling efforts can be automated. These are avoidable delays, costs, and human errors. <u>Implicit data</u> enable architects to only model what is semantically significant. Labnaf generates the missing content that you need.

Based on minimum modeling efforts, implicit data generation tells you which individuals, organizations, and roles access sensitive data using what process, detailed activity, function, information flow, application, component, data store, equipment, server and network.

**<u>Cascaded calculations</u>** (including mathematical expressions, SQL, and time series) further enrich and consolidate data.

From this generated information, **auto-generated and auto-colored** <u>diagrams</u>, <u>charts</u> and <u>reports</u> tell you what levels of <u>privacy</u>, <u>confidentiality</u>, <u>integrity</u>, <u>availability</u> and <u>non-repudiation</u> requirements are at stake.

If you also import data about systems unavailability and incidents, this information is further compared and consolidated to provide a **360° view on the impacts of unavailability on users and data access**.

## Sensible Data Usage Identification and Consolidation

Automatic detection of who and what has access to sensitive information, and for which specific security requirements. Based on cascaded calculations, implicit data generation, libraries of legends and rich report templates

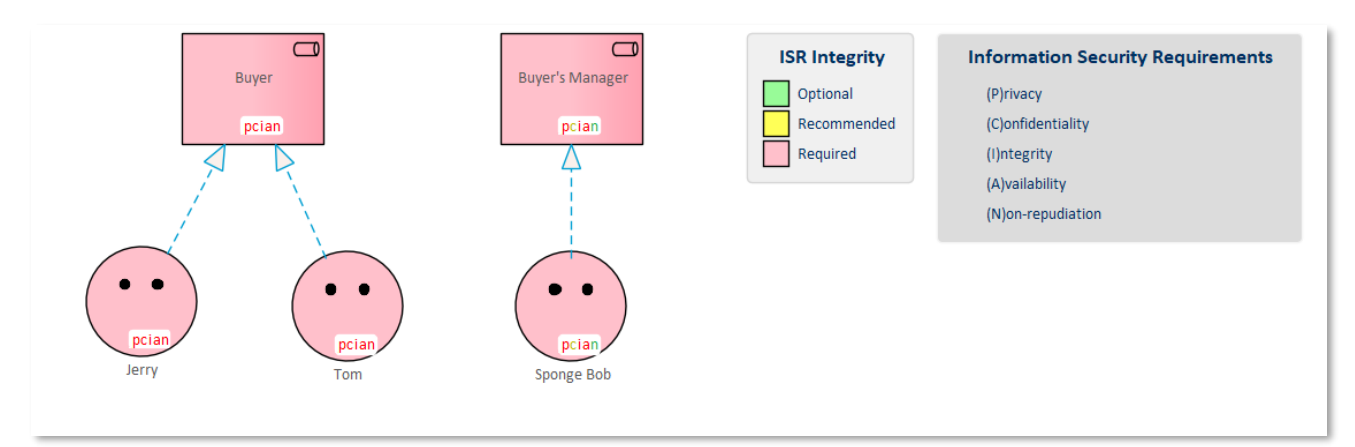

Select your auto coloring legends to focus on specific aspects...

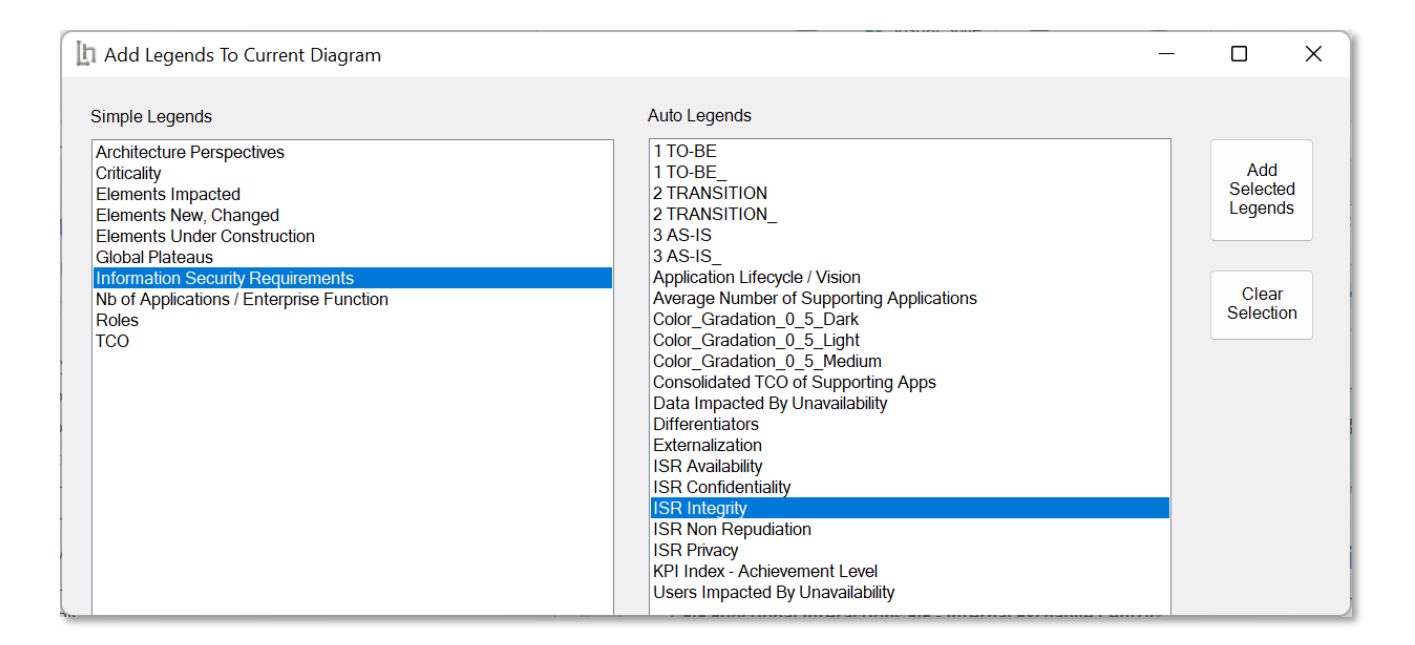

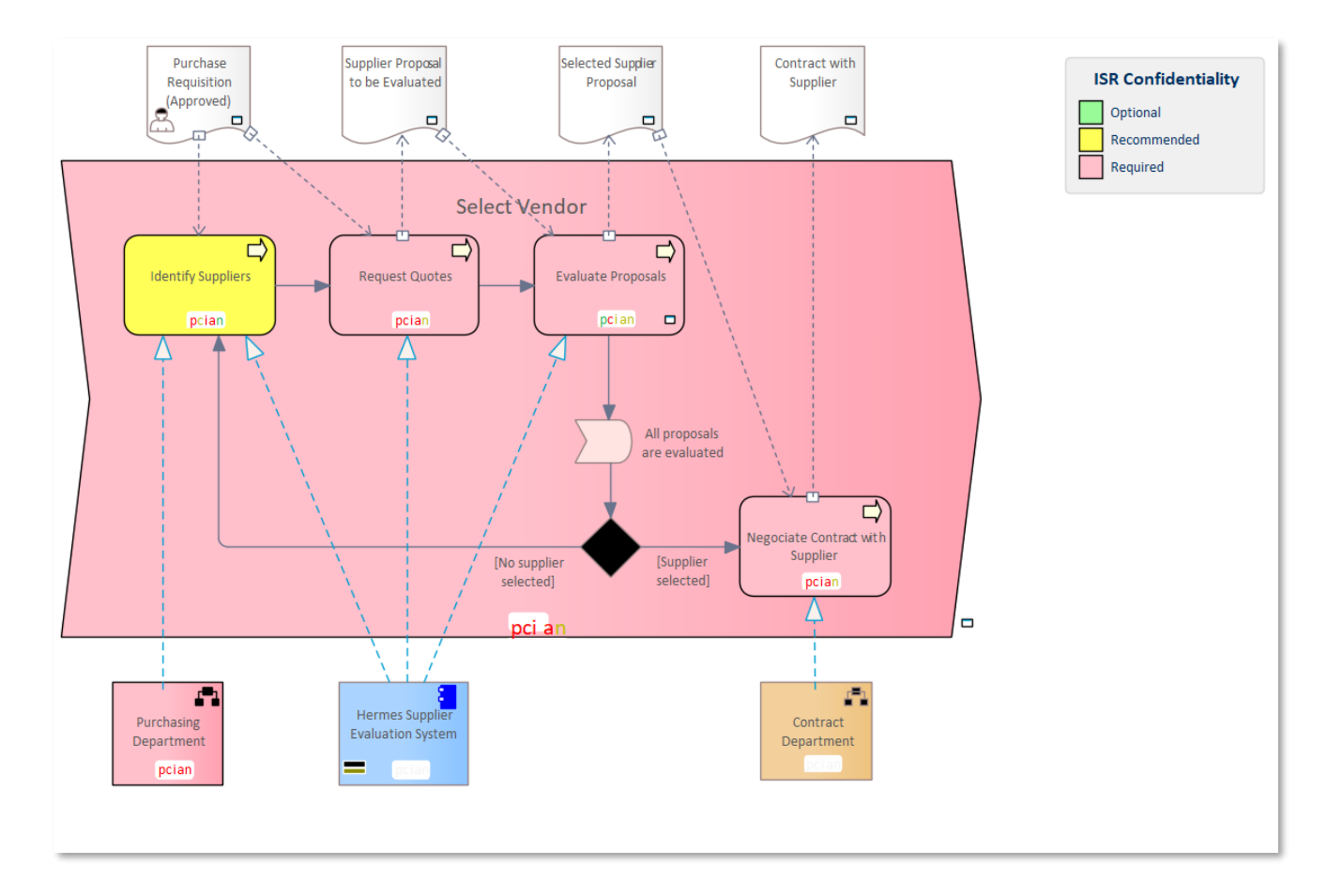

#### Generate sensitive data usage reports based on template

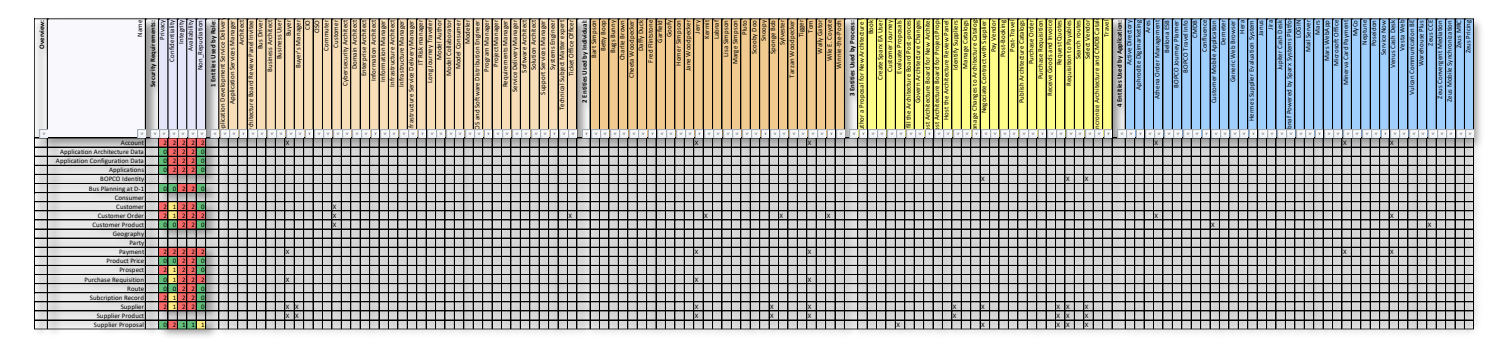

#### Zooming in:

| Amm                            | <ul> <li>Security Requirements</li> </ul> | 4 Privac | <ul> <li>Confidentiality</li> </ul> | <ul> <li>Integrit</li> </ul> | <ul> <li>Availability</li> </ul> | Non_Repudiation |
|--------------------------------|-------------------------------------------|----------|-------------------------------------|------------------------------|----------------------------------|-----------------|
| Account                        |                                           | 2        | 2                                   | 2                            | 2                                | 2               |
| Application Architecture Data  |                                           | 0        | 2                                   | 2                            | 2                                | 0               |
| Application Configuration Data |                                           | 0        | 2                                   | 2                            | 2                                | 0               |
| Applications                   |                                           | 0        | 2                                   | 2                            | 2                                | 0               |
| BOPCO Identity                 |                                           |          |                                     |                              |                                  |                 |
| Bus Planning at D-1            |                                           | 0        | 0                                   | 2                            | 2                                | 0               |
| Consumer                       |                                           |          |                                     |                              |                                  |                 |
| Customer                       |                                           | 2        | 1                                   | 2                            | 2                                | 0               |
| Customer Order                 |                                           | 2        | 1                                   | 2                            | 2                                | 2               |
| Customer Product               |                                           | 0        | 0                                   | 2                            | 2                                | 0               |
| Geography                      |                                           |          |                                     |                              |                                  |                 |
| Party                          |                                           |          |                                     |                              |                                  |                 |
| Payment                        |                                           | 2        | 2                                   | 2                            | 2                                | 2               |
| Product Price                  |                                           | 0        | 0                                   | 2                            | 2                                | 0               |
| Prospect                       |                                           | 2        | 1                                   | 2                            | 2                                | 0               |
| Purchase Requisition           |                                           | 0        | 1                                   | 2                            | 2                                | 2               |
| Route                          |                                           | 0        | 0                                   | 2                            | 2                                | 0               |
| Subcription Record             |                                           | 2        | 1                                   | 2                            | 2                                | 0               |
| Supplier                       |                                           | 2        | 1                                   | 2                            | 2                                | 0               |
| Supplier Product               |                                           |          |                                     |                              |                                  |                 |
| Supplier Proposal              |                                           | 0        | 2                                   | 1                            | 1                                | 1               |

Sensitive data usage is automatically consolidated in all directions up to the top-level functional flows and down to the servers and networks.

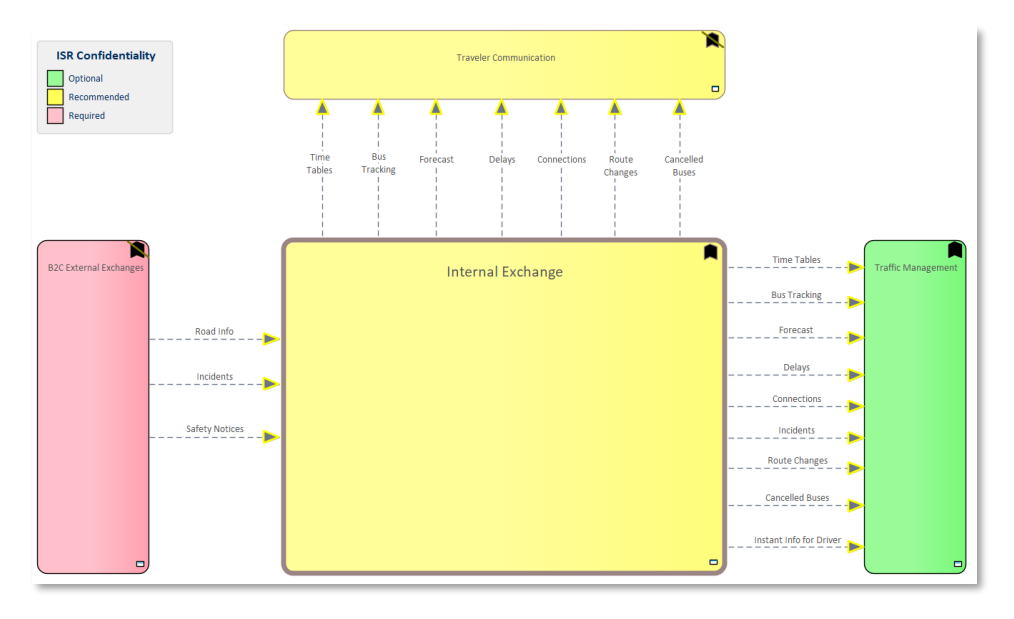

## Incident and Availability Management

Number of Application Incidents in Functional Domains

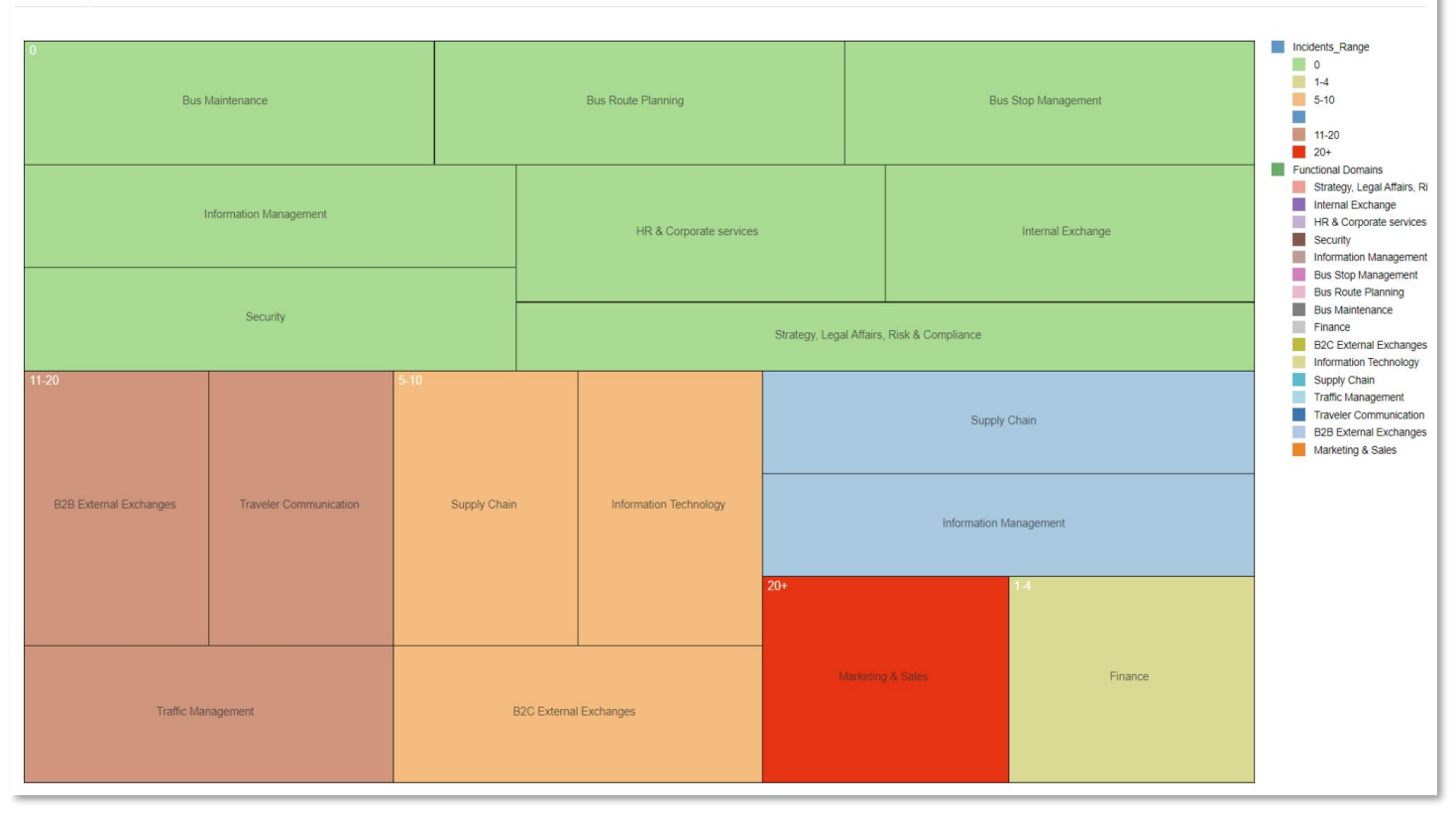

| ŀ | Highest number of application Incidents |                            |                           |              |            |  |  |  |
|---|-----------------------------------------|----------------------------|---------------------------|--------------|------------|--|--|--|
|   |                                         |                            |                           |              | Table View |  |  |  |
|   | Functional_Domain                       | Functional_Area            | Functional_Block          | Nb_Incidents | Subreport  |  |  |  |
|   | Marketing & Sales                       | B2B Sales                  | B2B Indirect Sales        | 19           | View       |  |  |  |
|   | Marketing & Sales                       | B2C Sales                  | B2C Order Management      | 19           | View       |  |  |  |
|   | B2B External Exchanges                  | Financial Exchanges        | Payment Exchanges         | 14           | View       |  |  |  |
|   | Marketing & Sales                       | B2I Sales                  | Face-to-Face Distribution | 14           | View       |  |  |  |
|   | Marketing & Sales                       | B2C Sales                  | B2C Self-Service Channel  | 11           | View       |  |  |  |
|   | Traveler Communication                  | Pre-Booking Comunication   | Journey Planner           | 10           | View       |  |  |  |
|   | Traveler Communication                  | Pre-Booking Comunication   | Journey Tips              | 10           | View       |  |  |  |
|   | Marketing & Sales                       | Multi-channel Sales        | Sales Record Management   | 9            | View       |  |  |  |
|   | Traveler Communication                  | Post-Booking Communication | Reminders & Warnings      | 9            | View       |  |  |  |
|   | Traffic Management                      | Customer Services          | Disability Assistance     | 7            | View       |  |  |  |

|                                                | , Application 1         | ND_Incidents |
|------------------------------------------------|-------------------------|--------------|
|                                                |                         |              |
| Marketing & Sales B2B Sales B2B Indirect Sales | Athena Order Management | 7            |
| Marketing & Sales B2B Sales B2B Indirect Sales | Janus                   | 6            |
| Marketing & Sales B2B Sales B2B Indirect Sales | Demeter                 | 4            |
| Marketing & Sales B2B Sales B2B Indirect Sales | Neptune                 | 1            |
| Marketing & Sales B2B Sales B2B Indirect Sales | Hera                    | 1            |

#### Generated Time Series Chart (scheduled or on demand):

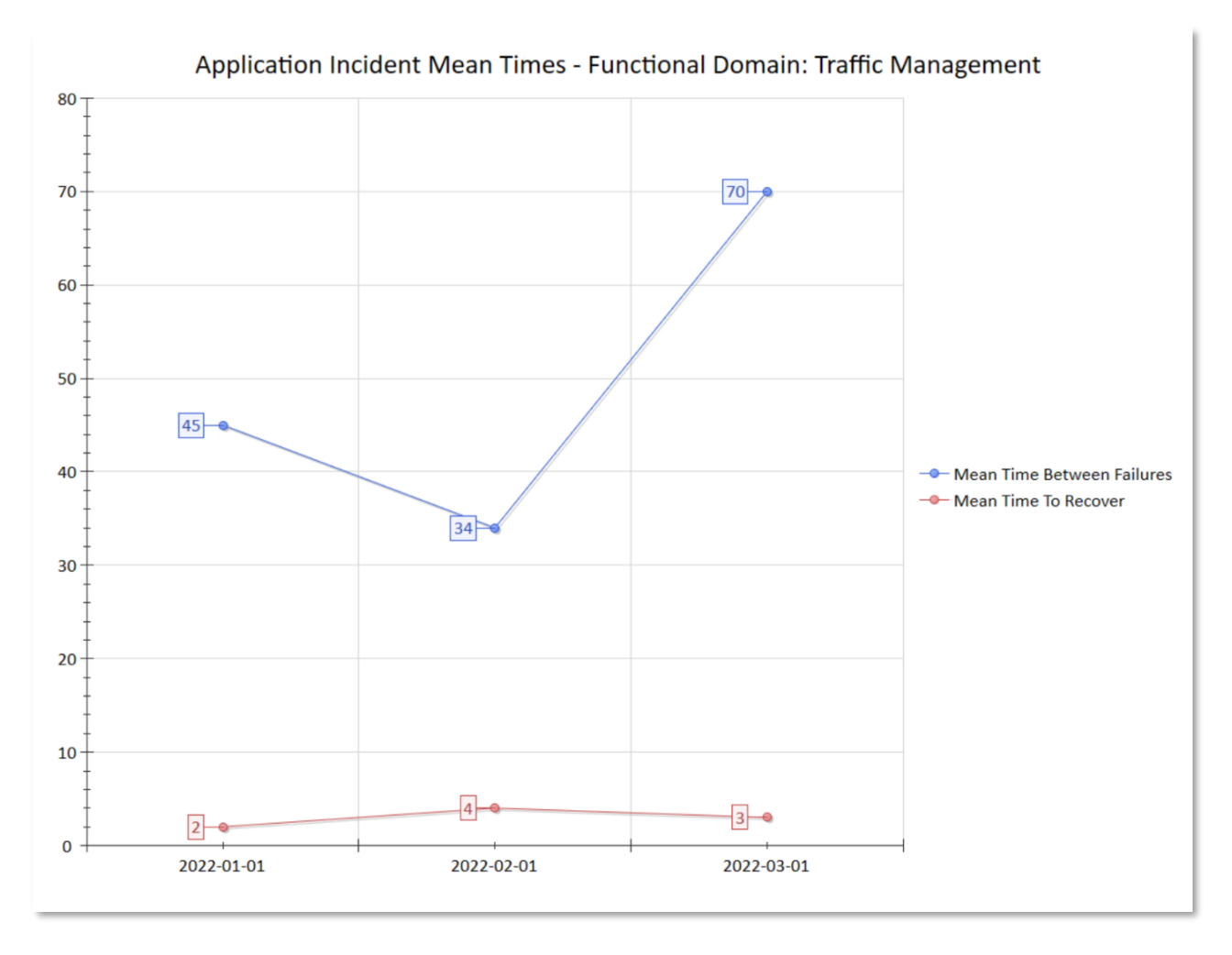

Security and risk management experts have methods and tools (most often disconnected from architecture) to manage risks. It is hard to guess, discuss, or manually evaluate where the risks might be.

Hopefully, Labnaf automatically discovers, consolidates, charts and reports where the security requirements are throughout the architecture.

It also calculates, consolidates, charts and reports the history of incidents.

And finally, it cross-analyses consolidated incident data and availability requirements to produce consolidated heat maps and reports on the impact of unavailability on data access and on users at several levels of detail.

It generates summary data and views, including the evolution over time.

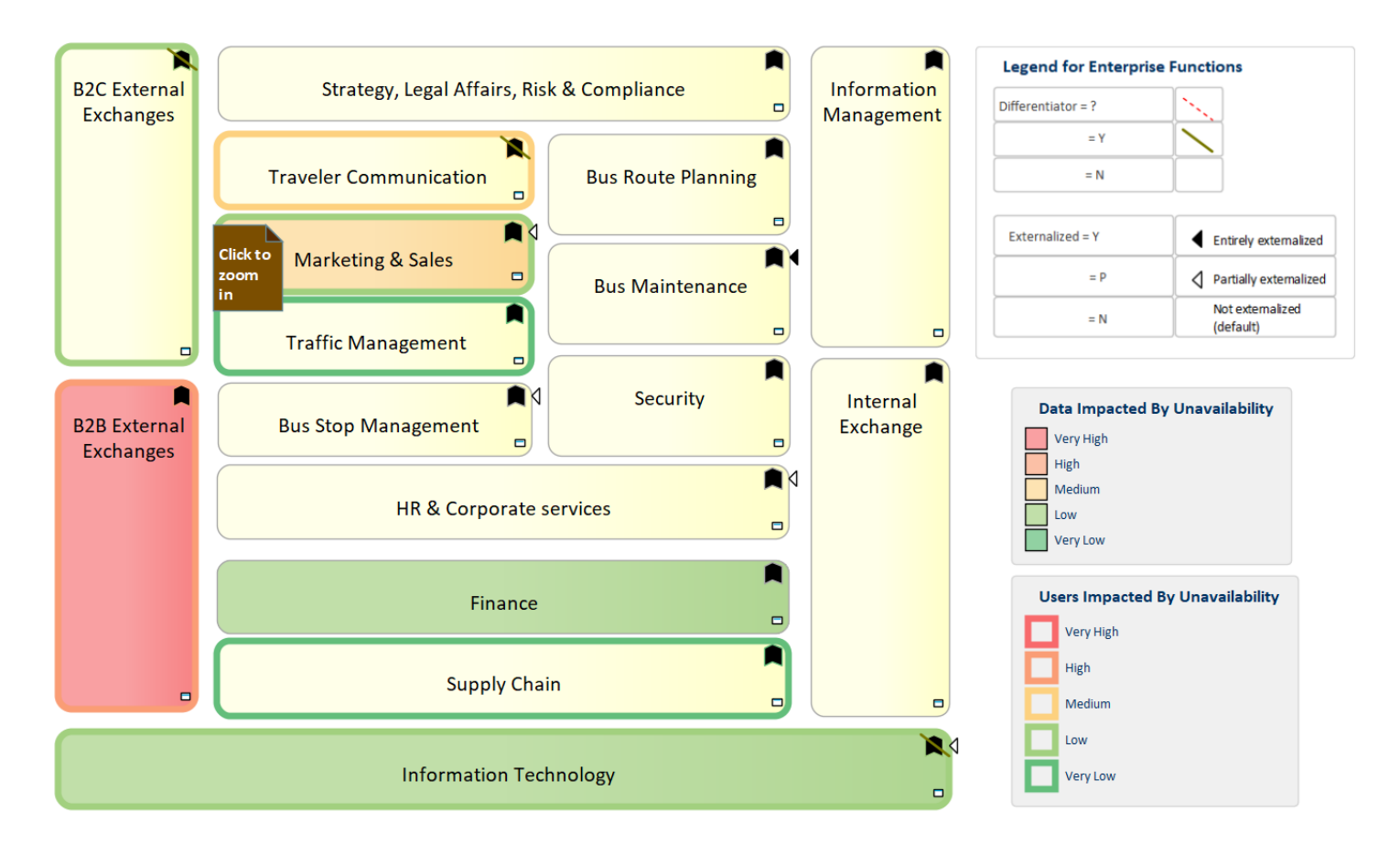

## Dashboards

- New dashboards including
  - Application Incident Management
  - Information & Security Requirements
- <u>New organization of dashboards illustrated in guidance</u> including screenshots from Prolaborate dashboards

## Modeling Language Additions

#### For Information Security Requirements

- New element stereotypes: LABN\_InformationSecurityRequirement
- New viewpoint/diagram type and toolbox: Information Security Requirements
- Flows of viewpoints: Added Information Security Requirements viewpoint

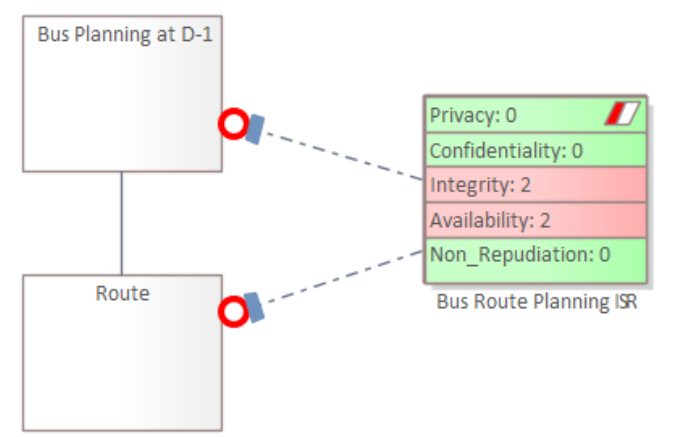

### For Incident and Availability Management

- Application element
  - New tagged values
    - Nb Incident History, MTBF and MTTR (Time Series)
    - Expected Unavailability
    - User Community Size
    - User impacted by Unavailability: Calculated based on user community size and expected unavailability
    - Data Impacted by Unavailability: Calculated based on calculated sensitive data usage and expected unavailability
  - Sample Excel file for import of above properties
- Enterprise Function elements (Functional Block, Functional Area and Functional Domain)
  - New tagged values based on cascaded calculations from Application => Functional Block => Functional Area => Functional Domain
    - Nb Incident History, MTBF and MTTR (Time Series)
    - User impacted by unavailability
    - Data Impacted by Unavailability

#### For Application Product Management

- New element stereotypes: LABN\_ApplicationProduct
- Affected viewpoints and toolboxes: Entities, Contracts and Implications

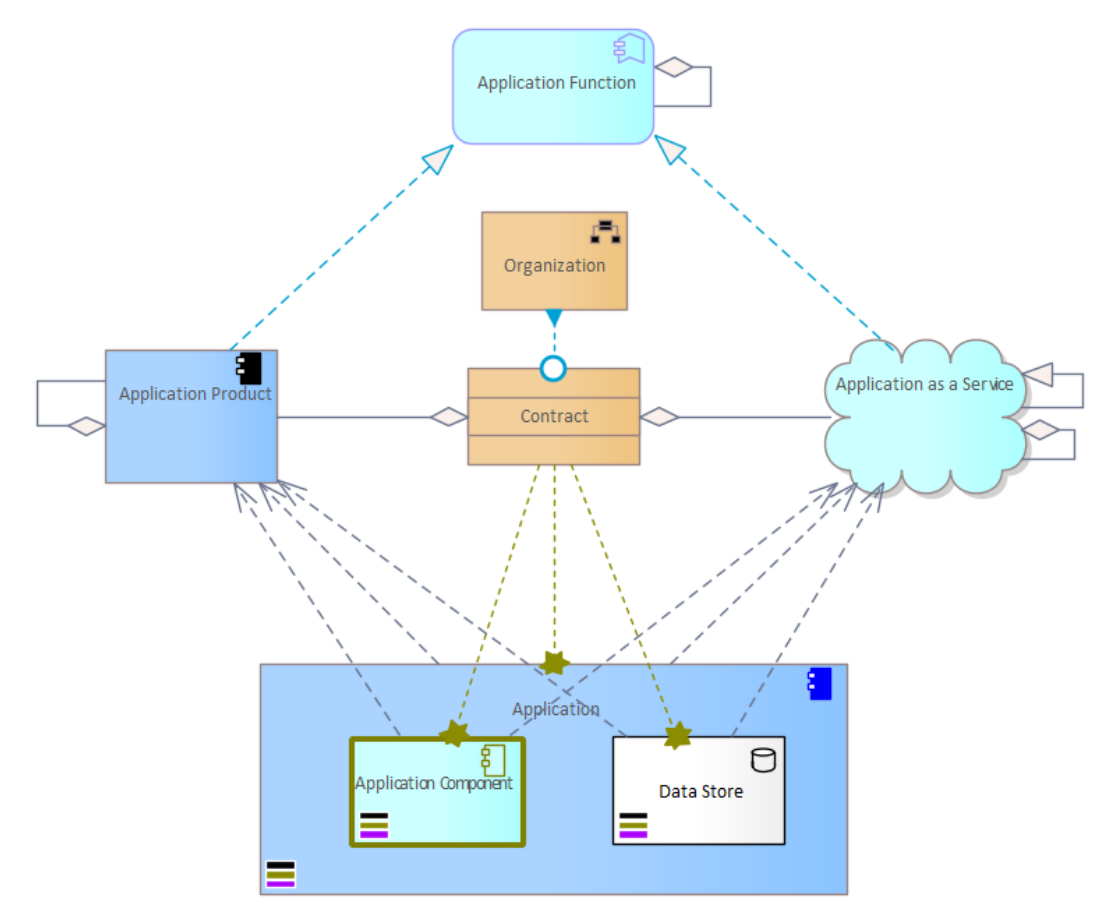

## Library of Legends

#### • New Auto coloring legends

• Privacy, Confidentiality, Integrity, Availability, and Non-repudiation, Users impacted by unavailability, Data impacted by unavailability

#### • New Simple legends

o Information Security Requirements

#### • Simple Legend Changed

• Added CISO to Roles legend

Implicit Data Generation (Scheduled or On Demand) Used in combination with automatic imports, cascaded calculations, and cascaded chart and diagram generation.

#### Details on the Labnaf Guidance web site

| nplicit Data                                                  |                    |                      |                                |
|---------------------------------------------------------------|--------------------|----------------------|--------------------------------|
|                                                               |                    |                      |                                |
| Select All Clear All                                          | Save Configuration | Update Implicit Data | Delete All Implicit Connectors |
| - Implicit Connector Configuration                            |                    |                      |                                |
| Generate aggregations of children by parents                  |                    |                      | Cancel                         |
| Generate aggregations of Entities by                          |                    |                      |                                |
| Entities Exchangers (Processes, Roles, Applications)          |                    |                      |                                |
| Individuals                                                   |                    |                      |                                |
| Cogical Nodes                                                 |                    |                      |                                |
| Communication Networks                                        |                    |                      |                                |
| <ul> <li>Parents of all above entities aggregators</li> </ul> |                    |                      |                                |
| Implicit Risk Information Configuration                       |                    |                      |                                |
| Constant information sequrity requirements for                |                    |                      |                                |
|                                                               |                    |                      |                                |
| Entities Exchangers (Processes, Roles, Applications)          |                    |                      |                                |
|                                                               |                    |                      |                                |
|                                                               |                    |                      |                                |
|                                                               |                    |                      | Close Help                     |
|                                                               |                    |                      |                                |

#### Sample connectors and information flows that you model

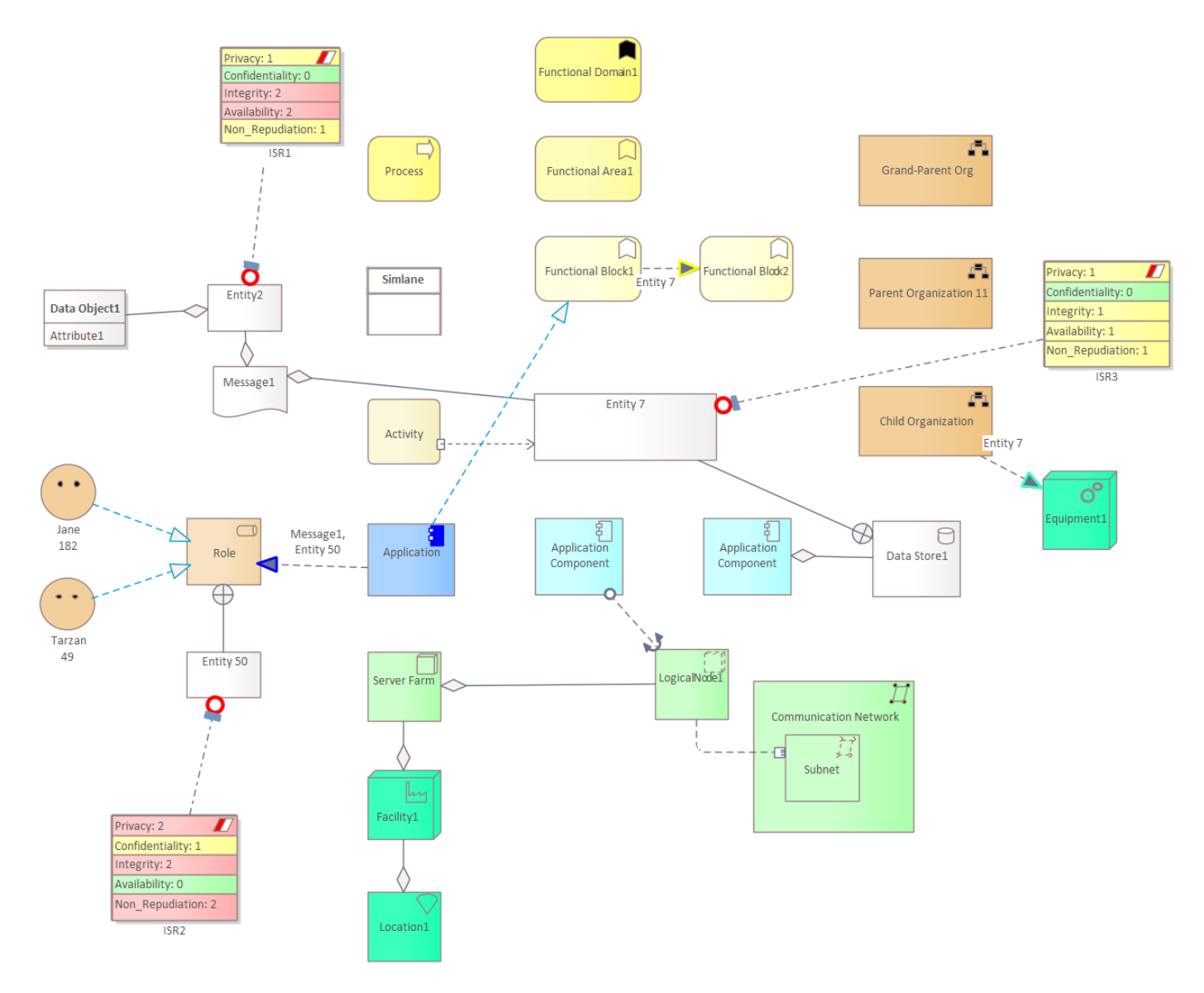

#### What is automatically generated: implicit connectors and sensitive data usage identification

Based on this generated information, you can provide reports and charts for different audiences.

*NB: Information entities are normally not presents in the same diagram as the other items. The purpose of this diagram is to show what gets generated in terms of connectors and information security properties.* 

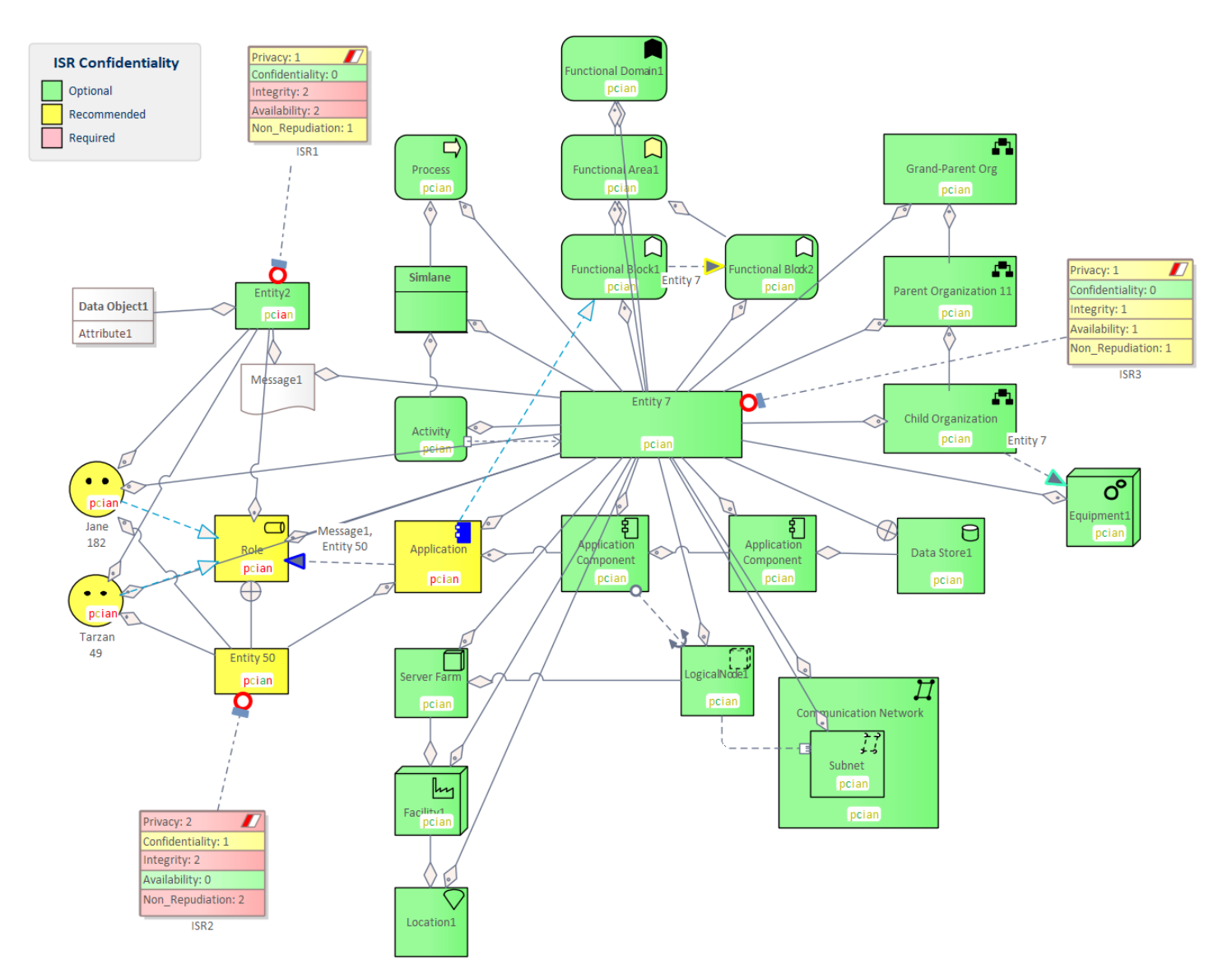

## Chart Generation following Templates (Scheduled or On Demand)

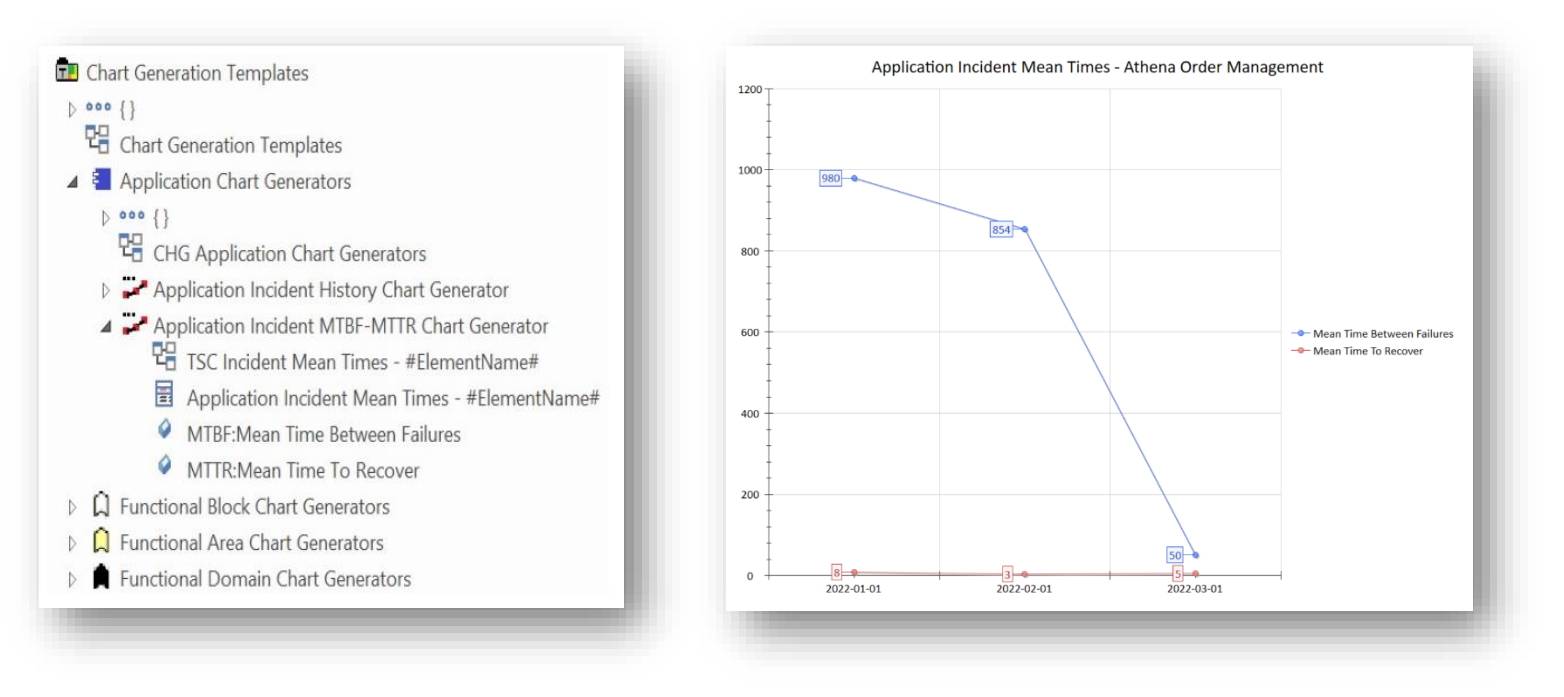

- Non-scheduled chart generators: If you want a chart generator report to be ignored by the Labnaf PowerShell, then add the prefix "--" to its name.
- Details on the Labnaf Guidance Web Site.

## (Cascaded) Calculations

#### • Math expression evaluator

- New "=" function that is used for making mathematic calculations between properties of a same element.
- Support arithmetic operations (+, -, \*, /, ^, !, %), Round, RoundDown Abs, Sqrt... and embedded parenthesis.
- Math Evaluation errors are shown by the Add-in only when the scope is limited to a selected an end user element (for example an application or a process)
- Calculation on Time Series
  - o Now supports average values calculation across multiple time series
- **Non-scheduled calculations**: If you want a periodical value calculation template to be ignored by the Labnaf PowerShell, then add the prefix "--" to its name.
- Details on the Labnaf Guidance Web Site

## Tabular Report

- Numeric and date cells are formatted according to the recognized data type
- Numeric cells can be automatically colored by setting parameters in the attribute's Initial Value. Parameters are separated by a semi-column (";"). Recognized parameters are (in any ordeer):
  - "Autocolor" => numbers will be colored following a green to red scale where the <u>lowest</u> value is best, this colored in green
  - "HighestIsBest" => Coloring is reversed i.e. numbers will be colored following a green to red scale where the <u>highest</u> value is best, this colored in green

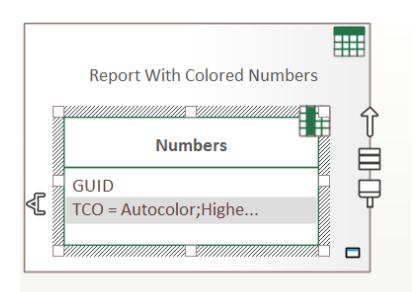

#### Features

Attributes Operations Receptions Parts / Pro

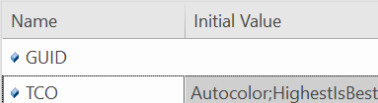

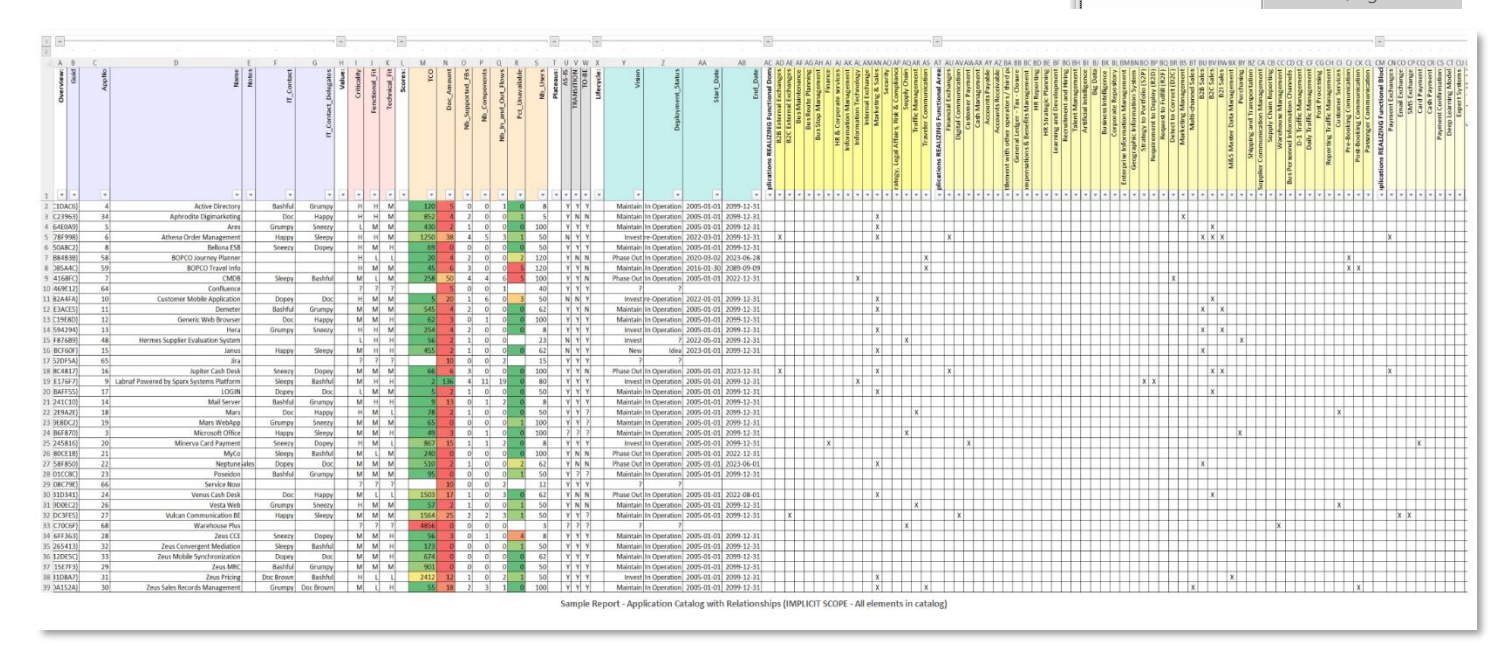

- Cell borders set to thin by default
- New template reports
  - o Applications Using Sensitive Data
  - o Individuals Accessing Sensitive Data
  - o 360 Degree Sensitive Data Usage
- If you want a template report to be ignored by the Labnaf PowerShell, then add the prefix "--" to its name.
- All sample tabular report templates now come also with a sample report
- Details on the Labnaf Guidance Web Site

## **Catalog Searches**

- New catalog search on
  - o Information Security Requirements
  - $\circ \quad \text{Application Products}$
  - Changed catalog search on
    - o Entities
      - Now include information security requirements

## Built-in Metamodel

- Added connections in metamodel
  - Product Fit -> Product
  - Product Evolution -> Product
  - Equipment Type Fit -> Equipment Type
  - Equipment Type Aggregation -> Equipment Type
  - Equipment Type Realization -> Equipment Function
  - Product Aggregation -> Equipment Type
  - Functional Block, Application, Application as a Service, Technology as a Service, Logical Node, Communication Network, System Software – Ownership -> Individual
  - Application Product Aggregation -> Contract
  - Application, Application Component, Data Store Dependency -> Application Product

## Permissions

• Generate Diagrams and Charts now requires also "Manage Replicas" permission.

| Labnaf Feature                                                  | Required by Sparx EA |                          | Required by Labnaf       |                                    |
|-----------------------------------------------------------------|----------------------|--------------------------|--------------------------|------------------------------------|
| Calculate Values                                                | 10 Update Elements   |                          | 6 Manage Replicas        |                                    |
| Generate Diagram and Chart                                      | 10 Update Elements   | 4 Update Diagrams        | 6 Manage Replicas        |                                    |
| Create Diagram Based On Template Package                        | 10 Update Elements   | 4 Update Diagrams        |                          |                                    |
| Generate Tabular Report                                         |                      |                          | 23 Generate Documents    |                                    |
| Import Tabular Report                                           | 10 Update Elements   | 19 Configure Stereotypes | 12 Import XMI            |                                    |
| Generate Implicit Data                                          | 10 Update Elements   |                          | 6 Manage Replicas        |                                    |
| Merge Elements                                                  | 10 Update Elements   | 4 Update Diagrams        | 6 Manage Replicas        |                                    |
| Configure Metamodel - Activate Default Metamodel                | 10 Update Elements   |                          | 19 Configure Stereotypes | 38 Configure Project Prerequisites |
| Configure Metamodel - Activate Last Changes In Custom Metamodel | 10 Update Elements   |                          | 19 Configure Stereotypes | 38 Configure Project Prerequisites |
| Configure Metamodel - Set As Custom Metamodel Elements Package  | 10 Update Elements   |                          | 19 Configure Stereotypes | 38 Configure Project Prerequisites |

## Miscellaneous Labnaf AddIn Improvements

- Adding Legends using Legends form
  - Double click on a legend adds the legend to the active diagram.
  - o Simplified legend names

### **Diagram Generation**

Merge Diagram generation menu options into one application portfolio generation option that performs following context.

# Project Browser Sorting and the Sequence of Operations (Calculation, Chart Generation and Report Generation)

EA Preferences for the Project Browser are set to "Free Sorting".
 Labnaf uses the sequence of elements and attributes in the project browser as the sequence of cascaded calculations.
 There is no limitation for the sequence of calculations.

### Support

• HTML Publication: Labnaf HTML publication template (called "LABN") for EA 16 (provided in the Repositories folder in your purchased Labnaf package)

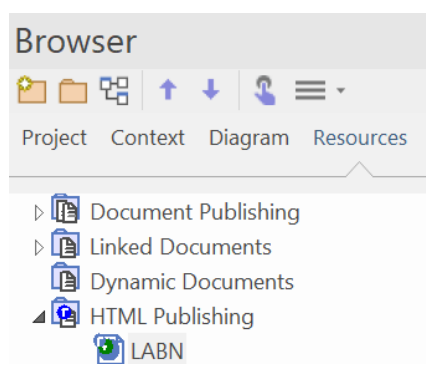

- Import: Property values with special characters are now properly imported
- An erroneous calculation expression now results in an empty value (instead of leaving the existing value)
- Generated diagrams: Workaround for Sparx EA 16 color API bug (generated diagram colors are incorrect without the workaround)

## B0426

## Labnaf AddIn

• Add selected legends to one or several diagrams from libraries: Simple legends and Auto Coloring Legends

## **Legend Libraries**

Use the Labnaf menu option "Add Legends To Current Diagram" to automatically add any number of legends to any number of diagrams.

Add your own legends to the legend libraries.

You can store your simple and auto legends libraries in any number of packages. To make a package part of a Legend library, simply set its stereotype to 'LNCONT\_SimpleLegends' or 'LNCONT\_AutoLegends'. Sparx Systems Documentation

Diagram Legends

Legend Keys

| Simple Legends                                                                                                    | Automatic Coloring Leger                                                                                                    | nds | L···                       |        |                  | Automatic coloring legends and<br>diagram stereotypes dynamically                                                                                                    |
|----------------------------------------------------------------------------------------------------|----------------------------------------------------------------------------------------------------|-----|----------------------------|--------|------------------|----------------------------------------------------------------------------------------------------|
| h Add Legends To Current Diagram                                                                                                    | Auto Legends                                                                                                    | -   |                            | ×      | 6                | change the layout and colors of<br>elements and connectors on your<br>diagrams.                                                                                                 |
| Legend (Architecture Perspectives)<br>Legend (Criticality)<br>Legend (Impacted)<br>Legend (Nb of Applications / Enterprise Function) | Auto Legend (Application Lifecycle / Vision)<br>Auto Legend (AS-IS)<br>Auto Legend (AS-IS) - Elements Only - No Undefined<br>Auto Legend (Color_Gradation_0_5_Dark)                                                                                                    |     | Add<br>Selected<br>Legends | d<br>s | /<br>t           | An Automatic Coloring Legend is one<br>that has the 'Auto Color' checkbox<br>ticked.                                                                                            |
| Legend (New, Changed)<br>Legend (Roles)<br>Legend (TCO)<br>Legend (Under Construction)                                               | Auto Legend (Color_Gradation_0_5_Ugint)<br>Auto Legend (Color_Gradation_0_5_Medium)<br>Auto Legend (Differentiators)<br>Auto Legend (KPI Index - Achievement Level)<br>Auto Legend (KPI Index - Achievement Level)<br>Auto Legend (TO-BE) - Elements Only - No Undefined<br>Auto Legend (TO-BE) - Elements Only - No Undefined<br>Auto Legend (TO-BE) |     | Clear<br>Selectio          | n      | T<br>C<br>S      | This puts the Legend into 'active'<br>mode, and will influence how the<br>diagram is actually drawn without<br>you having to make manual changes<br>to the elements on display. |
|                                                                                                    | Auto Legend (TRANSITION) - Elements Only - No Undefined                                                                                                    |     | Close                      |        | 1<br>1<br>1<br>2 | For example, it is possible to set up a<br>Legend that will show all applications<br>that have a specific property with a<br>specific background or outline color               |
|                                                                                                    |                                                                                                    |     | Help                       |        |                  | or width.                                                                                                    |

#### See also: Alternative layouts for elements and connectors on diagrams

These are the default legend libraries. Each library can span one or several stereotyped packages.

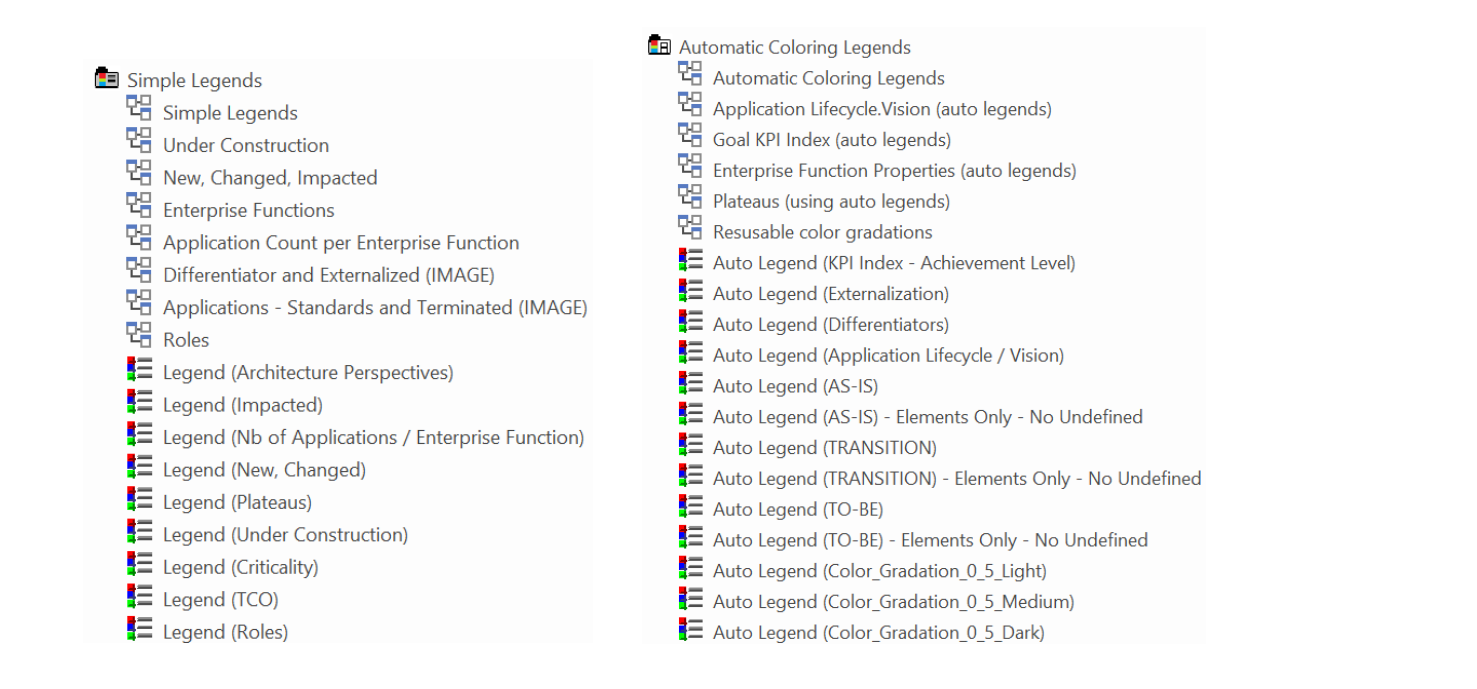

## Labnaf AddIn & PowerShell

- Import tabular report (Excel or CSV) ignores header columns. So, if you forgot to remove the generated header columns before importing the report back into the repository then new tagged values will not be created for these header column names. This feature works with Labnaf generated tabular reports created with build B0426 or later.
- Labnaf PowerShell shows start and end date in addition to time
- More detailed error report on explicit scope definition (set of elements to be processed) for calculation, tabular reports, validation and diagram generation.
- New Types of Calculation with <u>Time Series</u>
  - A time series is a series of values of a quantity obtained at successive times, often with equal intervals between them.
    - Example: History of the number of incidents for each application
  - $\circ$   $\,$  A Labnaf time series field format has been defined for this purpose
  - Labnaf cascaded calculation engine now enables time series from selected elements to be merged following some rules that can be configured.
    - Example: Applications' history of incidents can be consolidated for functional blocks, areas or domains (which are realized by applications)
  - New tagged value for Periodical Value Calculation elements. It is used to define what action is to be taken when a date is missing on a series. (<u>use the "Synchronize Stereotype</u>" feature to update tagged values in your repository)

| $\overline{}$                                                        | 4                | Periodical Value Calculation Rule ( from LABN ) |                                          |  |
|----------------------------------------------------------------------|------------------|-------------------------------------------------|------------------------------------------|--|
| +-<br>Periodical Value<br>Calculation Rule - Nb<br>Incidents History |                  | TimeSeries_OnMissingValue                       | Discard This Date/Time For This Element  |  |
|                                                                      | $\triangleright$ | Class                                           | Discard This Date/Time For This Element  |  |
|                                                                      | $\triangleright$ | Project                                         | Discard This Date/Time For All Element   |  |
|                                                                      |                  |                                                 | Discard All Dates/Times For This Element |  |

## B0425

## Labnaf AddIn

#### Metamodel

#### The Labnaf language metamodel can now be dynamically changed directly from the Labnaf AddIn.

This is very convenient both on premises and within the Enterprise Architect SaaS environment (cloud).

A Labnaf metamodel is expressed using the end user language itself. From this metamodel, connector quick linkers and connector validation rules are dynamically generated.

Using the new Labnaf "Configure Metamodel" menu, you can decide to

- either use the default metamodel,
- or customize the default metamodel,
- or create your own metamodel.

To create a new metamodel, you simply use the Configure Metamodel menu option provided by the Labnaf AddIn for Sparx EA to create a "Custom Metamodel Elements Package".

To change the metamodel, you simply add or delete elements and connectors in your custom metamodel elements package.

When satisfied, you activate those changes for all users of the repository.

All in a few clicks.

NB: If you are using the Customization Workbench to customize the MDG, then the Customization Workbench overrides these features, and it is the Customization Workbench that is used to generate connector validation rules and quick linkers from the metamodel.

## Built-in Metamodel

- Added connections in metamodel for new Project and Program element types
  - Capability, Feature, Story Aggregation -> Project
  - Project Dependency -> Project
  - Program Dependency -> Program
  - Project Aggregation -> Program
  - Program Impact -> Function Domain, Area and Block
  - Project Impact -> Any resource or function
  - Project and Program Ownership -> Organization
- Other additions
  - Application Function Aggregation -> Product
  - Application Platform Application Flow -> Application Platform
  - Application Group Application Flow -> Application Group
  - Ownership -> Organization

#### Language

- New element stereotypes: LABN\_Project and LABN\_Program, which are implementation plans following architecture work
- Added diagram stereotype "Dates Visible" => Start date and end dates can be made visible on diagram for Epics, Projects, Programs, Capabilities, Application Functions, Applications, Equipment, System Software
- Added "Nb\_Users" integer type for applications
- Impact connector
  - Added tagged values: Effect = New/Change/Remove => target capabilities, features and epics only <u>impact</u> other elements. They are no longer realized by. Realized by is replaced by Impact with Effect=New.
- Added Viewpoint: Implementation Plan

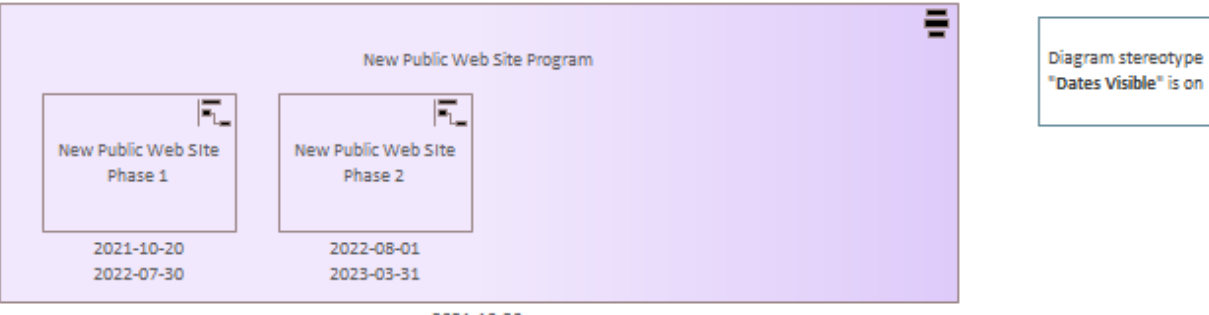

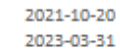

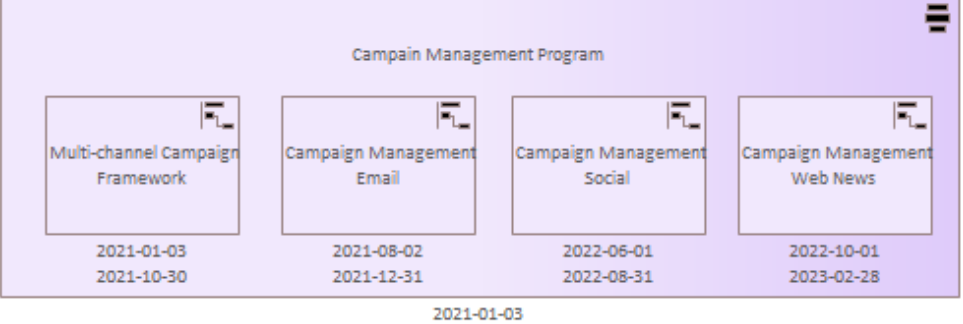

2023-02-28

## Repositories

• Sample repository, startup repository and <u>Canonical repository</u> structure: Added "Projects and Programs" catalog in Strategy Execution

| 🗅 Stra | ategy Execution                                    |  |  |  |  |  |
|--------|----------------------------------------------------|--|--|--|--|--|
| 명      | Strategy Execution                                 |  |  |  |  |  |
|        | Directives                                         |  |  |  |  |  |
|        | High-Level Requirements Roadmaps                   |  |  |  |  |  |
|        | 珺 HRR - Integrated Project Roadmap                 |  |  |  |  |  |
|        | HRR - Integrated Capabilities Roadmap              |  |  |  |  |  |
|        | HRR - Application Functions                        |  |  |  |  |  |
| Þ      | Traveler Communication                             |  |  |  |  |  |
|        | Marketing & Sales - HRR                            |  |  |  |  |  |
|        | HRR - MNS - Marketing & Sales                      |  |  |  |  |  |
|        | 🖁 HRR - Marketing & Sales - Roadmap                |  |  |  |  |  |
|        | HRR - Marketing & Sales - Requirements Elicitation |  |  |  |  |  |
|        | HRR - Marketing & Sales - Requirements Impacts     |  |  |  |  |  |
|        | HRR - Marketing & Sales - Implementation Plans     |  |  |  |  |  |
|        | Target Capabilities                                |  |  |  |  |  |
|        | D 🛃 Epics                                          |  |  |  |  |  |
|        | Projects and Programs                              |  |  |  |  |  |
|        | HRR Implementation Plans                           |  |  |  |  |  |
|        | 🖌 🖶 Campain Management Program                     |  |  |  |  |  |
|        | Campaign Management Email                          |  |  |  |  |  |
|        | Campaign Management Social                         |  |  |  |  |  |
|        | Campaign Management Web News                       |  |  |  |  |  |
|        | - Multi-channel Campaign Framework                 |  |  |  |  |  |
|        | New Public Web Site Program                        |  |  |  |  |  |
|        | New Public Web Site Phase 1                        |  |  |  |  |  |
|        | New Public Web Site Phase 2                        |  |  |  |  |  |

## Labnaf AddIn

- Improved performance of menu behavior
- Search Catalogs: Added search on Projects and on Projects that belongs to Programs

|      |                              |                                |                                  | 0          | h m a      |  |
|------|------------------------------|--------------------------------|----------------------------------|------------|------------|--|
| LABN | AF                           | Catalog - Projects in Programs | Catalog - Projects in Programs   |            |            |  |
| Drag | a column header here to grou | up by that column.             |                                  |            |            |  |
| 2    | Package_Name                 | Program_Name                   | Project_Name                     | Start_Date | End_Date   |  |
| 2    | Projects and Programs        | Campain Management Program     | Campaign Management Email        | 2021-08-02 | 2021-12-31 |  |
| 2    | Projects and Programs        | Campain Management Program     | Campaign Management Social       | 2022-06-01 | 2022-08-31 |  |
| 2    | Projects and Programs        | Campain Management Program     | Campaign Management Web News     | 2022-10-01 | 2023-02-28 |  |
| 2    | Projects and Programs        | Campain Management Program     | Multi-channel Campaign Framework | 2021-01-03 | 2021-10-30 |  |
| 2    | Projects and Programs        | New Public Web Site Program    | New Public Web SIte Phase 1      | 2021-10-20 | 2022-07-30 |  |
|      | Projects and Programs        | New Public Web Site Program    | New Public Web SIte Phase 2      | 2022-08-01 | 2023-03-31 |  |
## Labnaf PowerShell

• Validation rule configuration accepts the case where the structure of enterprise functions starts directly with a functional area (no functional domain)

### **Implicit Connector Generation**

New implicit aggregation generation for hierarchy of Projects in Programs

## Calculation and Tabular Report Generation

- Add cascaded calculation of incidents for applications, functional block, area and domain
- The sequence of calculations and reports is now following the sequence visible in the browser window.

### Charts

• Added Prolaborate charts for Application Function (ABB) and Projects roadmaps

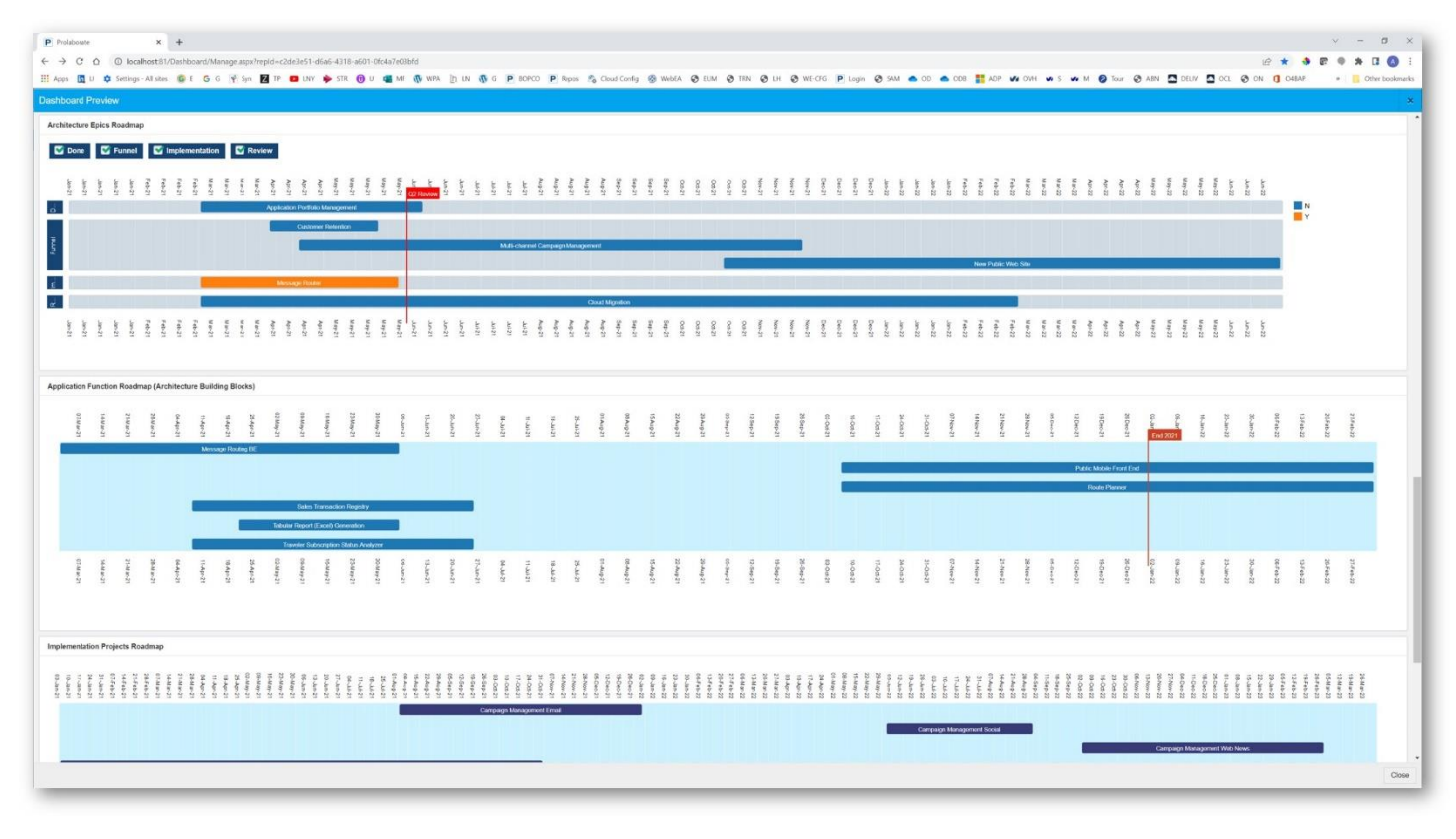

## B0423

### Labnaf AddIn & Labnaf PowerShell

• Different users can use different date formats. Dates manually entered or imported with any user specific format are automatically normalized to YYY-MM-DD in the database so that Prolaborate roadmaps can be properly displayed.

### Labnaf PowerShell

• Commands are more verbose.

### Language

- Functional Domain, Functional Area, and Functional Block
  - o Added tagged values: Nb\_Incidents (cascaded calculations based on Application.Nb\_Incidents)
- Application
  - Added tagged values: Nb\_Incidents
- Application Function

 Added tagged values: Impl\_Start\_Date & Impl\_End\_Date. A new calculations automatically calculates these dates based on the dates of the target capabilities that impact those application functions.

(use the "Synchronize Stereotype" feature to update tagged values in your repository)

### Labnaf AddIn

- <u>Search Catalogs:</u> Added search on Applications Realizing Enterprise Functions (Functional Domains, Functional Areas, and Functional blocks)
- No more error message when using an empty repository (without any Labnaf configuration).

### Repository

Calculations

• Cascaded calculation of the number of incidents per functional block, area, and domain based on the number of incidents per application.

## B0422

## Labnaf AddIn and Labnaf PowerShell

• Fixed diagram generation cleanup. One element was not properly deleted during re-generation of existing diagram.

## B0421

## Labnaf AddIn and Labnaf PowerShell

- Implicit Connector Generation (including 360° view on information usage)
  - Updating implicit connectors now eliminates all generated connectors that should no longer exist
  - Improved progress tracking in the Labnaf PowerShell

### Startup & Sample Repositories

Added sample Excel report template to generate 360° view on information usage.

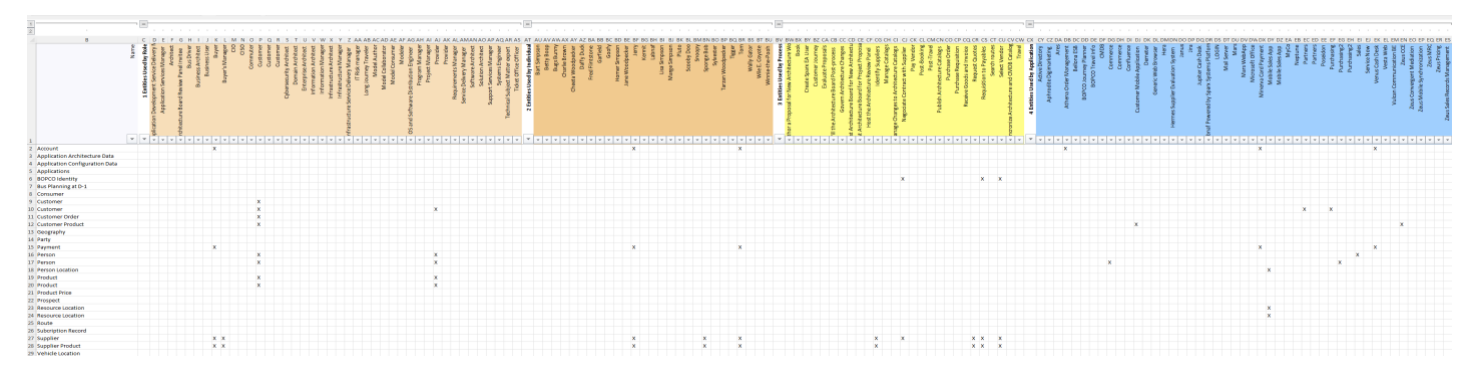

## Labnaf AddIn and Labnaf PowerShell

#### • Implicit Connector Generation

Generate implicit connectors following numerous patterns and options, including:

- for child elements following defined element stereotype hierarchies (this option is enabled by default)
- for information elements (entities) used, owned, aggregated or exchanged directly or indirectly by any other element.

#### **BENEFITS OF IMPLICIT CONNECTOR GENERATION**

- **360° view on information usage.** Know which information is used by whom, by which role, organization, function, process, activity, data flow, application, component, data store, server, equipment, network, etc
- Know which information is stored where (for example in which country)
- Dramatically simplifies information security and GDPR compliance analysis
- Simplifies traceability as embedded elements get aggregation connectors
- Normalizes the way elements are related in a repository i.e. based on connectors
- Enables powerful reporting capabilities including Prolaborate charts

Implicit connector generation identifies and removes previously generated connector that are no longer relevant. So, there is no need to delete connectors before generation.

More information about the various implicit connector options on the Labnaf Guidance Web Site.

### Labnaf AddIn

#### Merge Elements and Connectors (Merge Redundant Items)

As a modeler, you often meet situations where you need to merge redundant items. Redundancy typically happens when several teams created copies of the same items.

Labnaf can merge any number of duplicate elements into one element to be preserved.

During that element merge process, Labnaf also

- collects impacted connectors and merges them if applicable,
- updates conveyed object on impacted information flows,
- moves child elements and diagrams from duplicate elements to preserved element, and
- updates all impacted diagrams.

#### The following sample diagram shows

- a sequence of numbered element merge actions, and
- the redundant elements to be merged into one element to be preserved
- the side effect of each merge action.

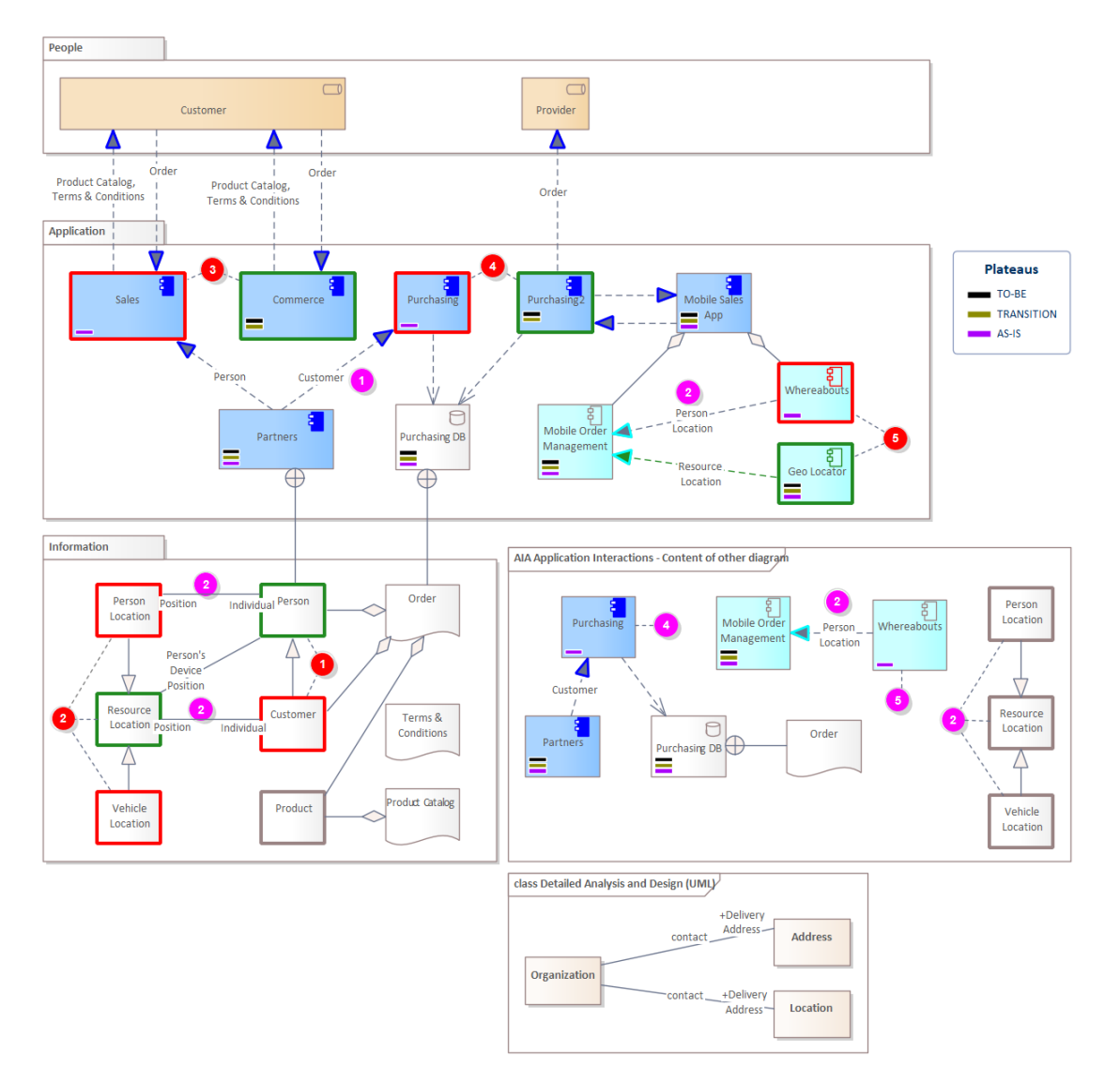

#### More information on the Labnaf Guidance web site.

- Conveyed items on functional flows, application flows and component flows can now be either representations, entities or data objects.
- <u>Search Catalogs</u>

Each catalog search returns all elements that belong to a specific Labnaf 'virtual' catalog. These elements can be distributed in any number of Labnaf 'catalog packages' throughout the repository.

| Q        | Find in Project $\times$       |            |           |                                 |                 |      |
|----------|--------------------------------|------------|-----------|---------------------------------|-----------------|------|
| LABNAF - |                                |            | Catalog - | Activities                      | Search T        | Ferm |
|          |                                |            | Catalog - | Activities                      |                 |      |
| D        | rag a column header here to gr | oup by tha | Catalog - | Application Functions           |                 |      |
| ß        | Object                         | Туро       | Catalog - | Applications                    |                 |      |
| _        | Object                         | туре       | Catalog - | Applications as a Service       |                 | 1    |
|          |                                |            | Catalog - | Data Objects                    |                 |      |
|          |                                |            | Catalog - | Data Stores in Application Cata | log             |      |
|          |                                |            | Catalog - | Data Stores in Shared Data Stor | re Catalog      |      |
|          |                                |            | Catalog - | Demands                         |                 |      |
|          |                                |            | Catalog - | Entities                        |                 |      |
|          |                                |            | Catalog - | Epics                           |                 |      |
|          |                                |            | Catalog - | Equipment                       |                 |      |
|          |                                |            | Catalog - | Equipment Types                 |                 |      |
|          |                                |            | Catalog - | Features                        |                 |      |
|          |                                |            | Catalog - | Functional Areas                |                 |      |
|          |                                |            | Catalog - | Functional Blocks               |                 |      |
|          |                                |            | Catalog - | Functional Domains              |                 |      |
|          |                                |            | Catalog - | Goals                           |                 |      |
|          |                                |            | Catalog - | Individuals                     |                 |      |
|          |                                |            | Catalog - | Logical Nodes in Application Ca | atalog          |      |
|          |                                |            | Catalog - | Logical Nodes in Shared Logica  | l Nodes Catalog |      |
|          |                                |            | Catalog - | Node Instances                  |                 |      |
|          |                                |            | Catalog - | Node Types                      |                 |      |
|          |                                |            | Catalog - | Organization Functions          |                 |      |
|          |                                |            | Catalog - | Organizations                   |                 |      |
|          |                                |            | Catalog - | Principles                      |                 |      |
|          |                                |            | Catalog - | Processes                       |                 |      |
|          |                                |            | Catalog - | Products                        |                 |      |
|          |                                |            | Catalog - | Representations (Messages)      |                 |      |
|          |                                |            | Catalog - | Resources                       |                 |      |
|          |                                |            | Catalog - | Roles                           |                 | -    |

More information on the Labnaf Guidance Web Site.

### Security

#### • <u>Permissions</u>

Access to different Labnaf functionalities is now controlled using users' permissions.

Labnaf fine management of permissions is now based on Sparx permissions. The Sparx built-in user interface for configuring users and groups permissions is also used for configuring Labnaf permissions.

Permissions can be assigned to entire groups and/or to specific users. Dedicated users' permissions add to the permissions of the groups that they belong to.

More information on the Labnaf Guidance Web Site.

#### • Locking mechanisms

#### Trying to merge locked elements

Labnaf will not let users merge any element in the following cases

- at least one of the elements to be merged is locked
  - for the current user
  - for one of the groups that the user belongs to
- a parent package of one of the elements is locked
- the user does not have the required permissions to merge elements

#### Trying to import Changes to Existing elements

The Labnaf Addin raises an error and halts the import process.

The Labnaf PowerShell raises and error, but process continues with the next element in scope.

#### Trying to import New elements to a locked package

The Labnaf Addin and the Labnaf PowerShell raise an error and halts the import process.

#### Language

- Added connector type
  - **Temporary Trace**: Can be created to temporarily connect elements of types that are not meant to be connected.
  - To add a temporary trace connector, use the generic UML "Trace" connector. The connector shows as below.

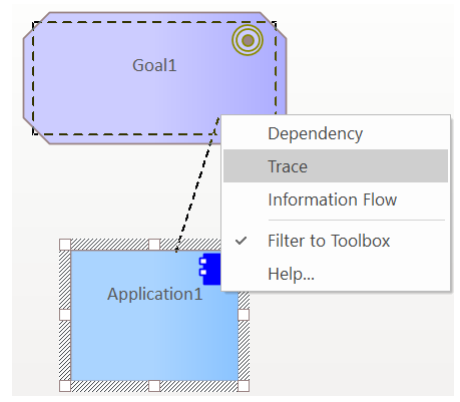

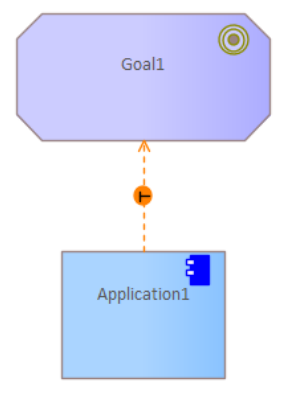

- Added Package stereotype LNCONT\_EnterpriseSegment
  - Related existing package stereotypes: LNCONT\_VisibleEnterprise, LNCONT\_Vision, LNCONT\_ProjectDeliverables
  - Theses stereotypes can be used to model complex organizations with multiple segments. Leverages virtual catalogs that can be made of any number of visual enterprises and catalog packages.

|   | N Enterprise Segments with specific VED, Vision and Projects       |
|---|--------------------------------------------------------------------|
|   | 🔁 FAL N Enterprise Segments with specific VED, Vision and Projects |
| ⊿ | Culture                                                            |
|   | Visible Enterprise Description                                     |
|   | Enterprise Function                                                |
|   | Application                                                        |
|   | 💼 Projects                                                         |
|   | 🔯 Vision                                                           |
|   | D Sports                                                           |
|   | Visible Enterprise Description                                     |
|   | ▷                                                                  |
|   | Application                                                        |
|   | 🔯 Vision                                                           |
|   | 📰 Projects                                                         |
| ⊿ | Visible Enterprise Components                                      |
|   | Common                                                             |
|   | Human Resources                                                    |
|   | Visible Enterprise Description                                     |
|   | Enterprise Function                                                |
|   | Application                                                        |
|   | S Vision                                                           |
|   | Projects                                                           |
|   | ▲ Subsidies                                                        |
|   | Visible Enterprise Description                                     |
|   | Enterprise Function                                                |
|   | Application                                                        |
|   | E Projects                                                         |
|   | 🖸 Vision                                                           |
|   |                                                                    |

• Added alternative layouts for elements and connectors and diagrams.

Use the <u>diagram stereotype values</u> to change the layout of elements or connectors in diagrams. The diagram stereotype can be set using the diagram Properties => Stereotypes drop-down list.

• Added related diagram stereotypes

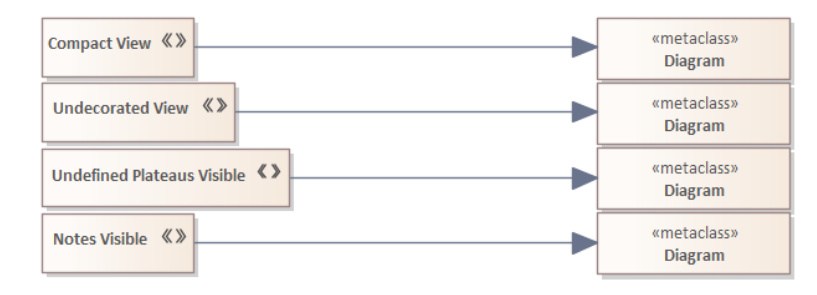

- Node instance
  - Added tagged value
     (use the "Synchronize Stereotype" feature to update tagged values in your repository)
    - ID Addross that shows on the shape itself
      - IP\_Address that shows on the shape itself

#### Metamodel

- Added connections in metamodel so that processes and activities can access entities (in addition to representations)
  - Process & Activity <- Access -> Entity
  - o Application Flow & Component Flow can convey Entity, Data Object (in addition to Representation)
  - All performer element, functional performer, process, activity, node and network elements can aggregate entities. This will be leveraged in an upcoming version of Labnaf for sensitive information and risk management.
  - All performers can specialize performers of the same type
  - Capability & Epic Ownership -> Organization
- Added connections in metamodel (for consistency with connector generation)
  - Activity, Swim-lane, Application as a Service <- Aggregation -- Entity
- Bug fix: Fixed Specialization connector quick linkers verbs (displayed when creating a new connector).

### Startup Repository

- <u>New "DEFAULT Language Metamodel My Changes"</u>
  - Use this diagram to
    - model the connections that you added to the default language metamodel (model)
    - document the connectors that you removed from the default language metamodel (textual description)

## Labnaf Addin

### Language

- Added connections in metamodel
  - Entity Is Part Of -> Functional Domain / Area / Block / Category / Service

## Labnaf PowerShell

- ImportConnectors
  - Corrected problem with connector stereotype creation
- MoveElementsToCalculatedParent
  - Corrected reversed ParentToChild / ChildToParent connector direction handling
  - Added 'Verbose' option to display the name of each element being moved along with the name of its new parent.

## Labnaf Addin

• Any change to any value calculation rule has now immediate effect (useful for testing).

#### Language

Goal

• <u>Added tagged values and calculation</u> to **govern goal achievement** (use the "Synchronize Stereotype" feature to update tagged values in your repository)

- KPI\_Current\_Index (calculated based on items highlighted in yellow).
- Measure\_Of\_Success
- KPI\_Target
- KPI\_Current
- KPI\_Baseline
- Goal\_Status
- Start\_Date
- End\_Date
- Related new tagged value types: KPI\_Target, KPI\_Current, KPI\_Baseline, Goal\_Status

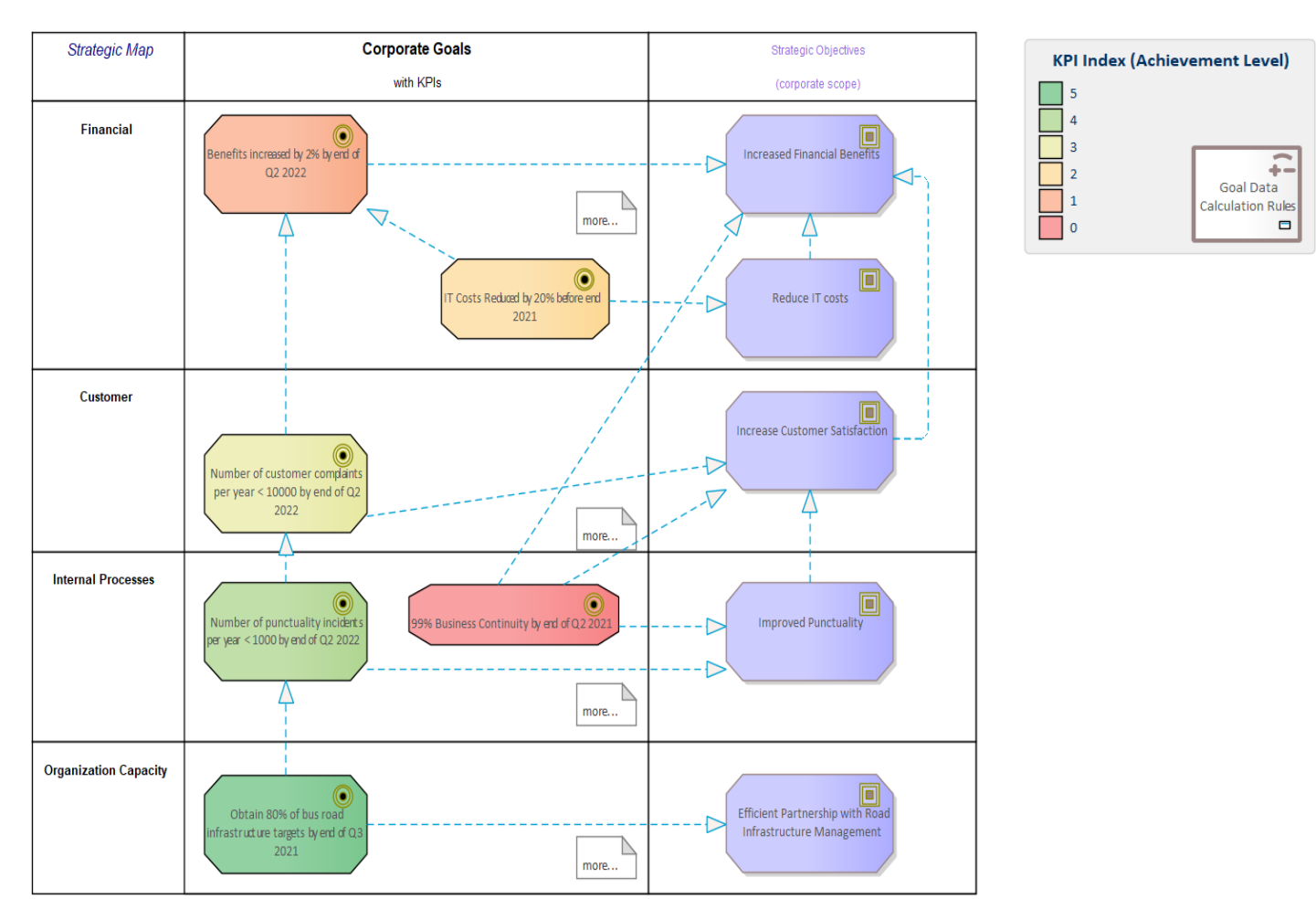

#### • Added Calculations for goal's KPI\_Current\_Index

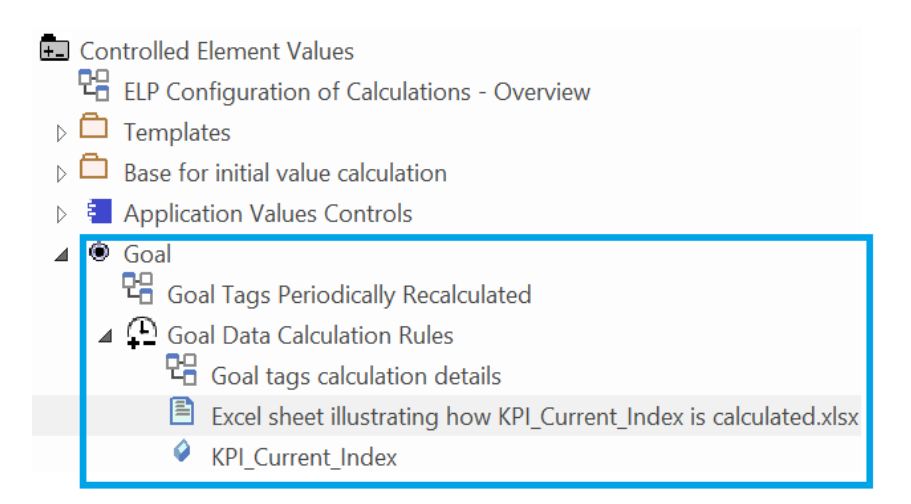

#### • Added sample chart to govern the SMART goals' level of achievement

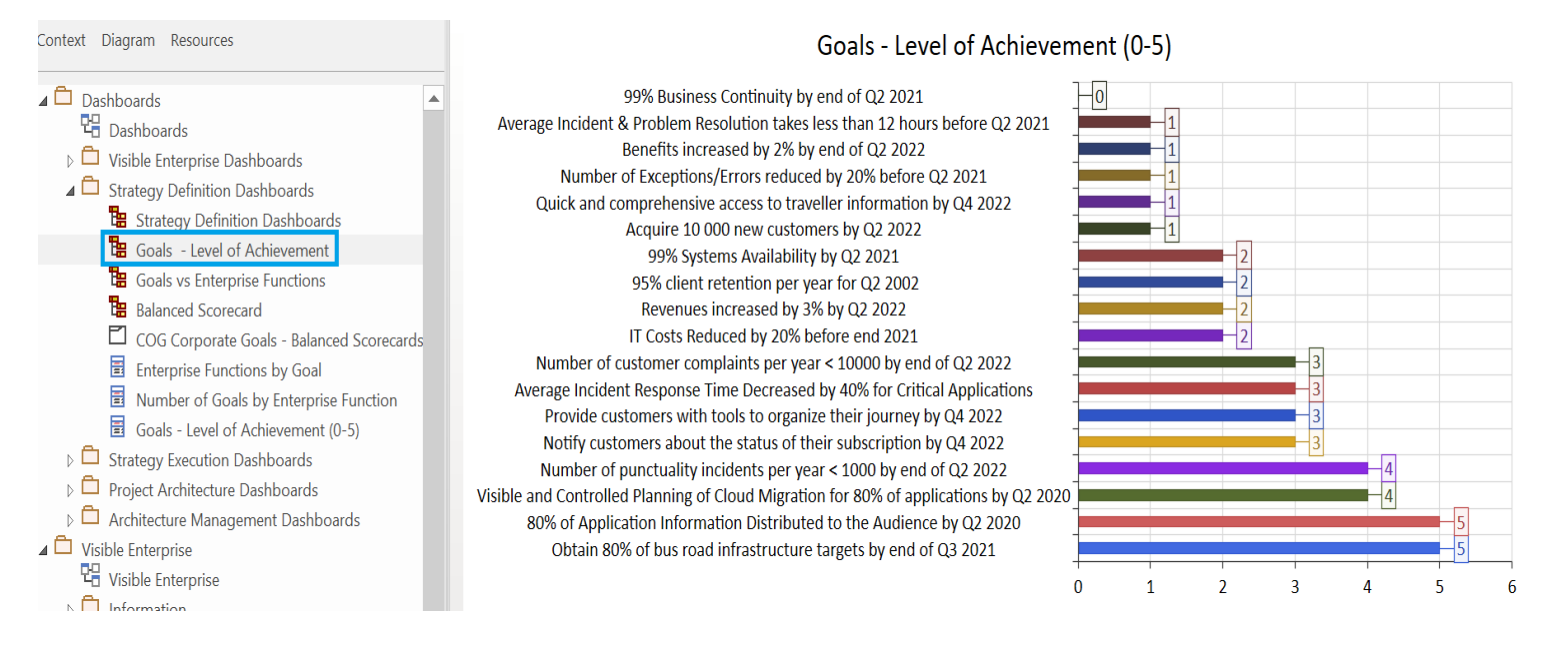

• In the sample repository, all SMART goals and related sample diagram now have a calculated KPI Index and are automatically colored.

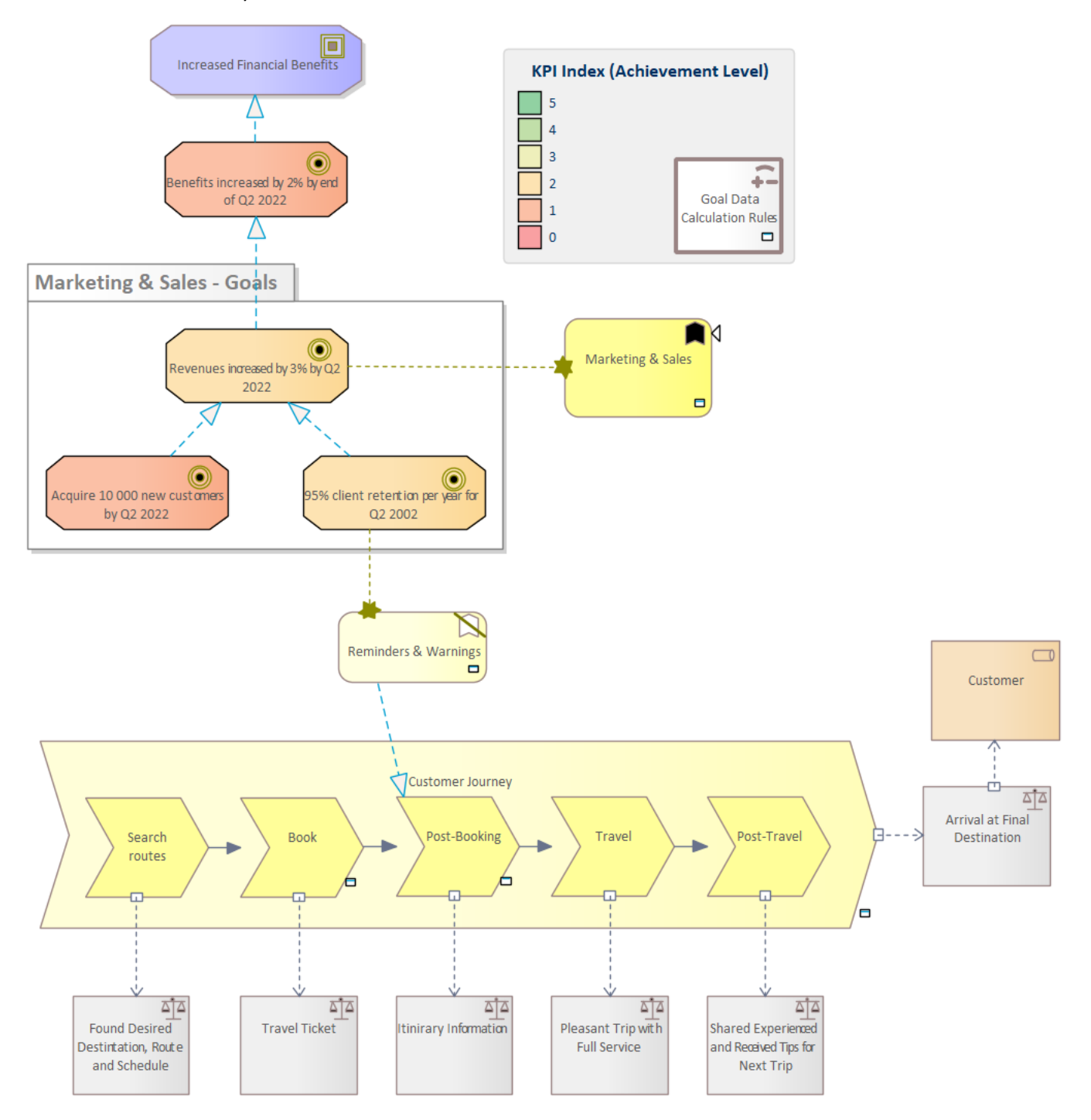

#### • Added sample diagram with the list of corporate goals not aligned to any strategic objective

| ext Diagram Resources                                              | List of Corporate Goals not aligned to any Strategic Objective                        |
|--------------------------------------------------------------------|---------------------------------------------------------------------------------------|
|                                                                    | Corporate Goals                                                                       |
| Strategy Definition                                                | 95% client retention per year for Q2 2002                                             |
| Context Analysis & Diagnosis                                       | 80% of Application Information Distributed to the Audience by Q2 2020                 |
| Corporate Strategic Foundations                                    |                                                                                       |
| ▲ Strategic Plans                                                  | 99% Systems Availability by Q2 2021                                                   |
| Strategic Plans                                                    | Acquire 10 000 new customers by Q2 2022                                               |
| Corporate Strategic Themes                                         | Architecture Visibility Traceability Reuse & Consistency                              |
| Corporate Strategic Objectives                                     | Architecture visibility, nuccubility, neuse & consistency                             |
| ✓ Originate Goals                                                  | Architecture-driven Business Transformation                                           |
| List of Corporate Goals - Balanced Scorecards                      | Average Incident & Problem Resolution takes less than 12 hours before Q2 2021         |
| <ul> <li>Benefits increased by 2% by end of Q2 2022</li> </ul>     | Average Incident Response Time Decreased by 40% for Critical Applications             |
| Number of customer complaints per year < 10000 by end of Q2 2022   |                                                                                       |
| Number of punctuality incidents per year < 1000 by end of Q2 2022  | Better System Design, Sizing & Configuration                                          |
| Obtain 80% of bus road infrastructure targets by end of Q3 2021    | Centralized Dashboards & Reports                                                      |
| Quick and comprehensive access to traveller information by Q4 2022 | End-user Experience & Application Monitoring                                          |
| IT Costs Reduced by 20% before end 2021                            |                                                                                       |
| List of Corporate Goals not aligned to any Strategic Objective     | Increased Visibility on Service Structure & Quality                                   |
| Domain Goals                                                       | Integrated IT Architecture and Operation Informaton                                   |
| CSM - Strategic Corporate objectives 2021                          | IT Landscane Pationalization                                                          |
| Strategic Plans                                                    |                                                                                       |
|                                                                    | Notify customers about the status of their subscription by Q4 2022                    |
| CSE Company Values                                                 | Number of Exceptions/Errors reduced by 20% before Q2 2021                             |
| CSF Strategic Foundations                                          | Outcoursed management of 80% of applications and conversion 02 2021                   |
| VPC Value Proposition for Commuters                                | Outsourced management of 80% of applications and servers by Q5 2021                   |
| ] Projects                                                         | Provide customers with tools to organize their journey by Q4 2022                     |
| 💾 Projects                                                         | Revenues increased by 3% by Q2 2022                                                   |
| Subscription Expiry Alerts                                         |                                                                                       |
| 😫 Subscription Evpiny Alarts                                       | Visible and Controlled Planning of Cloud Migration for 80% of applications by Q2 2020 |

### Language

- Added connections in metamodel
  - $\circ$  Node instance Node to network connection  $\rightarrow$  Communication Network
  - $\circ$  Role Realization  $\rightarrow$  Functional Block and Functional Area
  - o Logical Node (Firewall) Flow Allowed By Firewall → Application Flow or Component Flow (connector)
- Instance Deployment and Connectivity toolboxes
  - $\circ$   $\;$  Add node instance and connector to communication network
- The existence of the « Template Packages For New Prefilled Diagram Types» is no longer mandatory.

Configuration

- 🖫 Labnaf Configuration
- ▷ ☐ Core Configuration
- ▷ ☐ Elements & Connectors
- ▷ ☐ Language Metamodels
- Catalogs, Viewpoints & Diagram Types
- Documents Assembly
- Diagram Generation
- ▲ 🖿 Template Packages For New Prefilled Diagram Types
  - 珺 TXT Template Packages For New Prefilled Diagram Types
  - 🛛 🖻 New Business Model Canvas

## B0412

### Language

- Added connections in metamodel for the <u>connectors that can be automatically generated</u> following the element hierarchy in the browser window. So that these connectors can be also created manually.
  - Data Object Is Part Of -> Entity
  - Location *Is Part Of ->* Location
  - Facility Is Part Of -> Facility
  - Capability *Is Part Of ->* Capability
  - Feature Is Part Of -> Feature
  - Functional Service Is Part Of -> Functional Category Is Part Of -> Functional Block Is Part Of -> Functional Area Is Part Of -> Functional Domain
  - Equipment Function *Is Part Of ->* Equipment Function
  - Organization Function Is Part Of -> Organization Function
  - Technology Function Is Part Of -> Technology Function

#### Guidance

• Added the list of <u>patterns of element type hierarchies</u> for which connectors can be generated.

## Labnaf Addin

New Labnaf menu option: "Open Contextual Guidance"

Opens guidance web site. If the current diagram is a Labnaf diagram, then the guidance web site opens on the related viewpoint/diagram type documentation.

#### New diagrams can be prefilled following user's configuration

For a few diagram types, like the business model canvas, it is easier when the <u>content is automatically prefilled</u>, for example <u>with swim lanes</u>, <u>auto-coloring legends</u>, <u>default elements etc</u></u>. Since many elements can be automatically created, we don't want to mix the automatically created elements with our existing elements. So, it is better to store these automatically in a new separate package, even if that package is temporary.

### Guidance and HTML Generation

- Prolaborate charts and dashboards (documentation provided as a video)
- Generated HTML for text and notes items is no longer clickable, as this was resulting to a dead end. This applies also to the on-line guidance.
- New legends and automatic coloring legends

### Language

- Business Model Canvas
  - New diagram type
  - By default, new Business Model Canvas diagrams are automatically created in a new package containing all swim lanes and auto-coloring legends needed. This is using a new feature called "template package for prefilled diagrams".
  - New element types
    - Cost Type
      - Revenue Stream
    - Customer Relationship Type
  - Besides the above new element types, existing element types are reused for the Business Model Canvas
- Value Proposition Canvas
  - New diagram type
  - New element types
    - Customer Job
    - Desired Gain
    - Pain
  - Besides the above new element types, existing element types are reused for the Value Proposition Canvas
  - New connector type
    - Fit
- Value element type extensions for its usage in the Value Proposition Canvas
  - Added tagged values (use the "Synchronize Stereotype" feature to update tagged values in your repository)
    - Differentiator
    - Is Gain Creator
    - Is Pain Reliever

- Relevance
- Functional Domain, Functional Area, and Functional Block
  - Default value for Differentiator is now 'N'
- The <u>conceptual metamodel</u> and the <u>language metamodel</u> integrate the new concepts and elements added for the business model canvas and the value proposition canvas.

### Repositories

- Enriched startup repository and sample repository
  - o Much improved startup page for new Labnaf users
  - Business Model Canvas and Value Proposition Canvas
  - Configuration of template packages for prefilled diagram types (used for Business Model Canvas as an example)

## B0402

#### Language

- Changed "Functional Domain", "Functional Area", "Functional Block" element types
  - Added tagged values (<u>use the "Synchronize Stereotype</u>" feature to update tagged values in your repository)
    - Efficiency (1-5)
    - Effectiveness (1-5)
    - Value\_Type (Financial, Customer, Other)
- Added connections in metamodel
  - Functional Domain <- Functional Flow -> Role

#### Labnaf PowerShell and Language Transformer

- Provides information about license status (can be turned off)
- Return error code (0/1) in addition to description

### Labnaf PowerShell

- Validation command
  - $\circ$   $\;$  provides information about the process of the ongoing validation.
  - $\circ \quad$  detailed warning when more than one recipient/individual with same email address

### Sample repository and Guidance

• Added examples for enterprise function effectiveness and efficiency. Useful for Prolaborate dashboards.

#### License Manager

• Shows version number and build number.

## B0400

### Labnaf Addin

Extended Import GUID

- Add new elements and/or update existing elements
- Match external and internal elements using

- a unique key (EA\_GUID, a tagged value, the name or the alias)
- an option external vs internal property name mapping table
- try alternative unique keys in a defined sequence

#### Labnaf PowerShell

 The Labnaf PowerShell has been enriched with many commands. These new commands can be used to create sophisticated

systems integration mechanisms, model refactoring and automatic structure normalization.

# Data Enrichment and Distribution for Enterprise Visualization

#### Labnaf enriches your data

- Imports data from different sources
- Cascades calculations
- Generates diagrams
- Normalizes the repository structure
- Exports to other systems and repositories

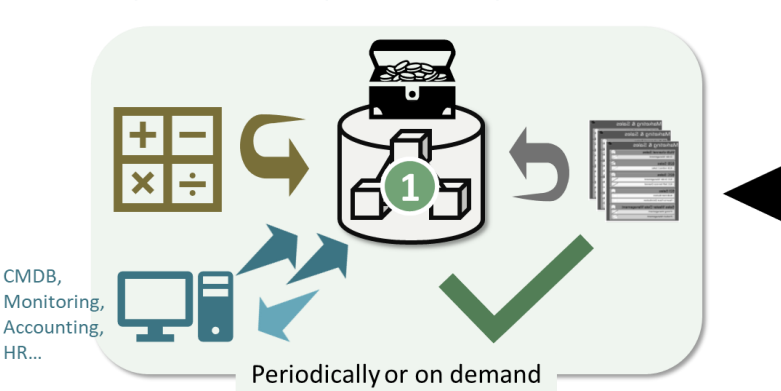

- New commands:
  - ClonePackage
  - CreatePackage
  - ExportToXmi
  - ImportConnections
  - ImportFromXmi
  - MoveElementsToCalculatedParent
  - MoveElementsToPackage
  - MovePackagesToPackage
  - Renameltem
  - ScheduleCommand
  - SetDiagramProperty
  - SqlExportToCsv

#### Extended command

- ImportTabularReport: Ability to import new elements or update existing elements using one or several unique keys (EA\_GUID, a tagged value, the name or the alias). Try alternative unique keys in a defined sequence
- Numerous samples scripts to address different integration situations.

### Sparx EA & Prolaborate present the data

All models and charts are reusable. Because there is one single language, metamodel and repository structure

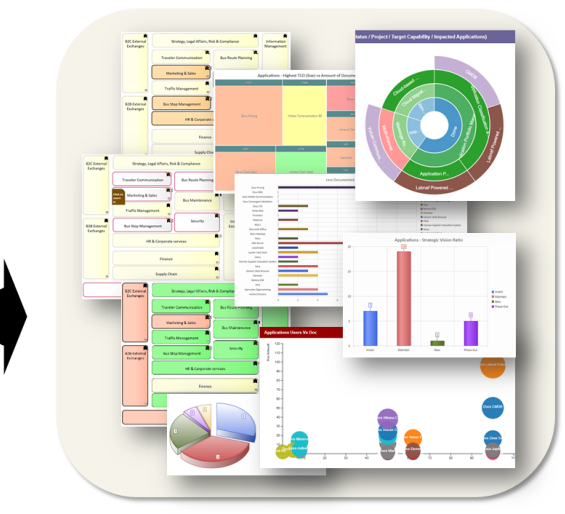

## Labnaf Language Transformer

- Improved element transformation.
- Default child diagram setting for the transformed element

# B0322

#### Labnaf Addin

• When a new diagram is created, a three letters prefix is added to the diagram name to indicate the type of diagram/viewpoint (see the three letters acronym defined for each viewpoint)

#### Language

- Added diagram type variants that include swim lanes
  - Process (SIPOC)
  - Strategy Map
  - Added catalog of features (when working with features only, without parent capability)
  - Added connections in metamodel
    - Value realizes Goal
    - Node Type aggregates Equipment Type
    - Logical Node aggregates Equipment

#### Viewpoints

• In High-Level Requirements Roadmap / Goal-Driven Requirements Elicitation, added approach for identifying target capabilities from value streams. Either via the values provided by the value streams, or via the enterprise functions that are orchestrated by value streams.

#### Sample repository

• Added examples to illustrate robotics, IoT, ecosystems, SIPOCs and cascaded calculations used in heat maps.

### **Productivity Tools**

Extended Auto-Connect feature for generating aggregations for all child elements following defined embedding rules.

## B0321

#### Language

- Extended support for Value, Value Proposition, Product and Product Line
- Product can be Goods, Services or Mix
- Application, System Software and Equipment
  - Added tagged value In\_Operation\_Start\_Date and In\_Operation\_End\_Date (for portfolio management and roadmaps)
- Added connections in metamodel
  - Connectors for Value, Value Proposition, Product and Product Line
  - Application Function *Realization ->* Swimlane

### Sample repository

• Added examples for value streams, product lines and value proposition

### Charts & Value Calculation

• Sample cascaded calculations and chart for functional taxonomy (aka business capability map)

### Language

- Added "Value" element type + related metamodel connections.
- Grouped "Resource" and "Value" into "Generic" set of elements (in toolboxes)

### Labnaf Addin

• On demand calculation – Testing mode: Calculate tagged value for selected user element and for all applicable calculation rules.

### Repositories

• Sample repository: Sample 3 levels cascaded calculation + usage of results in enterprise function/capability heat map.

## B0318

#### Language

- Added tagged value for Technology as a Service
  - Origin = External (default) or Internal. Each value translates to a specific element shape.

### Labnaf Addin Lite

• Can now be used to open SQL Server repositories in read only mode

# B0317

#### **Productivity Tools**

- New Auto-Connect feature for generating aggregations for all child elements following defined embedding rules. This is important for creating **Prolaborate** charts as these rely on relationships and not on element embedding. This feature can be used either on demand or it can be scheduled using the Labnaf PowerShell.
- Validation configuration is much simplified. Catalog stereotypes are automatically used behind the scenes.

#### Repositories

• Playpen now contains template folder structure to start new project and to ease solution architecture document generation.

#### Language

- Added connections in metamodel
  - Data Store Aggregation (is part of) -> Application Component
  - Organization Access -> Material
  - Material Access -> Organization
  - Application Function, Application, Application Component and Data Store *Dependendy* -> Technology Function

### Miscellaneous

- Property Window always shows the actual stereotype name
- All generated diagrams are independent of the database technology (and can be opened for ex. after project transfer)

## B0316

### Productivity tools

Improved diagram generation independent of database type.

• Generated diagrams include links to other diagrams under the same element.

### Repositories

• Script for upgrading repositories from v2.x and v3.0 to v3.1.

# B0315

#### Core capabilities

- Support for very large organizations and repositories
- Any number of organizations (e.g. subsidiaries) can now be stored in one single repository. Dashboards and reports can select any or all.
- Different (sub-)organizations including projects can hide content and share content

#### Repositories

- All catalogs (Applications, Roles, Organizations, Processes, System Software...) can be spread across any number of stereotyped packages with a distinguished icon.
- Location of language metamodel element is now a stereotyped catalog. No more GUID to be specified.

#### Dashboards

• Predefined dashboards (and charts) in the startup repository.

#### Language

- New diagram type called "Element Prototypes" providing access to all element and connector types. Used for
  - o Metamodeling
  - Defining the types of element for which tabular reports (Excel and CSV) or automatic value calculation are needed.
- Added tagged values for Epic: Added Start\_Date and End\_Date
- Added connections in metamodel
  - Node Instance *Dependendy* -> Node Type
  - Application Function, Application, Application Component and Data Store *Dependendy* -> Technology Function

### Productivity tools

- The scope for calculation, tabular report generation, validation and diagram generation is automatically calculated. No more SQL statement needed.
- Import adds tagged values if they don't exist
- Empty element names are automatically replaced by '?' except for decisions (for consistent reporting, filtering & dashboarding)
- Validation engine correctly sends error messages to individuals following their assignment to functional domains

## B0300

#### New Packaging – Features and Pricing for Different Audiences See "Products" on <u>www.labnaf.one</u>

#### Parameters for Automatic Calculation and Excel Generation RULES

• Define your own parameters in the repository and use these parameters in SQL statements.

#### Language

• Added N-Ary Association. Used in Entities and Information viewpoints, constraint, resource

## Labnaf AddIN

• Calculation: You can request immediate calculation for a single element, for a single calculation rule set or for all elements of a certain type (right-click on any of these elements and select the calculation option). Tagged value is added if it does not exist.

This is also very convenient for adding calculated tagged values to be used in charts.

- Diagram generation, calculation and tabular report (Excel) generation can be started by selecting an element in the project browser or in any diagram.
- Import Excel and CSV on demand with or w/o field mapping tables
- Generate Excel and CSV on demand following tabular report template (model)
- Labnaf cache: Work off-line with Labnaf using last version of language and rules even when creating new empty repositories.

#### **C-Level ENterprise Visualization & Navigation**

• C-level dashboards, charts, enterprise visualization and navigation with Prolaborate.

### Customization Workbench

- Connector Quick Linkers: <u>Simple configuration of verbs</u>
- Various improvements

#### Language Transformer

Transformation templates and additional examples

#### Documentation

• Posters integrated in on-line guidance: "Modeling elements and connectors", "Viewpoint classification".

## B0204

### Repositories

- Sample repository
  - End to end navigable example (BOPCO: The Bus Operating Company) including
    - <u>dashboards</u> and especially <u>solution architecture completion dashboards</u>.
    - generated documents
    - ...
- Mandatory <u>viewpoints scenarios</u>

A project needs comply with a specific solution architecture scenario. The projects dashboard shows the completion status for each project If you click on one of the projects, you can see, for that project

- $\circ$  what viewpoints are expected
- $\circ \quad \text{which viewpoints are missing} \\$
- $\circ$   $\;$  how many are missing (with auto-coloring depending on the number)
- All repositories: Word document assembly for Principles document and Standards document generation

#### Language Transformer

- Simplified and extended language transformation capabilities
- Documented language transformation development lifecycle
- Full set of language transformation examples

### Metamodel

- Predefined environment for your custom metamodel
- Default Labnaf metamodel
  - Language metamodels documentation, including
    - mapping of the metamodel to the transformation process
    - sample metamodel evolution
      - your metamodel step by step
        - o related viewpoints needed
  - Additional connections for solution architecture
- Ability to use the Labnaf dynamic metamodel features with ArchiMate

### Configuration

• Core configuration element renamed to "(((ModelingLanguageConfiguration)))". The version number was removed as it was unnecessary.

## B0203

### AddIn

• Process: Added "Automation" tagged value

# B0202

### AddIn

- Generate Tabular Report on demand (right-click on any Tabular Report template)
- Floating licenses managed by Sparx Systems Keystore Service

#### Repositories

- Sample Repository
  - Added different kinds of sample charts
  - Added template content for project scope
- Repositories documentation
  - o Added links to EA documentation and sample files to illustrate how to import new elements from CSVs

### Changes to the Default language metamodel

Added

- Application, Application Component, Data Store, Equipment and Material --is part of --> Representation
- Entity, Role and Process -- is owned by--> Functional Domain, Area, Block, Category and Service

### PowerShell

• ImportCsv creates tagged values even if they have not been defined in the modeling language

# B0201

#### Labnaf Guidance Model Repository

This is a new item added to the Labnaf product list. It is the source model repository from which the entire online guidance is generated. It is provided for free with a license of the Labnaf Server.

### EA's user experience Optimizations for Labnaf

On startup, Labnaf Addin now always optimizes EA's user experience for Labnaf as follows:

• Show the Properties Info Section

- Hide Stereotypes in the Project Browser
- Disable fully scoped object names
- Disable Auto Instance
- Disable Automatic Sub-Activities
- Auto Group Elements OFF
- Prompt for connector delete
- No Strict Connector Syntax

## Changes to the Default language metamodel

Added

- Logical Node --Realizes--> Technology Function
- Logical Node --Network Interlink-- Communication Network (needed when Logical Node is a firewall)

#### Tagged VAlue Changes

Default value for tag "Form Factor" = "Virtual":

• Logical Node and Communication Network are now virtual by default.

## B0200

Added Labnaf PowerShell featuring:

- Job scheduler
- Diagram generation following Labnaf diagram templates defined in the Labnaf model repository.
- Excel generation following Labnaf Excel templates
- Word generation following Sparx System's document template approach.
- Publication to an HTML site where pages can be shared using standard e-mails.
- Automated tagged value calculation following configuration defined in the Labnaf model repository.
- Invalid connector detection and email error reports distribution
- Backup to local model repository.

## B0195

Added <u>Language Transformer</u> featuring automatic transformation, in a repository, of existing modeling language elements and connectors in terms of types, stereotypes and tagged values. Enables translation of any language e.g. ArchiMate, BPMN or UML, into any other language e.g. Labnaf (and vice versa).

## B0191

Added Startup repository and Sample repository.

The startup model repository structure includes

- A configurable language metamodel with dynamic alignment of the model validation rules
- Canonical and configurable repository structure of packages, elements and diagrams that one can copy from
- Configurable templates for diagram generation
- Model templates for configuring value calculations
- Reusable diagrams and elements (auto-legends...)

The sample model repository structure includes samples models and a canonical folder structure. Content of the canonical folder structure, at anu level of detail, can be cut and paste into the production repository.

## B0190

The strategy and architecture content organization has been semantically purified

- The language is richer in terms of vocabulary. You can now do precise modeling of IoT and ecosystems.
- <u>Viewpoints</u> are very consistently organized following a common refinement approach
- Toolboxes have been grouped accordingly

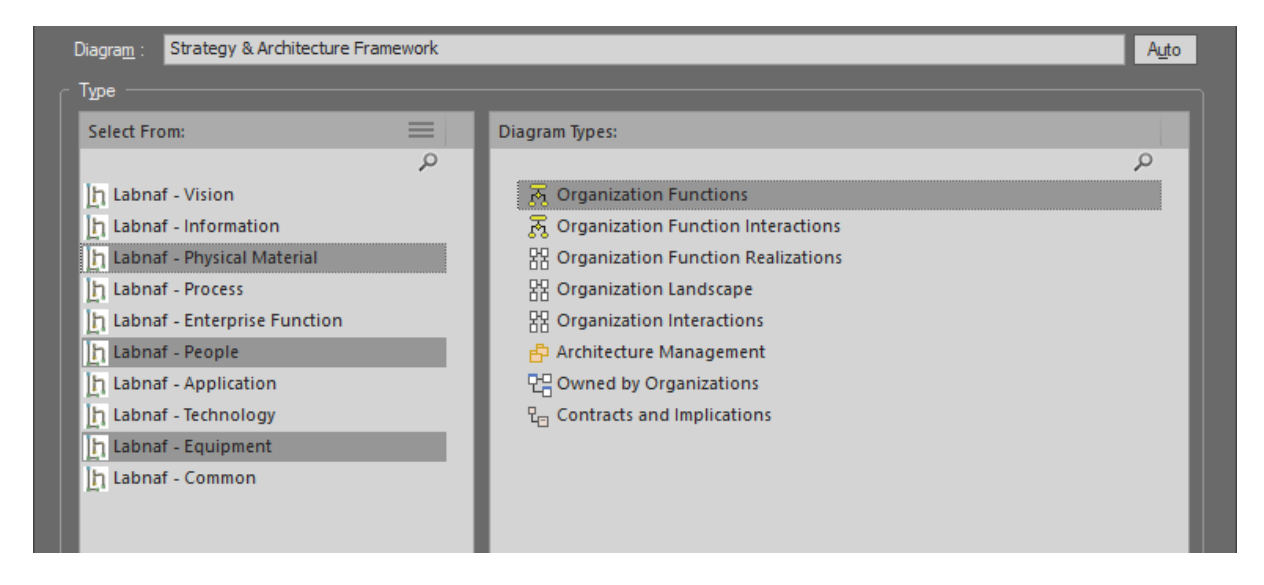

- The <u>language metamodel</u> has been extended and thoroughly organized into different perspectives.
- Architects configure the metamodel in one click and generate the validation rules in one other click
- Everything is now precisely aligned to the original systems semantics.

The language <u>customization workbench</u> has been much improved and is now also configured in one click.

| ve Reload Load MDG from: O F                                                                                                    | iles 🔹 AddIn 🔍 None                                                                                                    |                       |
|----------------------------------------------------------------------------------------------------|----------------------------------------------------------------------------------------------------|-----------------------|
| Software Development Lifecycle Environ                                                                                                    | ment                                                                                                    |                       |
| Development folder:                                                                                                    | C:\Users\User\Desktop\Labnaf\Customization\1_Dev Select Folder                                                                                                    |                       |
| esting configuration folder:                                                                                                    | C:\Users\User\Desktop\Labnaf\Customization\2_Test Select Folder                                                                                                    | Activa                |
| roduction configuration folder:                                                                                                    | C:\Users\User\Desktop\Labnaf\Customization\3_Prod Select Folder                                                                                                    | Activa                |
| Active Runtime Configuration on this PC:                                                                                                    | TESTING                                                                                                    |                       |
| Load MDG file from folder:                                                                                                    | C:\Users\User\Desktop\Labnaf\Customization\2_Test                                                                                                    |                       |
| MDG file expected in this folder:                                                                                                    | C:\Users\User\Desktop\Labnaf\Customization\2_Test\Labnaf_Custom_MDG 2019-09-01 17:45:3                                                                                                    | 4                     |
| Connectors Definition used (always from PROD):                                                                                                    | C\Users\User\Deskton\Labnaf\Customization\3 Prod\Labnaf Custom Ouic2019-09-01 21:25:3                                                                                                    | 7                     |
| oftware Development Lifecycle                                                                                                    | Time Last Changed                                                                                                    | I                     |
| <b>Software Development Lifecycle</b><br>MDG Development                                                                                                    | Time Last Changed                                                                                                    | I                     |
| ioftware Development Lifecycle<br>MDG Development<br>Edit MDG Source Model (EAP)                                                                                                    | Time Last Changed                                                                                                    | 5                     |
| ioftware Development Lifecycle<br>MDG Development<br>Edit MDG Source Model (EAP)<br>Edit MDG Deployment File (MTS)                                                                                                    | Time Last Changed<br>C\User\User\Desktop\Labnaf\Customization\1_Dev\Labnaf_Custom_Dev.e 2019-09-01 17:45:0<br>C\User\User\Desktop\Labnaf\Customization\1_Dev\Labnaf_Custom.MTS 2019-09-02 11:58:5                                                                                                    | 5<br>7                |
| Software Development Lifecycle<br>/IDG Development<br>Edit MDG Source Model (EAP)<br>Edit MDG Deployment File (MTS)<br>Generate MDG => Testing                                                                                                    | Time Last Changed<br>C:\User:\User\Desktop\Labnaf\Customization\1_Dev\Labnaf_Custom_Dev.e 2019-09-01 17:45:0<br>C:\User:\User\Desktop\Labnaf\Customization\1_Dev\Labnaf_Custom.MTS 2019-09-02 11:58:5                                                                                                    | 5<br>7                |
| Ioftware Development Lifecycle<br>MDG Development<br>Edit MDG Source Model (EAP)<br>Edit MDG Deployment File (MTS)<br>Generate MDG => Testing<br>MDG Testing                                                                                                    | Time Last Changed C\Usen\User\Desktop\Labnaf\Customization\1_Dev\Labnaf_Custom_Dev.e 2019-09-01 17:45:0 C\User\User\User\Desktop\Labnaf\Customization\1_Dev\Labnaf_Custom.MTS 2019-09-02 11:58:5                                                                                                    | 5<br>7                |
| ioftware Development Lifecycle<br>MDG Development<br>Edit MDG Source Model (EAP)<br>Edit MDG Deployment File (MTS)<br>Generate MDG => Testing<br>MDG Testing<br>Activate Testing Configuration                                                                                                    | Time Last Changed C\Users\User\Desktop\Labnaf\Customization\1_Dev\Labnaf_Custom_Deve 2019-09-01 17:45:0 C\Users\User\Desktop\Labnaf\Customization\1_Dev\Labnaf_Custom.MTS 2019-09-02 11:58:5 C\Users\User\Desktop\Labnaf\Customization\2_Test\Labnaf_Custom_MDG 2019-09-01 17:45:3                                                                                                    | 5<br>7<br>4           |
| ADG Development Lifecycle<br>ADG Development<br>Edit MDG Source Model (EAP)<br>Edit MDG Deployment File (MTS)<br>Generate MDG => Testing<br>ADG Testing<br>Activate Testing Configuration<br>Open Testing Repository                                                                                                    | Time Last Changed C(Users/User/Desktop/Labnaf/Customization/1_Dev/Labnaf_Custom_Dev.e 2019-09-01 17:45:0 C(Users/User/Desktop/Labnaf/Customization/1_Dev/Labnaf_Custom_MDC 2019-09-01 17:45:3 C(Users/User/Desktop/Labnaf/Customization/2_Test/Labnaf_Custom_MDC 2019-09-01 17:45:3 C(Users/User/Desktop/Labnaf/Customization/2_Test/Labnaf_Test_Repositor 2019-08-19 12:19:11                                                                                                    | 5<br>7<br>4<br>6      |
| ADG Development Lifecycle<br>ADG Development<br>Edit MDG Source Model (EAP)<br>Edit MDG Deployment File (MTS)<br>Generate MDG => Testing<br>ADG Testing<br>Activate: Testing Configuration<br>Open Testing Repository<br>Copy MDG from Testing => Production                                                                                                    | Time Last Changed C(Users/User/Desktop/Labnaf/Customization/1_Dev/Labnaf_Custom_Dev.e 2019-09-01 17:45:0 C(Users/User/Desktop/Labnaf/Customization/1_Dev/Labnaf_Custom_MDG 2019-09-01 17:45:3 C(Users/User/Desktop/Labnaf/Customization/2_Test/Labnaf_Custom_MDG 2019-09-01 17:45:3 C(User)/User/Desktop/Labnaf/Customization/2_Test/Labnaf_Test_Repositor 2019-08-19 12:19:11                                                                                                    | 1<br>5<br>7<br>4<br>6 |
| Software Development Lifecycle<br>MDG Development<br>Edit MDG Source Model (EAP)<br>Edit MDG Deployment File (MTS)<br>Generate MDG => Testing<br>WDG Testing<br>Activate: Testing Configuration<br>Open Testing Repository<br>Copy MDG from Testing => Production<br>Configuring Production                                                                                    | Time Last Changed C(User\User\Desktop\Labnaf\Customization\1_Dev\Labnaf_Custom_Dev.e 2019-09-01 17:45:0 C(User\User\Desktop\Labnaf\Customization\1_Dev\Labnaf_Custom.MTS 2019-09-02 11:58:5 C(Users\User\Desktop\Labnaf\Customization\2_Test\Labnaf_Custom_MDG 2019-09-01 17:45:3 C(Users\User\Desktop\Labnaf\Customization\2_Test\Labnaf_Test_Repositor 2019-08-19 12:19:11                                                                                                    | 5<br>7<br>4<br>6      |
| Software Development Lifecycle<br>MDG Development<br>Edit MDG Source Model (EAP)<br>Edit MDG Deployment File (MTS)<br>Generate MDG => Testing<br>WDG Testing<br>Activate: Testing Configuration<br>Open Testing Repository<br>Copy MDG from Testing => Production<br>Configuring Production<br>Activate Production Configuration                                               | Time Last Changed C(Users/User/Desktop/Labnaf/Customization/1_Dev/Labnaf_Custom_Dev.e 2019-09-01 17:45:0 C(Users/User/Desktop/Labnaf/Customization/2_Test/Labnaf_Custom_MDG 2019-09-01 17:45:3 C(Users/User/Desktop/Labnaf/Customization/2_Test/Labnaf_Custom_MDG 2019-09-01 17:45:3 C(Users/User/Desktop/Labnaf/Customization/2_Test/Labnaf_Test_Repositor 2019-08-19 12:19:1 C(Users/User/Desktop/Labnaf/Customization/3_Prod/Labnaf_Custom_MD(2019-09-01 17:45:3                                                                                                    | 4<br>4                |
| Software Development Lifecycle<br>MDG Development<br>Edit MDG Source Model (EAP)<br>Edit MDG Deployment File (MTS)<br>Generate MDG => Testing<br>MDG Testing<br>Activate Testing Configuration<br>Open Testing Repository<br>Copy MDG from Testing => Production<br>Configuring Production<br>Activate Production Configuration<br>Open Production Repository & Edit Metamodel | Time Last Changed CAUsers/User/Desktop/Labnaf/Customization/1_Dev/Labnaf_Custom_Dev.e 2019-09-01 17:45:0 CAUsers/User/Desktop/Labnaf/Customization/2_Test/Labnaf_Custom_MDG 2019-09-02 11:58:5 CAUsers/User/Desktop/Labnaf/Customization/2_Test/Labnaf_Cest_Repositor 2019-08-19 12:19:11 CAUsers/User/Desktop/Labnaf/Customization/2_Prod/Labnaf_Cestom_MD(2019-09-01 17:45:3 CAUsers/User/Desktop/Labnaf/Customization/3_Prod/Labnaf_Cestom_MD(2019-09-01 17:45:3 CAUsers/User/Desktop/Labnaf/Customization/3_Prod/Labnaf_Prod_Reposito 2019-09-01 17:45:3 CAUsers/User/Desktop/Labnaf/Customization/3_Prod/Labnaf_Prod_Reposito 2019-09-01 17:45:3 CAUsers/User/Desktop/Labnaf/Customization/3_Prod/Labnaf_Prod_Reposito 2019-09-01 17:45:3 CAUsers/User/Desktop/Labnaf/Customization/3_Prod/Labnaf_Prod_Reposito 2019-09-01 17:45:3 CAUsers/User/Desktop/Labnaf/Customization/3_Prod/Labnaf_Prod_Reposito 2019-09-01 17:45:3 CAUsers/User/Desktop/Labnaf/Customization/3_Prod/Labnaf_Prod_Reposito 2019-09-01 17:45:3 CAUsers/User/Desktop/Labnaf/Customization/3_Prod/Labnaf_Prod_Reposito 2019-09-01 17:45:3 CAUsers/User/Desktop/Labnaf/Customization/3_Prod/Labnaf_Prod/Reposito 2019-09-01 17:45:3 CAUsers/User/Desktop/Labnaf/Customization/3_Prod/Labnaf_Prod/Reposito 2019-09-01 17:45:3 CAUsers/User/Desktop/Labnaf/Customization/3_Prod/Labnaf_Prod/Reposito 2019-09-01 17:45:3 CAUsers/User/Desktop/Labnaf/Customization/3_Prod/Labnaf_Prod/Reposito 2019-09-01 17:45:3 CAUsers/User/Desktop/Labnaf/Customization/3_Prod/Labnaf_Prod/Reposito 2019-09-01 17:45:3 CAUsers/User/Desktop/Labnaf/Customization/3_Prod/Labnaf_Prod/Reposito 2019-09-01 17:45:3 CAUsers/User/Desktop/Labnaf/Customization/3_Prod/Labnaf_Prod/Reposito 2019-09-01 17:45:3 CAUsers/User/Desktop/Labnaf/Customization/3_Prod/Labnaf_Prod/Reposito 2019-09-01 17:45:3 CAUsers/User/Desktop/Labnaf/Customization/3_Prod/Labnaf_Prod/Reposito 2019-09-01 17:45:3 CAUsers/User/Desktop/Labnaf/Customization/3_Prod/Labnaf_Prod/Reposito 2019-09-01 17:45:3 CAUsers/User/Desktop/Labnaf/Customization/3_Prod/Labnaf_Prod/Reposito 2019-09-01 | 4<br>6                |